# GEMPACS

## **Radiological PACS software**

# **Operation Manual**

DRGEM Corporation

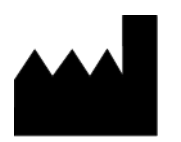

7FI, E-B/D Gwangmyeong Techno-Park, 60 Haan-ro, Gwangmyeong-si, Gyeonggi-do, 14322, Republic of Korea TEL: +82-2-869-8566, FAX: +82-2-869-8567

D/N: RMD2406-001, Rev.0

CE

(This page intentionally left blank)

### **REVISION HISTORY**

| Revision Number | Date         | Description   |
|-----------------|--------------|---------------|
| 0               | JUN 28, 2024 | First Release |
|                 |              |               |

### ABOUT THESE INSTRUCTIONS FOR USE

The following advisory symbols are used throughout this manual. Their application and meaning are described below.

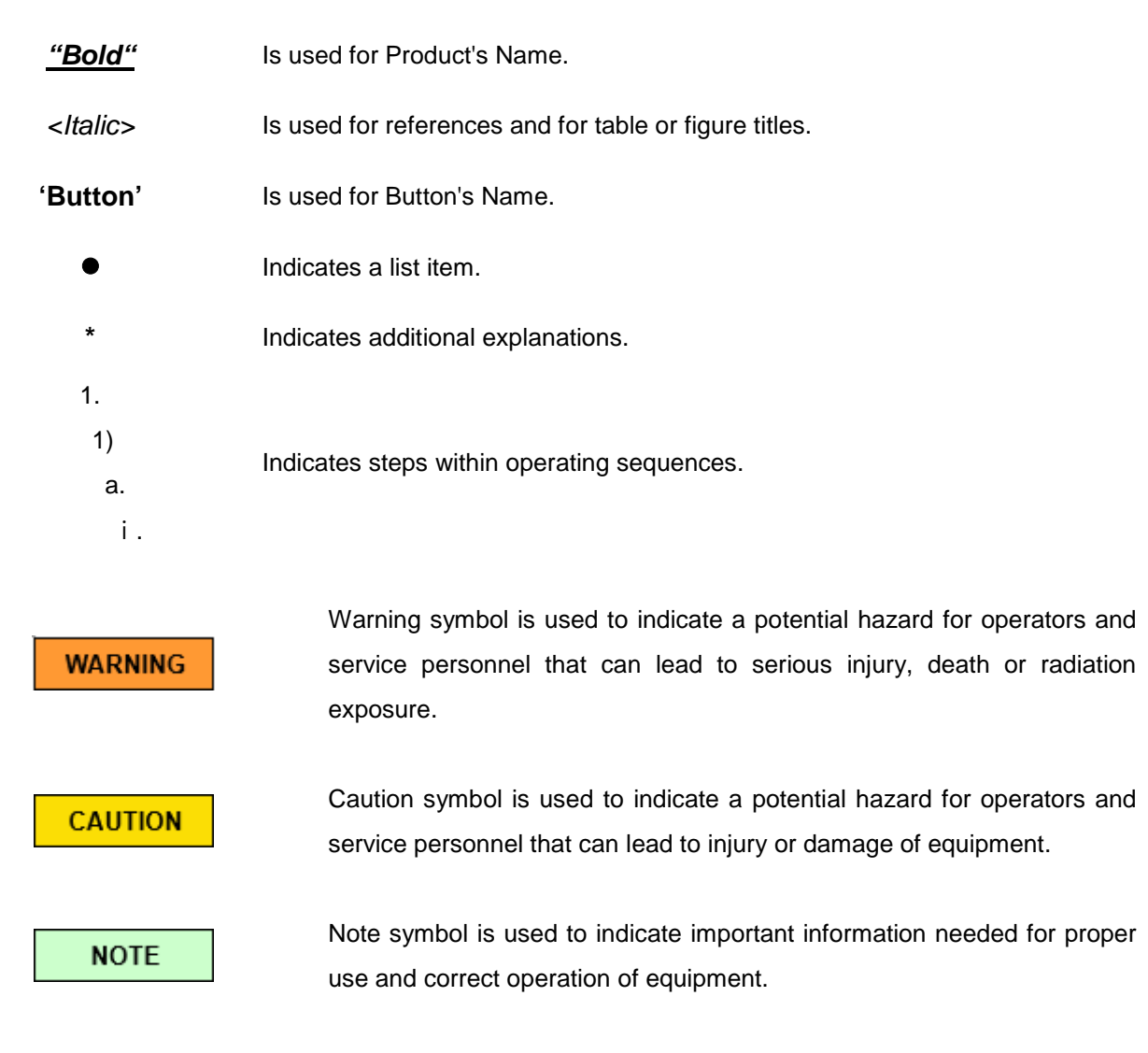

Copyright **DRGEM Corporation**. All rights reserved.

This document is the property of **DRGEM Corporation** and contains confidential and proprietary information owned by **DRGEM Corporation**. Any unauthorized copying, use or disclosure of it without the prior written permission of **DRGEM Corporation** is strictly prohibited.

#### NOTE

Keep this Manual with the equipment at all times, and review the important information whenever required.

### TABLE OF CONTENTS

| 1. INTRODUCTION                                    | 7   |
|----------------------------------------------------|-----|
| 1.1 USE OF THE PRODUCT                             | 7   |
| 1.1.1 INTENDED USE                                 | 7   |
| 1.1.2 INTENDED PATIENT POPULATION                  |     |
| 1.1.3 INTENDED USER PROFILE                        | 9   |
| 1.1.4 CONTRAINDICATION AND PRECAUTION              | 10  |
| 1.1.5 CLINICAL BENEFITS                            |     |
| 1.1.6 SIDE EFFECTS                                 | 11  |
| 1.1.7 RESIDUAL RISKS                               | 11  |
| 1.2 CUSTOMER SUPPORT                               |     |
| 2 SAFETY INFORMATION                               | 13  |
| 2.1 SYMBOL DEFINITIONS                             | 14  |
| 2.2 LIABILITY                                      |     |
| 2.2.1 STATEMENT OF LIABILITY                       | 16  |
| 2.2.3 MANUFACTURER'S RESPONSIBILITY                | 16  |
| 2.3 IT NETWORK CHARACTERISTICS                     |     |
| 2.4 WARNING & ERROR MESSAGES AND STATUS INDICATORS |     |
| 2.5 LABEL ATTACHMENT LOCATION                      |     |
| 3. SYSTEM OVERVIEW                                 |     |
| 3.1 PRODUCT FEATURES                               | 19  |
| 3.2 SPECIFICATION                                  | 20  |
| 3.2.1 GEMPACS CONFIGURATION PART                   | 21  |
| 3.2.2 SOFTWARE INFORMATION                         | 21  |
| 3.3 ENVIRONMENT OF USE                             |     |
| 4. SYSTEM OPERATION                                | 23  |
| 4.1 SOFTWARE                                       | 23  |
| 4.1.1 VIEWER                                       | 23  |
| 4.1.1.1 LOGIN                                      | 23  |
| 4.1.1.2 WORKLIST                                   |     |
| 4.1.1.3 VIEW                                       | 46  |
| 4.1.1.4 PROGRAM SETTING                            |     |
| 5. MAINTENANCE                                     | 103 |
| APPENDIX A. GEMPACS ALARM                          | 105 |

| APPENDIX B. GEMPACS ORDER          | 109 |
|------------------------------------|-----|
| APPENDIX C. APPLICABLE STANDARDS   | 113 |
| APPENDIX D. INDEX OF PACS FEATURES | 115 |

### 1. INTRODUCTION

This manual contains the necessary instructions for proper operation of <u>"GEMPACS"</u>. All persons operating this equipment need to have read this manual beforehand.

You must have a thorough understanding in the proper use of this product before you use this S/W.

### 1.1 USE OF THE PRODUCT

Radiology can refer to two sub –field, diagnostic radiology and therapeutic radiology. Diagnostic radiology is concerned with the use of various imaging modalities to aid in the diagnosis of disease. Therapeutic radiology or, as it is now called, radiation oncology uses radiation to treat diseases such as cancer using a form of treat diseases such as cancer using a form of treatment called radiation therapy.

Commonly used techniques for diagnostic radiology includes.

- Computed tomography (CT)
- Magnetic resonance imaging (MRI)
- Ultrasound
- X-ray
- Nuclear imaging techniques.

### 1.1.1 INTENDED USE

The <u>"GEMPACS"</u> is intended for use in obtaining, storing, communicating, displaying and diagnosis assisting in of human anatomic images for medical diagnosis.

### 1.1.2 INTENDED PATIENT POPULATION

The intended patient population can be divided into general adults and pediatric except for pregnant. Normal adult patient population is below.

| Item        | Content                                                                                 |
|-------------|-----------------------------------------------------------------------------------------|
| Age         | Everyone can use it, except for pediatric only.                                         |
| Weight      | Normal adult weight (weight above pediatric standard)                                   |
| Height      | Normal adult size height (height above pediatric standard)                              |
| Healthy     | People suspected of injury or disease inside the human body, which cannot be identified |
| state       | by appearance, take x-rays.                                                             |
| Nationality | The whole world                                                                         |

Normal pediatric patient population is below.

| Item        | Content                                                                      |              |                                                |                                                                    |  |
|-------------|------------------------------------------------------------------------------|--------------|------------------------------------------------|--------------------------------------------------------------------|--|
| Age         | Description                                                                  | Weight group | Age group based<br>on weight-for-age<br>charts | Most common age<br>groups used for<br>the NDRLs (or<br>equivalent) |  |
|             | Neonate                                                                      | < 5 kg       | < 1 m                                          | 0 y                                                                |  |
| Weight      | Infant, toddler and<br>early childhood                                       | 5 - < 15 kg  | 1 m - < 4 y                                    | 1 y                                                                |  |
|             | Middle childhood                                                             | 15 - < 30 kg | 4 - < 10 y                                     | 5 y                                                                |  |
|             | Early adolescence                                                            | 30 - < 50 kg | 10 - < 14 y                                    | 10 y                                                               |  |
|             | Late adolescence                                                             | 50 - < 80 kg | 14 - < 18 y                                    | 15 y                                                               |  |
|             |                                                                              |              |                                                |                                                                    |  |
| Healthy     | People suspected of injury or disease inside the human body, which cannot be |              |                                                |                                                                    |  |
| state       | identified by appearance, take x-rays.                                       |              |                                                |                                                                    |  |
| Nationality | The whole world                                                              |              |                                                |                                                                    |  |

### 1.1.3 INTENDED USER PROFILE

The <u>"GEMPACS"</u> is intended for use by suitably trained and experienced personnel who have received specific training in the operation and use of the equipment. Medical staff must be suitably qualified to comply with applicable country-specific regulations for the use of x-ray equipment. This requires operating personnel to be familiar with the Operation Manual. This manual must be studied thoroughly prior to starting up the system. Special attention must be paid to general safety information.

The intended users are:

- Radiologists
- Radiographers (Technicians)
- Qualified trained nurses or doctors

#### NOTE

The user holds licenses as a nurse, radiographer, and doctor, and is required to undergo education on equipment usage methods. However, according to local regulations, they must also possess the qualification to operate X-ray systems.

### NOTE

It is the responsibility of the system operator to ensure that operating personnel are professionally and properly instructed. Instruction is to be repeated at appropriate intervals. We recommend simulating emergency conditions during training so that appropriate conduct can be taught.

#### CAUTION

Federal law (USA) restricts this device for sale or use by or on order of a physician or properly licensed practitioner. Failure to do so may result in software malfunction and PC damage.

### 1.1.4 CONTRAINDICATION AND PRECAUTION

### Contraindication

- 1. Only trained individuals should operate the GEMPACS.
- 2. Always log in using the designated username and password.

#### • Precaution

- 1. Before using the GEMPACS, take note of the following:
  - Check if the disk capacity of the image storage device is sufficient.
  - Ensure that the power is turned on for each device.
- 2. During the use of the GEMPACS, observe the following precautions:
  - Do not save or delete medical images of patients being reviewed arbitrarily.
  - Refrain from using features that are not thoroughly understood.
  - Do not shut down the power or forcefully terminate the program during use.
- 3. After using the GEMPACS, observe the following precautions:
  - Close all viewed medical images upon completion of use.
  - Always log off from the program after use.
  - Never turn off the power to the image storage device after use.
  - Store the device in a dry environment at room temperature at all times.

### 1.1.5 CLINICAL BENEFITS

The introduction of PACS into general radiography promises to eliminate some of the vexing problems associated with the management of large-volume imaging operations. Images can be made available simultaneously at local and remote sites within minutes of being obtained; images are rarely loss, and prior examinations are readily accessible. It is hoped that the ability to view the image itself promptly will also improve patient care. In fact, the use of a PACS system in a radiology department can significantly reduce the time to complete an X-ray examination by 35% to 52%, which can lead to an increase in the number of examinations per year, overall costs, and reduced time to results. Taken together, patients clinical benefit from faster x-ray imaging, which can help with diagnosis, clinical monitoring and treatment decisions.

### 1.1.6 SIDE EFFECTS

Storage and retrieval of digital images is an integral component of any digital imaging system. A picture archiving and communication system (PACS) includes hardware and software that allows for display, storage, retrieval, and communication functions. PACS software allows for manipulation of the images to enhance interpretation by way of changes in contrast, brightness, magnification, and measurements, among others. Digital images for medical imaging should be in the digital imaging communications in medicine file format. This specified format allows for interconnectivity between imaging systems from different vendors and is important to ensure appropriate security. Related to above, Cybersecurity issues have been on the rise for years, increasingly affecting the healthcare sector. The import of patient data from storage media containing malware, a compromise of the hospital network, malware embedded in digital imaging and communications in medicine images or reports, a malicious manipulation of medical images and a network infiltration of malicious health level seven messages. This can result in leakage of patient image information, and can cause disruption in the event of a total system shutdown or network failure, such as a prolonged power outage.

### 1.1.7 RESIDUAL RISKS

The overall residual risk was reviewed and assessed. And Despite the overall acceptable residual risk, we have provided information such as NOTE, CAUTION and WARNING in the operating to reduce the risk of patients and operators.

### **1.2 CUSTOMER SUPPORT**

Address any questions regarding *"GEMPACS"* to:

### **DRGEM** Corporation

7FI, E-B/D Gwangmyeong Techno-Park, 60 Haan-ro, Gwangmyeong-si, Gyeonggi-do, 14322, Republic of Korea TEL: +82-2-869-8566, FAX: +82-2-869-8567 E-mail: cs@drgem.co.kr Web-site: http://www.drgem.co.kr

In USA, Contact *DRGEM USA Inc.* 7018 NW 50TH Terrace, Gainsville, Florida, 32653, USA TEL: 201-370-6672, FAX: 352-337-1271 E-mail: drgemusa@gmail.com

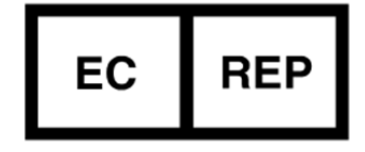

**Obelis s.a.,** Bd.Général Wahis 53,1030 Brussels, Belgium Tel) +32.2.732.59.54, Fax) +32.2.732.60.03

### 2 SAFETY INFORMATION

The policy of DRGEM Corporation is to manufacture X-ray equipment that meets high standards of performance and reliability. We enforce strict quality control techniques to eliminate the potential for defects and hazards in our products. The intended use of this device is to obtaining, storing, communicating, displaying and diagnosis assisting in of human anatomic images for medical diagnosis.

The safety guidelines provided in this section of the manual are intended to educate the operator on all safety issues in order to operate and maintain <u>"GEMPACS"</u> in a safe manner.

The following warnings and cautions are specific to <u>"GEMPACS"</u>.

Read them carefully - some of them are not obvious to typical use.

#### NOTE

According to Medical Devices Regulation (EU) 2017/745, any serious incident that has occurred in relation to the device should be reported to the manufacturer and the competent authority of the EU Member State in which the user and/or patient is established. Contact our official dealer or DRGEM Representative. (Refer to the section 1.2)

#### NOTE

This manual contains important safety information.

An understanding of this information is critical to the safe operation of your equipment.

Please ensure that you read the warning notices before using the equipment.

### 2.1 SYMBOL DEFINITIONS

The table below defines the meaning of various symbols used on labels on the software.

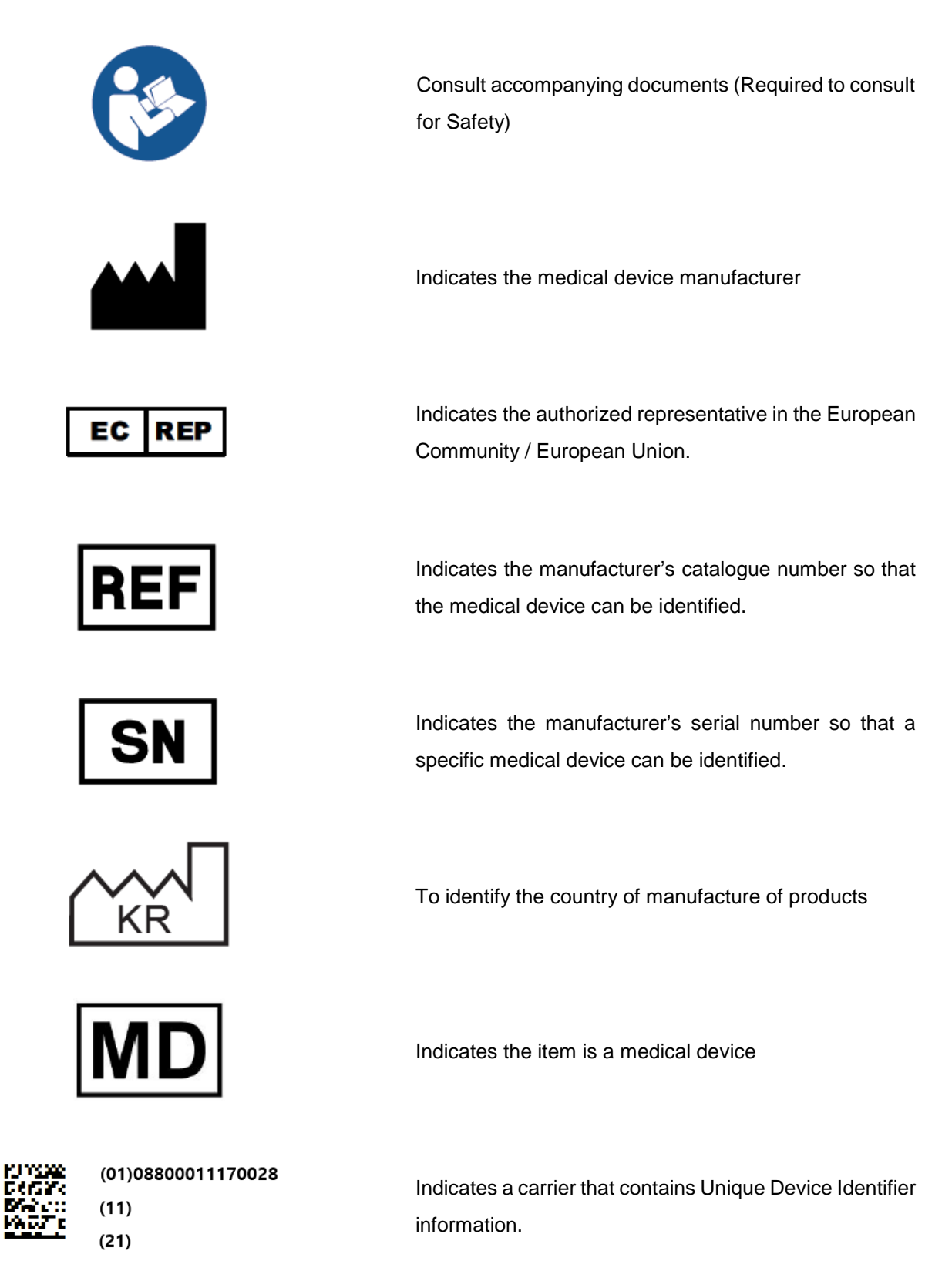

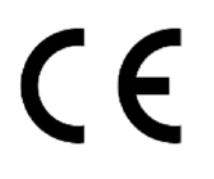

A manufacturer declares that the product meets all the legal requirements for CE marking and can be sold throughout the EEA. This also applies to products made in other countries that are sold in the EEA.

This subsection defines the safety labels used inside and outside the <u>"GEMPACS"</u> cover or packaging.

#### NOTE

These labels and warnings are provided to alert service personnel that serious injury or damaged equipment will result if the hazard identified is ignored.

This information is provided to help you establish safe operating conditions for both you and your <u>"GEMPACS"</u>. Do not operate <u>"GEMPACS"</u> except in accordance with these instructions, and any additional information provided by the <u>"GEMPACS"</u> manufacturer and / or competent safety authorities.

### 2.2 LIABILITY

### 2.2.1 STATEMENT OF LIABILITY

While this <u>"GEMPACS</u>" has been designed for safe operation, improper operation or carelessness may result in damage to device. The manufacturer or its agents and representatives assume no responsibility for the following:

- Danger from improper use of the function.
- Problems or hazards resulting from failure to maintain the device as specified in the Installation chapter
- Device which has been tampered with or modified. DRGEM Corporation is not liable for any damage arising from failure to follow the instructions and procedures provided within the manuals or associated informational material, or from user failure to use caution when installing, operating, adjusting, or servicing this device. DRGEM Corporation is not liable for damage arising from the use of this product for any other use than that intended by the manufacturer.

### 2.2.3 MANUFACTURER'S RESPONSIBILITY

Allow only authorized, properly trained personnel to operate this device.

No responsibility is assumed for any unit that has not been serviced and maintained in accordance with the Manual, or which has been modified or tampered with in any way.

### 2.3 IT NETWORK CHARACTERISTICS

"GEMPACS" may only be run in an environment approved or authorized by the manufacturer.

The manufacturer requests a firewall and an antivirus program preinstalled in user's workstation according to the institution's regulation.

*"GEMPACS"* provides the user interface for user access that the user can be authorized by entering valid User Name and/or Password.

DICOM communication for receiving/ sending data is made through the Ethernet port on a workstation. Optionally WIFI network can be used.

### 2.4 WARNING & ERROR MESSAGES AND STATUS INDICATORS

The software displays warnings, error and status messages as pop-up messages on the interface.

| NOTE |                                                             |
|------|-------------------------------------------------------------|
|      | OraOLEDBpus10.dll: The specified module could not be found. |
|      | ОК                                                          |
|      | HKChartOrder X                                              |
|      | Connect to Fail                                             |
|      | ОК                                                          |

### 2.5 LABEL ATTACHMENT LOCATION

The label will not be attached but will be enclosed with the USB.

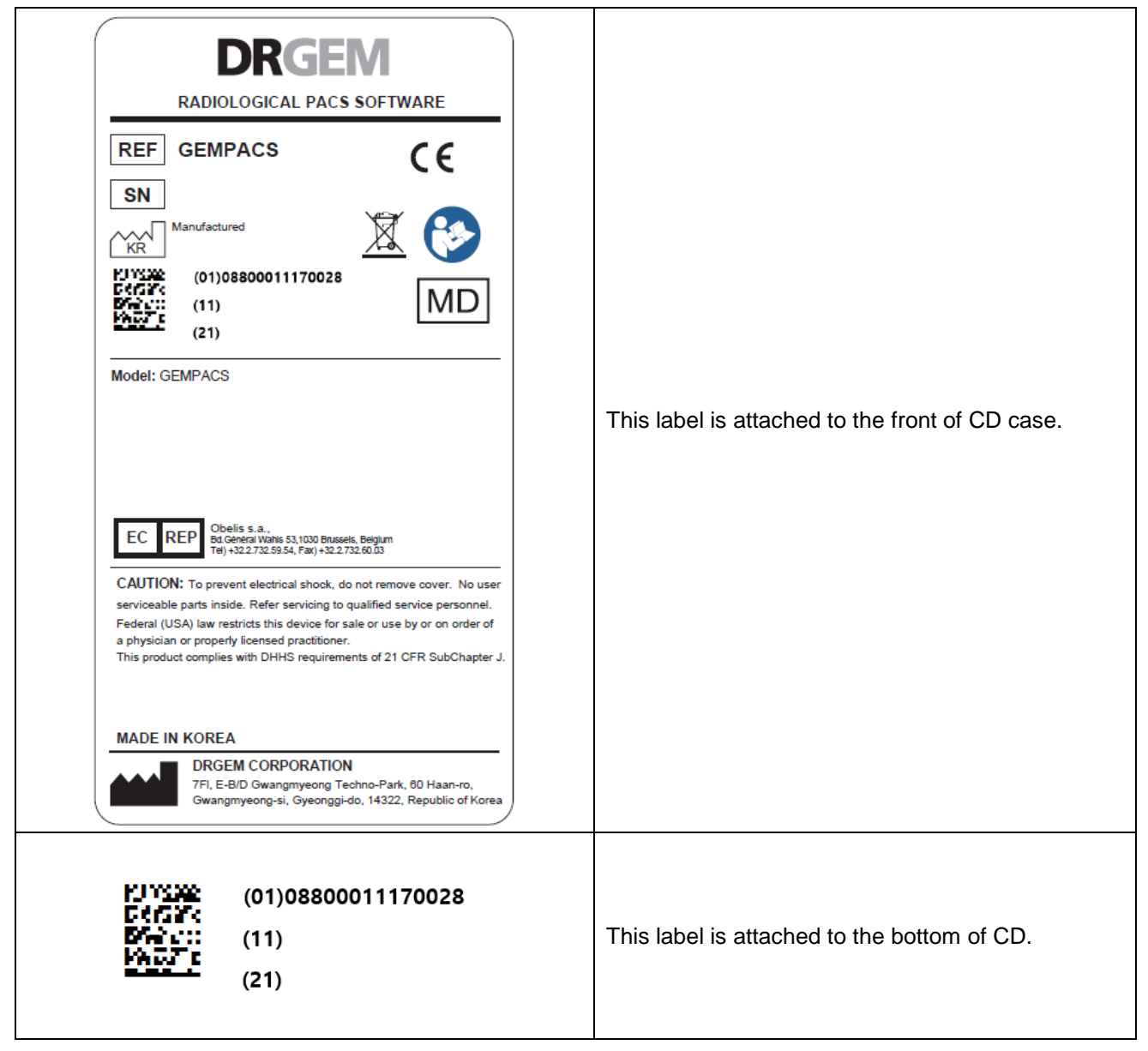

### 3. SYSTEM OVERVIEW

### 3.1 PRODUCT FEATURES

"GEMPACS" is software that manages, stores, retrieves, and transmits medical image data.

Image Viewing:

- Capable of viewing various types of medical images such as CT, MRI, and X-ray.
- Provides basic image manipulation functions like zoom, pan, and rotate.

Image Management:

- Organizes and manages images by patient, date, etc.
- Allows adding tags or notes to easily search for specific images.

Image Analysis:

- Includes basic measurement tools (e.g., length, angle measurement) to aid in accurate diagnosis.
- May feature advanced analysis tools such as density analysis and histograms.

Compatibility:

- Complies with the DICOM (Digital Imaging and Communications in Medicine) standard, ensuring compatibility with various medical devices.
- Supports data exchange with other PACS systems for an integrated healthcare environment.

### 3.2 SPECIFICATION

The software specified for use with the <u>"GEMPACS"</u> has been selected, tested, and verified by DRGEM Corporation to meet the intended applications. All specified software meets applicable regulatory agency requirements for those countries where it is offered for sale with respect to its intended applications. It indicates a standard to refer to APPECNDIX C. APPLICABLE STANDARDS for details.

#### WARNING

Do not operate this system except in accordance with information included in this section, and any additional information provided by the manufacturer and / or competent safety authorities. Failure to do so may result in software malfunction and PC damage.

#### NOTE

GEMPACS is a software and has non-physical characteristics, and because it is unrelated to hardware, there is no separate product life.

### 3.2.1 GEMPACS CONFIGURATION PART

| Part     | Configuration |  |
|----------|---------------|--|
| Software | GEMPACS       |  |

### • Available Workstation

The minimum PC specifications are as follows.

| CPU     | Intel Core i5 10th or higher                                               |
|---------|----------------------------------------------------------------------------|
| Memory  | 8GB (1x8GB) DDR4 2400Mhz or higher                                         |
| Display | Intel® HD Graphics 630 or Higher                                           |
| Storage | 256GB SSD, 1TB 7200RPM SATA HDD                                            |
| OS      | Windows 10 or 11 Enterprise LTSC                                           |
| Monitor | 23 inch Color LED or Higher, Display resolution: 1920 x 1080 pixels (16:9) |

### 3.2.2 SOFTWARE INFORMATION

### • Software Version

| Software/      | Version | Description                                                          |  |
|----------------|---------|----------------------------------------------------------------------|--|
| GemPACS Server | 4.0     | "GEMPACS" is software that manages, stores, retrieves, and transmits |  |
| GemPACS Viewer | 4.0     | medical image data.                                                  |  |

### 3.3 ENVIRONMENT OF USE

### **OPERATING ENVIRONMENT**

| Ambient temperature range | 10 °C to 45°C (50 °F to 113 °F)                        |
|---------------------------|--------------------------------------------------------|
| Relative humidity range   | 20% to 80%, non-condensing                             |
| Altitude Limit            | This product is rated to operate at an altitude ≤3048m |

#### TRANSPORT AND STORAGE ENVIRONMENT

| Ambient temperature range | -40 °C to 60°C (-40 °F to 140 °F)                       |
|---------------------------|---------------------------------------------------------|
| Relative humidity range   | 20% to 80%, non-condensing                              |
| Altitude Limit            | This product is rated to operate at an altitude ≤10668m |

### 4. SYSTEM OPERATION

### 4.1 SOFTWARE

### 4.1.1 VIEWER

### 4.1.1.1 LOGIN

When you start this GEMPACS program, you will see the user login screen.

User selects a predefined server and enters their own ID and password to access the program.

If you do not see the login screen on the monitor, you can use the Alt+Tab button to locate the login screen.

|                 | GEI                                                             | ×<br>VPACS                                                                                             |  |
|-----------------|-----------------------------------------------------------------|----------------------------------------------------------------------------------------------------|--|
|                 | Туре                                                            | Server ~                                                                                               |  |
|                 | ID                                                              | DOCTOR ~                                                                                               |  |
|                 | Password                                                        | •                                                                                                    |  |
|                 |                                                                 | Connect                                                                                                |  |
|                 | http://drgem.co.kr Pi<br>This program is protected by Korea and | icture Archiving & Communition System<br>d international copyright laws as described in the About Box. |  |
| <login></login> |                                                                 |                                                                                                    |  |

### 4.1.1.1.1 LOGIN INFORMATION

|                                           | 261                                          |                                                                                                    |
|-------------------------------------------|----------------------------------------------|----------------------------------------------------------------------------------------------------|
| 0                                         | Type<br>ID                                   |                                                                                                    |
| 4                                         | Password                                     |                                                                                                    |
| http://drgem.c<br>This program is protect | co.kr Pi<br>ed by Korea and                  | Connect<br>Icture Archiving & Communition System<br>d international copyright laws as described in the About Box. |
|                                           | <l< td=""><td>ogin Information&gt;</td></l<> | ogin Information>                                                                                                 |

The user selects the connection type, enters ID, Password, and click the Connect Button to access the program.

|     |                   | - Select "Server" to access the server's database.                      |
|-----|-------------------|-------------------------------------------------------------------------|
|     | Turpo             | - When you select "Setup Login Mode", the Server Setting window         |
| Ū   | Туре              | appears where you can save the information of the server you want       |
|     |                   | to connect to in advance.                                               |
|     | חו                | - Enter your ID.                                                        |
| 2   | טו                | <ul> <li>Click "▼" to display a list of previously used IDs.</li> </ul> |
|     | ID Sava abaak bay | If checked, the entered ID is saved and automatically entered when the  |
| (3) | ID Save check box | program is restarted.                                                   |
|     | Deseword          | - Enter your password.                                                  |
| (4) | Fassworu          | - The entered password is displayed as "••••" to ensure user privacy.   |

### 4.1.1.1.2 LOGIN MODE CONFIGURATION

This is a window where user can configure the detailed settings of the server they want to use.

| Select Login N   | lode                       |   |  |  |  |  |  |
|------------------|----------------------------|---|--|--|--|--|--|
| CLocal           | Server Master O Slave      |   |  |  |  |  |  |
| Input the Loca   | l Configuration            |   |  |  |  |  |  |
| Name             |                            |   |  |  |  |  |  |
| ID               |                            | 1 |  |  |  |  |  |
| Password         |                            | ] |  |  |  |  |  |
| 2 Input the Serv | er Configuration           |   |  |  |  |  |  |
| Alias            | SERVER                     | ] |  |  |  |  |  |
| Туре             | ORACLE ~                   |   |  |  |  |  |  |
| IP Address       | 192 . 168 . 10 . 222       | ] |  |  |  |  |  |
| DB Name          | XE                         | ] |  |  |  |  |  |
| ID               | pacs                       | ] |  |  |  |  |  |
| Password         | •••••                      | ] |  |  |  |  |  |
| Saved Master     | Saved Master Configuration |   |  |  |  |  |  |
| MDB Path         |                            | ] |  |  |  |  |  |
| Input the Slav   | e Configuration            |   |  |  |  |  |  |
| MDB Path         |                            |   |  |  |  |  |  |
| (3)              |                            |   |  |  |  |  |  |
|                  | Save Cancel                |   |  |  |  |  |  |

| 1   | Select Login Mode    | - You can select the database you want to configure.                                                                   |
|-----|----------------------|----------------------------------------------------------------------------------------------------|
|     | Input the            | - Enter the information of the server you want to connect to.                                                          |
| (2) | Server Configuration | - For the type, you can select either Oracle or MSSQL, and configure it according to the installed server environment. |
|     | Sava                 | After selecting/inputting the information, be sure to click "Save" button to                                           |
| (3) | Save                 | store the settings                                                                                                    |

### 4.1.1.2 WORKLIST

This is a window in the GEMPACS program where you can perform functions such as searching, editing, and transmitting related to the database.

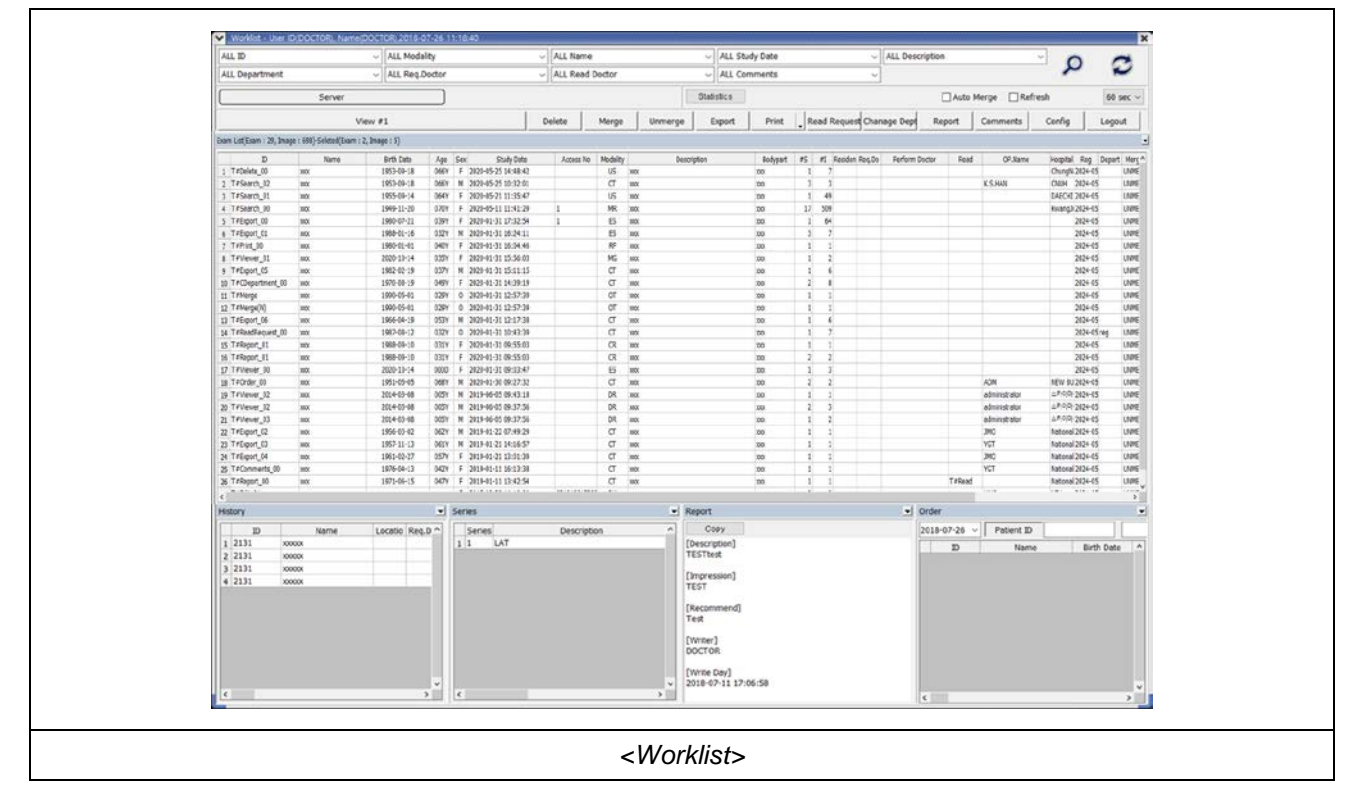

### 4.1.1.2.1 LAYOUT

The basic layout of the Worklist.

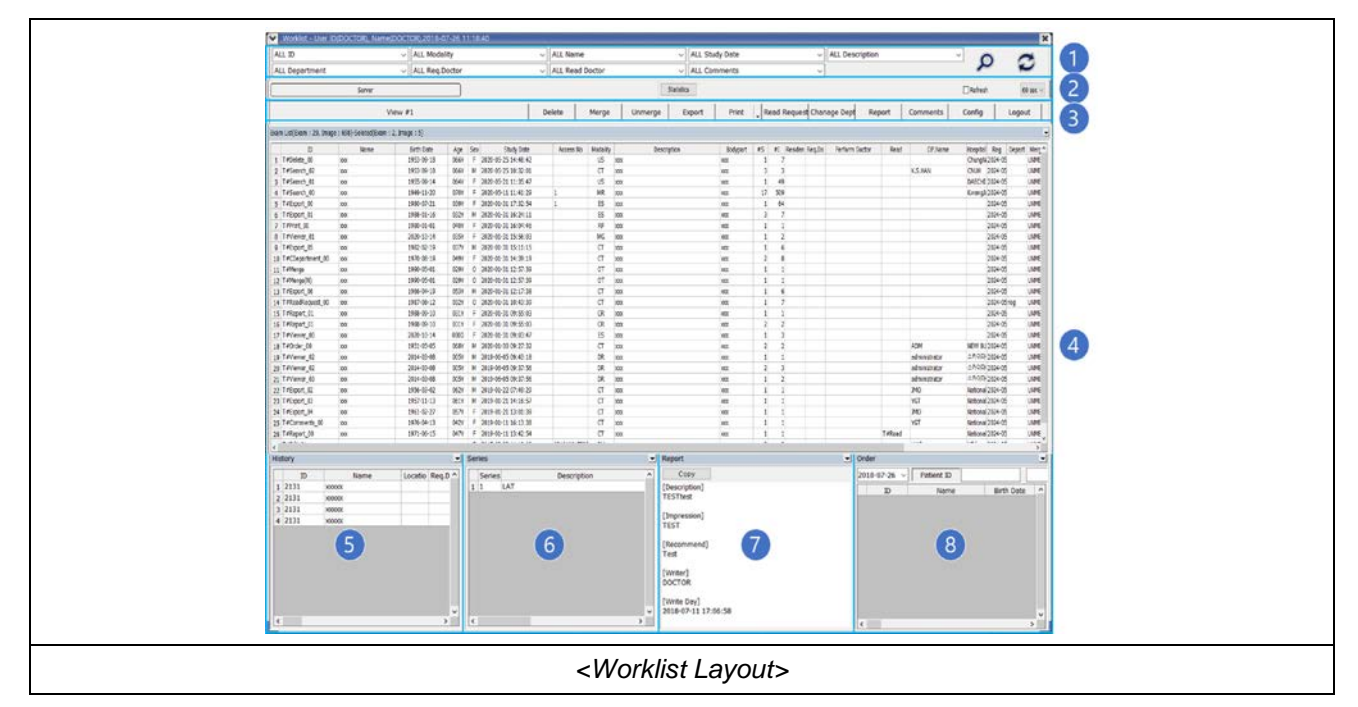

|              | Search Condition | You can set search conditions for each field                       |
|--------------|------------------|--------------------------------------------------------------------|
| ( <u> </u> ) | Combo Box        |                                                                    |
| (2)          | Setting Tab      | You can modify search functions such as auto-refresh and calculate |
|              |                  | examination statistics.                                            |
| 3            | Toolbar          | Buttons that perform various functions.                            |
| 4            | Exam List        | Displays the search results for the server or local as a list      |
| 5            | History List     | Displays the history information for the exam selected in $(4)$ .  |
| 6            | Series List      | Displays the series information for the exam selected in $(4)$ .   |
| 7            | Report Preview   | Displays the report information for the exam selected in ④.        |
| 8            | Order            | Displays the order information of the PACS.                        |

### 4.1.1.2.2 SEARCH

This function searches for images stored in the database. It retrieves the relevant exam list information based on the set search conditions.

| ALL ID         | <ul> <li>ALL Modality</li> </ul>   | <ul> <li>ALL Name</li> </ul> | <ul> <li>ALL Study Date</li> </ul> | <ul> <li>ALL Description</li> </ul> | ~ | 0 | ~ |
|----------------|------------------------------------|------------------------------|------------------------------------|-------------------------------------|---|---|---|
| ALL Department | <ul> <li>ALL Req.Doctor</li> </ul> | ~                            |                                    |                                     |   | 2 | ~ |
|                |                                    |                              | 10                                 |                                     |   |   |   |
|                |                                    |                              |                                    |                                     |   |   |   |

- Each search condition is represented by a combo box, allowing selection and direct input of each search criterion.
- The desired search conditions can be configured in the environment settings.
- After configuring the search conditions, clicking the ", button initiates the search, and the results are
- displayed in the Exam List
- Clicking the "C" button resets the search conditions.

### 4.1.1.2.3 TOOLBAR

This is where the functions used in the Worklist are gathered.

There are also functions that call external programs for execution among the various functions.

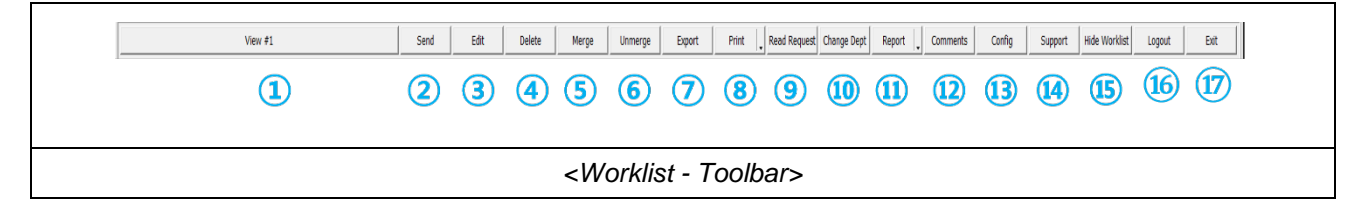

|               | View              | This function transfers selected items from each list (Exam, History,         |
|---------------|-------------------|-------------------------------------------------------------------------------|
| Ū             |                   | Series List) to the View.                                                     |
| $\bigcirc$    | Send              | This function calls the Dicom Send program to transmit the selected           |
| 2             |                   | examination images from the list.                                             |
| $\bigcirc$    | Edit              | This function modifies patient information for the selected examination       |
| 3             |                   | images from the list.                                                         |
| 4             | Delete            | This function deletes selected items from the Exam list.                      |
| (5)           | Merge             | This function merges selected items from the Exam list into a single Exam.    |
|               | Lipmorgo          | This function separates merged (Merge) Exams back into their original         |
| 6             | Unmerge           | Exams from the Exam list.                                                     |
|               | Export            | This function saves selected items from the Exam list to a CD or a desired    |
| $\mathcal{O}$ |                   | folder.                                                                       |
| 8             | Print             | This function prints selected items from the Exam list to a standard printer. |
|               | Deed Deguest      | This function changes the Read Doctor for selected items from the Exam        |
| (9)           | Read Request      | list.                                                                         |
| 10            | Change Department | This function changes the department for selected items from the Exam list.   |
|               | Poport            | This function displays a reading window for selected items from the Exam      |
| Û             | Report            | list.                                                                         |
| (12)          | Comments          | This function adds comments to selected items from the Exam list.             |
| (13)          | Config            | This function configures the environment settings for the current program.    |
| 14)           | Support           | This function calls remote-related programs (or websites).                    |

| (15) | Hide Worklist | This minimizes the Worklist window to hide it. |
|------|---------------|------------------------------------------------|
| (16) | Logout        | This logs out, returning to the login window.  |
| 17)  | Exit          | This exits the program.                        |

#### 1. View

- This function transfers selected items from the lists to the View.
- Items can also be transferred to the View by double-clicking them in each list (Exam List, History List, Series List).

#### 2. Delete

- This function deletes selected Exams from the Exam list.
- When one or more Exams are selected in the Exam list and the "Delete" button is clicked, a confirmation window appears to confirm the deletion. Clicking "OK" button proceeds with the deletion, while clicking "Cancel" button cancels it.
- Deleted Exams are moved to a designated storage location, and if restoration is needed, users should contact the administrator.

| Merge List | Information |       |         |    |    |         |       |         |        |   |
|------------|-------------|-------|---------|----|----|---------|-------|---------|--------|---|
| Study K    | ey Merge    | Merge | Merge   | #S | #I | Study D | ID    | Name    | Mod    | E |
| 416        | 0           | 0     | UNMERGE | 1  | 4  | 2013-0  | 29400 | XXXXXXX | CR     |   |
| 415        | 0           | 0     | UNMERGE | 1  | 2  | 2013-0  | 29400 | X0000X  | CR     |   |
| 414        | 0           | 0     | UNMERGE | 1  | 4  | 2013-0  | 29400 | X0000X  | CR     |   |
| <          |             |       |         |    |    |         |       |         |        | 2 |
| Delete     |             |       |         |    |    | Тор     | Up    | Down    | Botton | n |
|            |             |       | ОК      |    | (  | Cancel  |       |         |        |   |

- This function merges two or more Exams into one.
- If already merged Exams are selected and the Merge function is executed, an error message appears, and the operation is canceled.
- When two or more Exams are selected in the Exam list and the "Merge" button is clicked, the Merge window appears

- In the Merge window, the order of Exams can be adjusted using the up and down buttons. Clicking "OK" button executes the Merge.
- Pressing the "Delete" button removes the selected items from the Merge list.
- After merging, only the top-level Exam appears in the list, and the Merge field in the Exam list changes to 'Merged'.
- The Merge status field can be configured in the environment settings and viewed in the Exam List.

#### 4. Unmerge

| Unmerge List I   | nformatiln |            |                                                                                                    |         |          |                   |             |               |           | ×        |
|------------------|------------|------------|----------------------------------------------------------------------------------------------------|---------|----------|-------------------|-------------|---------------|-----------|----------|
| Study Key<br>416 | Merge<br>0 | Merge<br>0 | Merge<br>MERGED                                                                                        | #S<br>3 | #I<br>10 | Study D<br>2013-0 | ID<br>29400 | Name<br>xxxxx | Mod<br>CR | Bc<br>L' |
|                  |            |            |                                                                                                    |         |          |                   |             |               |           |          |
|                  |            |            |                                                                                                    |         |          |                   |             |               |           |          |
| <                |            |            |                                                                                                    |         |          |                   |             |               |           | >        |
|                  |            |            | ОК                                                                                                    |         | С        | ancel             |             |               |           |          |
|                  |            |            | <unm< td=""><td>erge I</td><td>nform</td><td>ation&gt;</td><td></td><td></td><td></td><td></td></unm<> | erge I  | nform    | ation>            |             |               |           |          |

- This function restores a merged Exam (Section 2.3.3) back to its original individual Exams.
- If an Exam that has not been merged or two or more merged Exams are selected and the Unmerge function is executed, an error message appears, and the operation is canceled.
- When a merged Exam is selected in the Exam list and the "Unmerge" button is clicked, the Unmerge window appears
- Clicking the "OK" button, restores the merged Exams back to their original state.
- The Merge field value of the restored merged Exams changes to 'Unmerged'.
- The Merge status field can be configured in the environment settings and viewed in the Exam List.

#### 5. Export

- The Export function allows the selected Exams in the Exam list to be saved to a CD or desired folder.
- However, if the CD burning program is not present or damaged within the same folder, the Export button may not appear.

#### 1) CD Export

Select one or more Exams in the Exam list and click the "Export" button to display the Export List window

| Image: Study Key         Image: Study Export         Image: Study Export | $\mathbf{A}$ | Study Vou  | ID         | #T. | Redupart | Description     | Modality | Mama        | Study Data              | File(a) Cize(MB)                    |        |
|----------------------------------------------------------------------------------------------------|--------------|------------|------------|-----|----------|-----------------|----------|-------------|-------------------------|-------------------------------------|--------|
| 2 Default Export Path Export C:\Export Sele                                                                                                    | U            | 2          | 1901281    | 71  | HINDLIMB | Both Knee Stand | DX       | Name        | 2022-09-29 12:56:06     | 15.220                              |        |
| Default Export Path     Export     C:\Export     Selet                                                                                                    |              |            |            | -   |          |                 |          |             |                         |                                     |        |
| Default Export Path Export C:\Export Sela                                                                                                    |              |            |            |     |          |                 |          |             |                         |                                     |        |
|                                                                                                    | J            | Default E  | xport Path |     |          | Export          |          | ~ C:\Export | 1                       |                                     | Select |
| 3 Total Size 91.99 MB Burn Export Export ZipFile Export DICOM. Delete Reset Clos                                                                                                    | 3            | Total Size | e 91.99    | МВ  |          | Burn            | Export   | t Export Zi | ipFile Export DICOM _ [ | Delete Reset<br>Image Files (*.jpg) | Close  |

- a) The Export List Information window displays the selected Exam list.
- b) If you close the Export List Information window and then select items to export again from the Exam List and click the Export button, both previously selected items and currently selected items are added to the list.
- c) To reset the list, click the Reset button.

| 1 | Export List         | Displays the items to be exported on the storage media as a list.                                                                                                    |
|---|---------------------|----------------------------------------------------------------------------------------------------|
| 2 | Default Export Path | <ul> <li>Sets the default storage path for Export/Export Zip/Export DICOM.</li> <li>Click the Combo Box to select each item.</li> <li>The default storage path for each item appears on the right when selected.</li> <li>Click the Select button to change it.</li> </ul> |
|   |                     | Default Export Path       Export       C:₩Export         Total Size       402.34       MB       Report       Export Zip         Export DICOM       Export List Information>                                                                                                |

|     | Total Size |            | - Displays the total size of the images set in the Exam List.     |  |
|-----|------------|------------|-------------------------------------------------------------------|--|
| 3   |            |            | - Users need to adjust the size according to the capacity of the  |  |
|     |            |            | CD when copying to a CD.                                          |  |
|     |            |            | - Clicking the "Burn" button in the CD Burn Queue launches an     |  |
|     |            | Burn       | external program called CD Burning                                |  |
|     |            | Burn       | - The CD contains the CD Viewer and the selected Exam             |  |
|     |            |            | images.                                                           |  |
|     |            |            | - CD Viewer and selected Exam images are saved to the user-       |  |
|     |            |            | specified folder.                                                 |  |
|     |            | Export     | - When Export is executed, a screen for selecting the folder      |  |
|     |            |            | appears. Once the desired folder is selected and confirmed,       |  |
|     |            |            | the saving process begins in that folder.                         |  |
|     |            |            | - CD Viewer and selected Exam images are saved in                 |  |
|     |            |            | compressed format to the user-specified folder.                   |  |
|     |            | Export Zip | - Executing Export Zip File saves the compressed file to the      |  |
| (4) | Toolbar    | File       | Export Zip path.                                                  |  |
|     |            |            | - The compressed folder needs to be extracted using a             |  |
|     |            |            | compression program before it can be used.                        |  |
|     |            |            | - Only the DICOM (DCM) files of the selected Exam images are      |  |
|     |            | Export     | saved to the user-specified folder.                               |  |
|     |            | DICOM      | - Executing Export DICOM saves the folder to the Export           |  |
|     |            |            | DICOM path.                                                       |  |
|     |            | Delete     | Deletes the selected items from the Exam List.                    |  |
|     |            | Reset      | Clears all contents of the Exam List.                             |  |
|     |            | Close      | Closes the Exam List Information window.                          |  |
| 5   | Option     | Report     | If checked, the report content is exported along with the images. |  |
|     |            | Annotation | If checked, the annotations of the images are exported along with |  |
|     |            | DICOMDIR   | If checked a DICOMDIR file is created for the images and          |  |
|     |            |            | exported along with them.                                         |  |
|     |            |            |                                                                   |  |
|     |            | Anonymous  | If checked, the images are exported in an anonymized form.        |  |
|     |            | Image File | If checked, jpeg image files of the exam images are exported      |  |
|     |            | (*.jpg)    | along with them.                                                  |  |

#### 2) CD Export

This is the actual window for burning CDs

|                          | CDExport X                              |   |
|--------------------------|-----------------------------------------|---|
| 1                        | Devies : E:\[ [DVD A DH16AFSH ]         | 2 |
| 3                        | Media Type : DVD-R 4.7GB(Free : 4488MB) |   |
| 4                        | Speed : 10820, 8x V Label : PACS CD     | 5 |
| 6                        | Data Size : 15.29 MB                    |   |
| $\overline{\mathcal{O}}$ | Status :                                |   |
|                          | Time: 00:00 Buffer:                     |   |
|                          | Eject Burn Close                        |   |
|                          |                                         |   |
|                          | <cd export=""></cd>                     |   |

| 1   | Devices        | Select the device for burning from the list of devices attached to the PC.                                                                                                    |
|-----|----------------|----------------------------------------------------------------------------------------------------|
| 2   | Refresh button | Re-scans information about the CD/DVD drive.                                                                                                    |
| 3   | Media Type     | Displays the type of media (CD/DVD) present in the CD/DVD drive.                                                                                                    |
| 4   | Speed          | Sets the burning speed when burning a CD.                                                                                                    |
| (5) | Label          | Sets the label name of the storage media.                                                                                                    |
| 6   | Data Size      | Displays the total size including the CD Viewer program file.                                                                                                    |
| 7   | Status         | Displays status messages during CD/DVD burning.                                                                                                    |
| 8   | Eject button   | Ejects the CD from the CD/DVD drive set in Devices.                                                                                                    |
| 9   | Burn button    | <ul> <li>When you click the Burn button, the button's label changes to 'Cancel' and the operation begins.</li> <li>If a storage medium that does not exist or cannot be burned is inserted, burning does not start, and an error message appears.</li> <li>Clicking the Cancel button cancels the operation.</li> </ul> |
| 10  | Close button   | Closes the window.                                                                                                    |

#### 6. Print

|                 | Print 📮 Read Req |
|-----------------|------------------|
|                 | Paper print      |
| <print></print> |                  |

- This function allows printing DICOM images of selected Exams on a regular printer.
- Select one or more Exams from the Exam List and click the Print button or the expanded button to the right of the Print button, then click the Paper Print button.
- Selecting Paper Print displays a screen
  - 1) Paper Print
    - a) This feature enables printing images of selected Exams on a regular printer.
    - b) A print windows displayed.

| Preview   1   1   1   1   1   1   1   1   1   1   1   1   1   1   1   1   1   1   1   1   1   1   1   1   1   1   1   1   1   1   1   1   1   1   1   1   1   1   1   1   1   1   1   1   1   1   1   1   1   1   1   1   1   1   1   1   1   1   1   1   1   1   1   1   1   1   1   1   1   1   1   1   1   1   1   1   1   1   1   1   1   1   1   1   1   1   1   1   1   1    1 <td< th=""><th>🕅 Print</th><th>×</th></td<> | 🕅 Print                               | ×                                                                                                    |
|----------------------------------------------------------------------------------------------------|---------------------------------------|----------------------------------------------------------------------------------------------------|
| Large     Margins(mm)     2   Show   Left : 20   Right : 20   Top : 20   Bottom : 20     Pontrait     O I v Row 1 v   Font : Tahoma     Tag Size 10 v   Header   Left v Size 10 v     Footer     Footer     Page number     0 1, 2     0 2-1, 2-2                                                                                                    | Preview<br>1<br>R                     | Printer<br>3 Name : FX DocuPrint M225 z<br>Type : FX DocuPrint M225 z<br>Location : BRN30055C9D937A<br>Paper<br>4 Size : A4<br>Copies : 1                    |
| Right : 20   Top : 20   Bottom : 20                                                                                                    | Large<br>Margins(mm)<br>2             | Portrait O Landscape      Contents     Source Contents     Col 1 ~ Row 1 ~     Font : Tahoma ~     Information table Tag Size 10 ~     Header Left Size 10 ~ |
|                                                                                                    | Right : 20<br>Top : 20<br>Bottom : 20 | xxxxxx<br>□ Footer Left Size 10 v<br>☑ Page number ● 1, 2 ○ 2-1, 2-2                                                                                         |

|   |              |                      | - Displays a preview image to be printed.                                                                    |
|---|--------------|----------------------|----------------------------------------------------------------------------------------------------|
|   | PreView      |                      | - Clicking the "Large" button allows for a larger view                                                       |
| 1 |              |                      |                                                                                                    |
|   |              |                      | <large preview=""></large>                                                                                   |
| 2 | Margin       |                      | <ul> <li>Sets the margins of the printed paper.</li> <li>Show: Displays the border of the margin.</li> </ul> |
| 3 | Printer      |                      | Selects the printer for printing.                                                                            |
| 4 | Paper        |                      | Selects the paper type/quantity/printing paper direction.                                                    |
|   | Content      | Layout               | Sets the layout of the images to be printed.                                                                 |
|   |              | Font                 | Sets the font                                                                                                |
| 5 |              | Information<br>Table | Selects to display patient information and examination details.                                              |
|   |              | Тад                  | Checks the image information to be printed together                                                          |
|   |              | Size                 | Selects the font size of the left item in the Size combo box.                                                |
|   |              | Header<br>/Footer    | Adds header and footer.                                                                                      |
|   |              | Page<br>Number       | Displays page number and format.                                                                             |
| 6 | Print button |                      | Starts printing.                                                                                             |
| 7 | Close button |                      | Cancels the operation and closes the window.                                                                 |
#### 7. Read Request

| Read Doctor List                                  | ×          |
|---------------------------------------------------|------------|
| Doctor1<br>Doctor2<br>Doctor3<br>Cancel           |            |
| Select                                            | Cancel     |
| <read doc<="" td=""><td>ctor List&gt;</td></read> | ctor List> |

- This function requests reading for the selected items in the Exam List.
- To use it, there must be a "Read Doctor" item in the search criteria, and at least one doctor must be registered via Custom Add.
- To add "Read Doctor" to the search criteria, refer to Config.
- Select the doctor to whom you want to assign the reading then click the Select button.
- The Read column value in the Worklist will change to the selected value.
- To cancel a previously selected request, choose the "Cancel" in the list and click the Select button.

#### 8. Change Department

| Department List                                              | ×   |  |
|--------------------------------------------------------------|-----|--|
| Cancel<br>IM<br>NS                                           |     |  |
| OS                                                           |     |  |
|                                                              |     |  |
|                                                              |     |  |
| Salart                                                       | cal |  |
| <br>Select                                                   |     |  |
| <change departme<="" td=""><td>nt&gt;</td><td></td></change> | nt> |  |

- This function changes the department for the selected items in the Exam List.
- To use it, there must be a "Department" item in the search criteria, and at least one department must be registered via Custom Add.
- To add "Department" to the search criteria, refer to Config.
- Select the department to which you want to assign the examination, then click the Select button.
- The Department column value in the Worklist will change to the selected value.
- To cancel a previously selected assignment, choose the Cancel option in the list and click the Select button.

#### 9. Report

| borerropore |        | Detient |            | 01/000 00 1        | 0/0213/0/5  |       |          |    |       | Font                  |                | Taho    | ma        |          |
|-------------|--------|---------|------------|--------------------|-------------|-------|----------|----|-------|-----------------------|----------------|---------|-----------|----------|
|             |        | Patient | : т#кероп  | _01/xxx/1988-09-10 | J(U31Y)/F   |       |          |    |       | Fort C                |                | 10      |           |          |
|             |        | Exam    | : [2020-01 | -31 09:55:03]/xxx/ | CR/xxx      |       |          |    | Searc | Font S<br>ch Predefir | ize<br>ned Rep | ort     |           |          |
|             |        |         | [          | escription         |             |       |          |    |       | After s               | ave            | None    | •         |          |
|             |        |         |            |                    |             |       |          |    | _     | Dena                  | rt .           |         | CLINI     | С        |
|             |        |         |            |                    |             |       |          |    |       | bepa                  |                |         |           |          |
|             |        |         |            |                    |             |       |          |    |       | Modal                 | ity            |         |           |          |
|             |        |         |            |                    |             |       |          |    |       | BodyPa                | art            | ALL     | ~         | ⊿ All    |
|             |        |         |            |                    |             |       |          |    |       | Refre                 | sh             |         | Show Depa | art      |
|             |        |         |            |                    |             |       |          |    | No    | User                  | Co             | mment   | Des       | cription |
|             |        |         |            |                    |             |       |          |    | _     |                       |                |         |           |          |
|             |        |         |            |                    |             |       |          |    |       |                       |                |         |           |          |
|             |        |         | I          | mpression          |             |       |          | << |       |                       |                |         |           |          |
|             |        |         |            |                    |             |       |          |    | -     |                       |                |         |           |          |
|             |        |         |            |                    |             |       |          |    |       |                       |                |         |           |          |
|             |        |         |            |                    |             |       |          |    |       |                       |                |         |           |          |
|             |        |         |            |                    |             |       |          |    |       |                       |                |         |           |          |
|             |        |         | К          | ecommend           |             |       |          |    | -     |                       |                |         |           |          |
|             |        |         |            |                    |             |       |          |    | ۲     |                       |                |         |           |          |
|             |        |         | Comme      | ent for Predefine  |             |       |          |    | 1     | 1                     | 2              | 3       | 4         | 5        |
|             |        |         |            |                    |             |       | _        |    | 6     | 5                     | 7              | 8       | 9         | 10       |
|             |        |         | Doc        | or : DOCTOR        |             |       |          |    |       | Inser                 | t              |         | Appen     | d        |
| Save        | Delete | Print   | Close      | Add Predefine      | Temp Store  | Paste | Save PDF |    |       |                       |                | Delete  |           |          |
| Sure        | Delete |         | 0000       | Additionality      | , cmp store | ruste | ouver of |    |       |                       |                | D CICCO |           |          |

- This function displays a reading window for the selected items in the Exam List.
- Only users with authorization to write reports can enter content.
- The font of the current Report window can be modified using the Font and Font Size options on the right.
- The '<<' button can be used to hide or show the UI to the right of the button.

#### 10. Comments

| Comnments List                   | × |
|----------------------------------|---|
| Comments1<br>Comments2<br>Cancel |   |
|                                  |   |
|                                  |   |
|                                  |   |
| Comment test                     |   |
| Select List Save Cancel          |   |
| <comments></comments>            |   |

- This feature allows adding comments to the selected items in the Exam List.
- If the search criteria include the Comments item, previously registered comments can be selected for use; otherwise, comments can be directly entered for addition.
- To add Comments to the search criteria, refer to Config.
- Upon selecting the item to input and clicking the Select button, it appears in the input field below. After addition (or modification), clicking the Save button will store the comment. Alternatively, it will be saved directly upon double-clicking from the list.
- The Comments column value in the Worklist changes to the selected value.
- To cancel, select the Cancel item from the list and click the Select button.

#### 11. Config

- Config is a feature that allows configuring all aspects related to the program.
- Clicking the "Config" button displays a screen.

## 4.1.1.2.4 MAIN

Main is the primary screen that displays Exam List, History List, Series List, Report List, and Order List from the Worklist.

From the Main screen, users can select items from the lists and perform various functions. Additionally, they can transmit images to the View.

| ALL Dep  | partment |        | <ul> <li>ALL Req.Doctor</li> </ul> |        | ~        |                 |           |              |          |                         |            |           |             | -            | ~          | •    |
|----------|----------|--------|------------------------------------|--------|----------|-----------------|-----------|--------------|----------|-------------------------|------------|-----------|-------------|--------------|------------|------|
|          |          | Server |                                    |        |          |                 |           | Statistics   | 1        |                         |            | A         | uto Merge 🔲 | Refresh      | 60 se      | ec 、 |
|          |          | Vi     | w #1                               |        | E        | dit Delete      | Merge     | Unmerge      | Export   | Print Rea               | d Req Chan | age Re    | port Comm   | ents Config  | Logou      | ıt   |
| Exam Lis | st       |        |                                    |        |          |                 |           |              |          |                         |            |           | 110-2       | 1            |            |      |
| -        | ID       | Name   | Birth Dat                          | Age    | Sex      | Study Date      | Aco       | ess No       | Modality | Description             | Bodypart   | #S #      | I Merge     | Stat Residen | Req.Do Re  | 169  |
|          | 2131     | x0000x | 2005-04-1                          | 1 0095 | F 2014   | -06-21 11:33:38 | 201406211 | 1330804      | CR       | Both Foot Obli 영상의학     | FOOT       | 1         | 2 UNMERG    | E            |            | _    |
| $\sim$   | 2131     | x0000X | 2005-04-1                          | 1 0091 | F 2014   | -06-21 11:27:15 | 201406211 | 1243903      | CR       | Lt Toe Lat 영상의학과        | TOE        | 1         | 1 UNMERG    | E            | DOC        | CT.  |
| 235      | 2131     | X0000X | 2005-04-1                          | 1 0091 | F 2014   | -06-21 11:26:43 | 201406211 | 1243802      | CR       | Rt Toe Lat 영상의학과        | TOE        | 1         | 1 UNMERG    | E            |            |      |
| 236      | 2131     | 30000X | 2005-04-                           | 1 0091 | F 2014   | -06-21 11:25:01 | 201406211 | 1243801      | CR       | Both Foot AP 영상의학       | FOOT       | 1         | 1 UNMERG    | E            |            |      |
| 237      | 51210    | X0000X | 1984-06-2                          | 4 0291 | F 2014   | -06-21 11:22:19 | 201406211 | 1221413      | CR       |                         | CHEST      | 1         | 1 UNMERG    | E            |            |      |
| 238      | 47727    | X0000X | 1988-07-0                          | 2 0251 | F 2014   | -06-21 11:16:32 | 201406211 | 1162413      | CR       | at a set the left of    | CHEST      | 1         | 1 UNMERG    | E            |            |      |
| 239      | 51207    | 300000 | 2005-08-                           | 6 0081 | M 2014   | -06-21 11:15:20 | 201406211 | 1144201      | CR       | Chest PA 원용세미만          | CHEST      | 1         | 1 UNMERG    | E            |            |      |
| 240      | 31395    | 300000 | 2012-08-                           | 3 0011 | M 2014   | -06-21 11:10:25 | 201406211 | 1040502      | CR       | soth Forearm AP & La    | THOREARM   | 1         | 4 UNMERG    | £            |            |      |
| 241      | 31395    | X0000X | 2012-08-                           | 3 0011 | M 2014   | -06-21 11:06:43 | 201406211 | 1040501      | CR       | Lt wrist Series 2840    | WRIST      | 1         | 4 UNMERG    | E            |            |      |
| 242      | 5180     | 30000X | 1975-02-0                          | 3 0391 | F 2014   | -06-21 10:59:49 | 201406211 | 0503601      | CR       | Both Shoulder AP/Axia   | SHOULDER   | 1         | 8 UNMERG    | E C          | -          |      |
| 243      | 5180     | 300000 | 1975-02-0                          | 3 0391 | F 2014   | -06-21 10:57:13 | 201406211 | 0563602      | CR       | C-Spine Series 영상의      | CSPINE     | 1         | 4 UNMERG    | e .          |            |      |
| 244      | 51208    | x0000X | 1988-03-0                          | 7 0261 | F 2014   | -06-21 10:52:05 | 201406211 | 0480201      | CR       | PNS Waters View 83      | P.N.S      | 1         | 1 UNMERG    | t r          |            |      |
| 245      | 51208    | X0000X | 1988-03-0                          | / 0261 | F 2014   | -06-21 10:48:39 | 201406211 | 0480202      | CR       | Chest PA                | CHEST      | 1         | 1 UNMERG    | E            |            |      |
| 246      | 44590    | X0000X | 1982-08-                           | 6 0311 | F 2014   | -06-21 10:36:13 | 201406211 | 0354/2/      | CR       | Chest PA                | CHEST      | 1         | 1 UNMERG    | E            |            |      |
| 247      | 22407    | 20000X | 1977-12-                           | 5 0361 | F 2014   | -06-21 10:32:16 | 201406211 | 0320427      | CR       | Di Tan Coving/AD/Jak/   | CHEST      | 1         | 1 UNMERG    | E C          |            |      |
| 248      | 18108    | 30000X | 1988-10-                           | 0 0251 | F 2014   | -06-21 10:30:16 | 201406211 | 0294902      | CR       | Rt Toe Series(AP/lat/   | DIDE       | 1         | 4 UNMERG    | E C          |            |      |
| 249      | 31203    | 20000X | 1977-09-0                          | 6 0301 | F 2014   | -06-21 10:24:52 | 201406211 | 0299/15      | CR       | Charle DA               | CHEST      | 1         | 1 UNMERG    |              |            |      |
| 250      | 23700    | 20000  | 1902-12-                           | 0 0311 | F 2014   | -00-21 10:20:29 | 201406211 | 0200433      | CR       | Chest FA                | CHEST      | 1         | I UNMERG    | r -          |            |      |
| 251      | 43/43    | XXXXX  | 1980-00-                           | 0 0281 | F 2014   | -06-21 10:19:35 | 201406211 | 0193133      | CR       | Chort DA 9, 13   storal | CHEST      | -         | 1 UNMERG    | e            |            |      |
| 252      | 47020    |        | 1949-124                           | 2 0525 | E 2014   | -06-21 10:12:46 | 201406210 | 0122004      | CR       | Chest FA & LLLdterd     | PPEACT     | 1         | 4 UNMERG    | C C          |            |      |
| 253      | 4/929    | 20000  | 1902-02-0                          | 2 0321 | F 2014   | -06-21 10:00:34 | 201406210 | 9390914      | CR       | DUC Mators Mour 914     | BREAST     | 1         | 4 UNMERG    | c            |            |      |
| 234      | 51190    |        | 1975-07-0                          | 3 0301 | M 2014   | -06-21 10:03:19 | 201406211 | 0005802      | CR       | Chart PA                | CHEST      | 1         | 1 UNMERG    | E            |            |      |
| 233      | 46682    | 20002  | 1985-03-0                          | 7 020  | E 2014   | -06-21 10:01:05 | 201406210 | 0585702      | CR       | PNS Watere View 94      | PNS        | 1         | 1 UNMERC    | F            |            |      |
| 257      | 46682    | 20000  | 1985-03-0                          | 7 029  | F 2014   | -06-21 09:59:19 | 201406210 | 9585701      | CR       | Chest PA                | CHEST      | 1         | 1 LINMERG   | F            |            |      |
| <        | 10002    |        | 1000 000                           |        | , Lor    |                 | 201100210 |              | -        | CHECK FIT               | GILDI      |           | a orenerto  |              |            | 5    |
|          |          |        |                                    |        |          |                 | _         |              |          |                         |            | 1         |             |              |            | -    |
| History  |          |        | -                                  | Series |          |                 | -         | Report       |          |                         |            | Order     |             |              |            |      |
|          | ID       | Name   | Locatio Req.D ^                    | Series |          | Description     | ^         | Copy         |          |                         |            | 2018-07-1 | 2 v Patien  | t ID         |            |      |
| 1 2131   | ×        | 000    |                                    | 1 1 LA |          |                 |           | [Description | 1        |                         |            | ID        | C N         | lame         | Birth Date |      |
| 2 2131   | ×        | oox    |                                    |        |          |                 |           | TESTtest     |          |                         |            |           |             |              |            |      |
| 3 2131   | x0       | 000    |                                    |        |          |                 |           | Impression   | 1        |                         |            |           |             |              |            |      |
| 4 2131   | ×        | 000    |                                    |        |          |                 |           | TEST         |          |                         |            |           |             |              |            |      |
|          |          |        |                                    |        | 6        |                 |           |              |          |                         |            |           | 1           | F            |            |      |
|          |          | (2)    |                                    |        | - 10 - 5 | 5)              |           | Recommen     | l        | (4)                     |            |           |             | 5            |            |      |
|          |          |        |                                    |        |          |                 |           | rest         |          |                         |            |           |             |              |            |      |
|          |          |        |                                    |        |          |                 |           | [Writer]     |          |                         |            |           |             |              |            |      |
|          |          |        |                                    |        |          |                 |           | DOCTOR       |          |                         |            |           |             |              |            |      |
|          |          |        |                                    |        |          |                 |           | 00000        |          |                         |            |           |             |              |            |      |
|          |          |        |                                    |        |          |                 |           | [write Day]  | 17:06:58 |                         |            |           |             |              |            |      |
| <        |          |        | , Č                                | <      |          |                 | >         | 2010-07-11   | 17.00.30 |                         |            |           |             |              |            | 1    |
|          | -        |        | - 100 C                            |        |          |                 |           |              |          |                         |            | 1         |             |              |            |      |

| 1   | Exam List    | This is the default list provided by the Worklist, offering various functionalities.        |  |  |  |  |  |  |
|-----|--------------|---------------------------------------------------------------------------------------------|--|--|--|--|--|--|
| 2   | History List | Displays the history related to the selected item(s) from the Exam List in the Worklist.    |  |  |  |  |  |  |
| 3   | Series List  | Shows the Series list included in the selected item(s) from the Exam List in the Worklist.  |  |  |  |  |  |  |
| 4   | Report List  | t Displays the reports included in the selected item(s) from the Exam List in the Worklist. |  |  |  |  |  |  |
| (5) | Order List   | Shows the Order information from the PACS.                                                  |  |  |  |  |  |  |

### 1. Exam List

The list displays Exams. Users can select one or more items from the list, enabling various functionalities to be performed on the selected items. Additionally, selected items can be transmitted to View.

| D                      | Name | Birth Date | Age  | Sex Study Date        | Access No | Modelity | Description | Bodypart | #5 | #1 Residen Req.Do | Perform Doctor | Read   | OP.Name       | Hospital Reg Dep | art Merc ^ |
|------------------------|------|------------|------|-----------------------|-----------|----------|-------------|----------|----|-------------------|----------------|--------|---------------|------------------|------------|
| 1 T#Delete_03          | 3004 | 1953-09-18 | 066Y | F 2020-05-25 14:48:42 |           | US       | 1064        | 2002     | 1  | 7                 |                |        |               | Churg% 2024-65   | UNME       |
| 2 T#Search_02          | XOX  | 1953-09-18 | 066Y | M 2020-05-25 10:32:01 |           | CT       | 1000        | 2001     | 3  | 3                 |                |        | KSHAN         | CNJH 2024-65     | UNME       |
| 3 T#Search_01          | X00K | 2955-09-14 | 0641 | F 2020-05-21 11:35:47 |           | US       | 1000        | 2001.    | 1  | 69                |                |        |               | DAECH1 2024-05   | UNME       |
| 4 T#Search_00          | 3000 | 1949-11-20 | 078Y | F 2020-05-11 11:41:29 | 1         | MR       | 1000        | 200      | 17 | 509               |                |        |               | Kwang): 2024-05  | UNME       |
| 5 T#Eport_00           | XXX  | 1980-07-21 | 039Y | F 2020-01-31 17 32:54 | 1         | ES       | 1001        | 2001     | 1  | 64                |                |        |               | 2024-05          | UNME       |
| 6 T#Export_01          | XXX  | 1988-01-16 | 032Y | M 2020-01-31 16:24:11 |           | ES       | 1044        | 2000     | 3  | 7                 |                |        |               | 2024-05          | UNME       |
| 7 T#Print_00           | 2004 | 1980-01-01 | 045Y | F 2020-01-31 16:04:45 |           | RF       | 1001        | 2001     | 1  | 1                 |                |        |               | 2024-65          | UNME       |
| 8 T#Viewer_61          | 3000 | 2020-10-14 | 035Y | F 2020-01-31 15:56:03 |           | MG       | 1001.       | 302.     | 1  | 2                 |                |        |               | 2024-05          | UNME       |
| 9 T#Export_05          | 3004 | 1982-02-19 | 037Y | M 2020-01-31 15:11:15 |           | CT       | XXX         | 2000     | 1  | 6                 |                |        |               | 2024-05          | UNME       |
| 10 T#CDepartment_00    | XXX  | 1970-08-19 | 049Y | F 2020-01-31 14:39:19 |           | CT       | 1001        | 200      | 2  | 8                 |                |        |               | 2024-65          | UNME       |
| 11 T#Merge             | 3000 | 1990-05-01 | 029Y | 0 2020-01-31 12:57:39 |           | 0T       | 1001        | 2002     | 1  | 1                 |                |        |               | 2024-05          | UNME       |
| 12 T#Merge(N)          | 3004 | 1990-05-01 | 0291 | C 2020-01-31 12:57:39 |           | OT       | 1001        | 2001     | 1  | 1                 |                |        |               | 2024-05          | UNME       |
| 13 T#Export_06         | 2004 | 1966-04-19 | 053Y | M 2020-01-31 12:17:38 |           | CT       | 108.        | 2007.    | 1  | 6                 |                |        |               | 2024-05          | UNIME      |
| 14 T#ReadRequest_00    | 3034 | 1987-08-12 | 032Y | 0 2020-01-31 10:43:39 |           | CT       | 1001        | 2001     | 1  | 7                 |                |        |               | 2024-65reg       | UNME       |
| 15 T#Report_01         | X0X  | 1988-09-10 | 031Y | F 2020-01-31 09:55:03 |           | CR.      | 100.        | 2002     | 1  | 1                 |                |        |               | 2024-05          | UNME       |
| 16 T#Report_01         | XOX  | 1988-09-10 | 031Y | F 2020-01-31 09:55:03 |           | CR.      | XXX         | 2000     | 2  | 2                 |                |        |               | 2024-05          | UNME       |
| 17 T#Viewer_00         | 3000 | 2020-10-14 | 0000 | F 2020-01-31 09:03:47 |           | ES       | 1011        | 2001     | 1  | 3                 |                |        |               | 2024-05          | UNME       |
| 18 T#Drder_90          | X0X  | 1951-05-05 | 068Y | M 2020-01-30 09:27:32 |           | CT       | 1001        | 2001     | 2  | 2                 |                |        | ADM           | NEW 8U 2024-05   | UNME       |
| 19 T#Viewer_02         | XOX  | 2014-03-08 | 005Y | M 2019-06-05 09:43:18 |           | DR.      | XXX         | 2002     | 1  | 1                 |                |        | administrator | ☆카이미·2024-05     | UNME       |
| 20 T#Viewer_02         | XXX  | 2014-03-08 | 005Y | M 2019-06-05 09:37:56 |           | DR.      | 1000        | 2007.    | 2  | 3                 |                |        | administrator | 스카이라 2024-05     | UNME       |
| 21 T#Vewer_03          | XXX  | 2014-03-08 | 005Y | M 2015-06-05 (9:37:56 |           | DR.      | 1000        | 2001     | 1  | 2                 |                |        | administrator | 스카이타-2024-05     | UNME       |
| 22 T#Export_02         | 3004 | 1956-03-02 | 062Y | M 2019-01-22 07:49:29 |           | CT       | 1011        | 2000     | 1  | 1                 |                |        | JMC           | National 2024-05 | UNHE       |
| 23 T#Export_03         | 2004 | 1957-11-13 | 061Y | M 2015-01-21 14:16:57 |           | CT       | 1095        | X00.     | 1  | 1                 |                |        | YGT           | National 2024-05 | UNME       |
| 24 T#Export_04         | XXX  | 1961-02-27 | 057Y | F 2019-01-21 13:01:39 |           | CT       | 10X         | xxx      | 1  | 1                 |                |        | JNO .         | National 2024-05 | UNME       |
| NT TATA manager AA     | XXX  | 1976-04-13 | 042Y | F 2015-01-11 16:13:38 |           | CT       | 1011        | 202      | 1  | 1                 |                |        | YGT           | National 2024-05 | UVME       |
| 23   1 # COUNTRENDS_00 |      | 1971-06-15 | 047Y | F 2015-01-11 13-42:54 |           | CT       | 1004        | 2001     | 1  | 1                 |                | T#Read |               | National 2024-05 | UNME       |
| 26 T#Report_00         | 3000 |            |      |                       |           |          |             |          |    |                   |                |        |               |                  |            |

- The list displays the Exam items retrieved from the Server DB using the specified search criteria.
- Users can customize the fields displayed in the Exam list, as well as adjust font and boldness settings, through the configuration options available in the Worklist-List section.
- Exams can be selected using the mouse, allowing for single or multiple selections via mouse drag.
- Users can double-click on an Exam item or click the "View" button in List 4.1.1.2.3 to transmit the images to View for examination.
- Upon selecting an Exam, the list presents information about its associated History, Series, and Report in separate lists.
- Double-clicking on an Exam item directly transmits its image list to View.
- When the "View" button is clicked, all selected items are transmitted to View.
- Users can utilize the right-click context menu for additional actions:
  - Search with Same PatientID
  - Search with Same Modality
  - Search with Same StudyDate
  - Search with Same StudyDescription
  - Reset Search Condition
  - Whole Search Again
  - Report Window
  - Report (Normal)
  - Export to Exam List
  - Change Use Status (UnRead -> Read, Read -> UnRead)

### 2. History List

The list displays the History information related to the selected images in the Exam list.

|      |         |         | -       |  |
|------|---------|---------|---------|--|
| ID   | Name    | Locatio | Req.D ^ |  |
| 2131 | 2000000 |         |         |  |
| 2131 | 2000000 |         |         |  |
| 2131 | X0000X  |         |         |  |
| 2131 |         |         |         |  |
| 2151 |         |         |         |  |
| 2101 | ,       |         | ~       |  |

- The list displays the History information related to the currently selected Exam's patient history.
- Field selection for the History list can be configured in the Worklist-List section of the environment settings
- You can double-click or select an item in the History list and then click the "View" button in List 4.1.1.2.3 to transmit the images to the viewer.
- 3. Series List

This list presents the Series information of the selected images from the Exam list.

| Series                                                       |                     |   |
|--------------------------------------------------------------|---------------------|---|
| Series<br>1 1 LAT                                            | Description         |   |
| <wor< td=""><td>dist - Series List&gt;</td><td>×</td></wor<> | dist - Series List> | × |

- This list displays the Series of the currently selected Exam.
- You can customize the fields displayed in the Series list through the settings in Worklist-List
- To view the images associated with a Series, double-click on the corresponding item or click the "View" button in List 4.1.1.2.3

### 4. Report List

This list presents the Report information associated with the exam in the Exam list.

| Report 👤                                     |  |
|----------------------------------------------|--|
| Copy Save                                    |  |
| Test Report                                  |  |
|                                              |  |
|                                              |  |
|                                              |  |
|                                              |  |
|                                              |  |
|                                              |  |
|                                              |  |
|                                              |  |
|                                              |  |
| <worklist -="" list="" report=""></worklist> |  |

- It shows the list of reports belonging to the currently selected Exam.
- Accounts with writing permissions can create and modify reports. However, during the initial creation, only the Description can be filled out. The changes can be applied by clicking the "Save" button.
- 5. Order List

This section represents the Order information in the PACS.

| 5/20/2024 ~ | Patient ID |            |     | ~ All    | ~        | Search Order   | Match | Unmatch        | Delete |            | - |
|-------------|------------|------------|-----|----------|----------|----------------|-------|----------------|--------|------------|---|
| ID          | Name       | Birth Date | Sex | Modality |          | Scheduled.Desc |       | Schedule Dat   | te     | Match Date | ^ |
| 1 TEST      | KIM        | 2024-05-20 | M   | DX       | CHEST AP |                |       | 2024-05-20 18: | 03:31  |            |   |
|             |            |            |     |          |          |                |       |                |        |            |   |

| 1 | Date         | Sets the date of the order being searched.                                                                                                   |
|---|--------------|----------------------------------------------------------------------------------------------------|
| 2 | Patient ID   | Inputs the patient ID for the search.                                                                                                    |
| 3 | Modality     | Selects the modality for the search.                                                                                                    |
| 4 | Order Status | Opens a dropdown menu where the status of the order to be queried can<br>be set.<br>All Search Order<br>Sex Modalit Unmatched Scheduled.Desc |
| 5 | Search Order | Displays search results in the Order List ((9) based on the input conditions in 1234.                                                        |
| 6 | Match        | Matches the selected order from the Order List ((9)) with the selected exam from the Exam List.                                              |
| 7 | Unmatch      | Cancels the matching of the order selected in the Exam List.                                                                                 |
| 8 | Delete       | Deletes the selected order from the Order List ((9)).                                                                                        |
| 9 | Order List   | Displays the search results.                                                                                                    |

# 4.1.1.3 VIEW

The screen displays and allows control of DICOM images received from the Worklist, and it consists of four main components, as follows:

- Main Display
- Tool Bar
- Thumbnail
- Exam Tab

These components are structured.

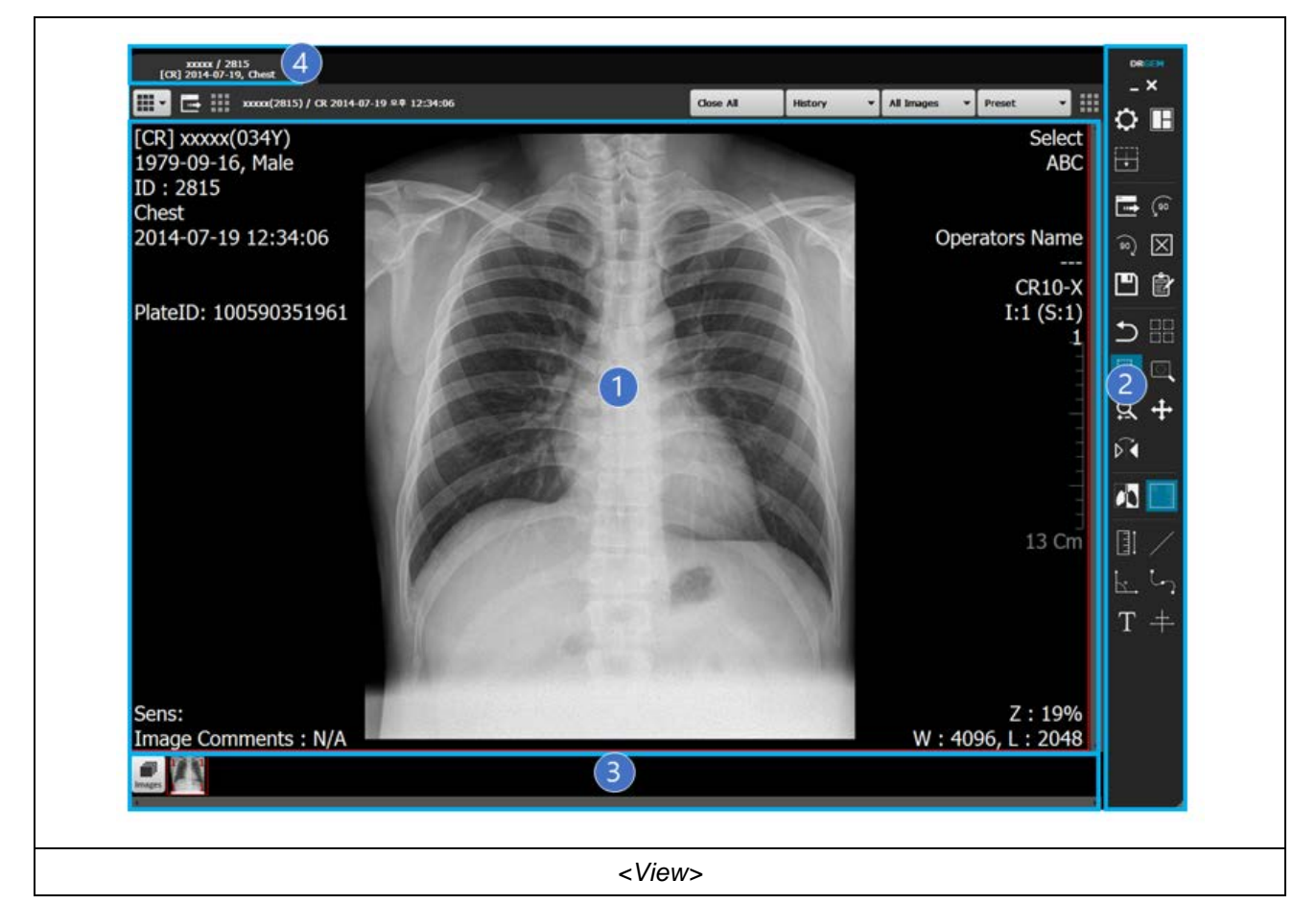

| 1 | Main Display | This area is designated for displaying images.                                 |
|---|--------------|--------------------------------------------------------------------------------|
| 2 | Tool Bar     | It provides functions used in the viewer.                                      |
| 3 | Thumbnail    | It displays the entire image set for the selected examination in small images. |
| 4 | Exam Tab     | It displays one exam in one tab.                                               |

## 4.1.1.3.1 VIEW MODE

The DICOM images received from the Worklist are displayed in various ways by selecting Exam/Stack/Series Mode.

| xxxxx / 139451<br>[CT] 2013-08-14, BR              | AIN ×                                                    |                                                                |             |                                                              |            | DRGEM |
|----------------------------------------------------|----------------------------------------------------------|----------------------------------------------------------------|-------------|--------------------------------------------------------------|------------|-------|
| <b>≝</b> ∙ ⊑ Ⅲ ∞                                   | α(139451) / CT 2013-08-14 오전 10:21:25                    |                                                                | Close All H | listory • All Images •                                       | Preset 🔻   | Δ.E   |
| (ul) 00000(0411)<br>Birth:N/A, Male<br>ID : 139451 | Select [CT] xxxxxx()<br>ABC Brth:tN(A, Male<br>ID:139451 | Select [CT] xxxxxx(041r)<br>ABC Birth:N/A, Male<br>ID : 139451 |             | Select (CT) xxxxxx(041Y)<br>ABC Birth:N(A, Male<br>ID:139451 | Select ADC |       |
|                                                    | Exam View<br>Stack View<br>Series View                   |                                                                |             |                                                              |            |       |
| <view mode=""></view>                              |                                                          |                                                                |             |                                                              |            |       |

## 4.1.1.3.2 EXAM VIEW

The entire image of the examination is displayed according to the layout settings.

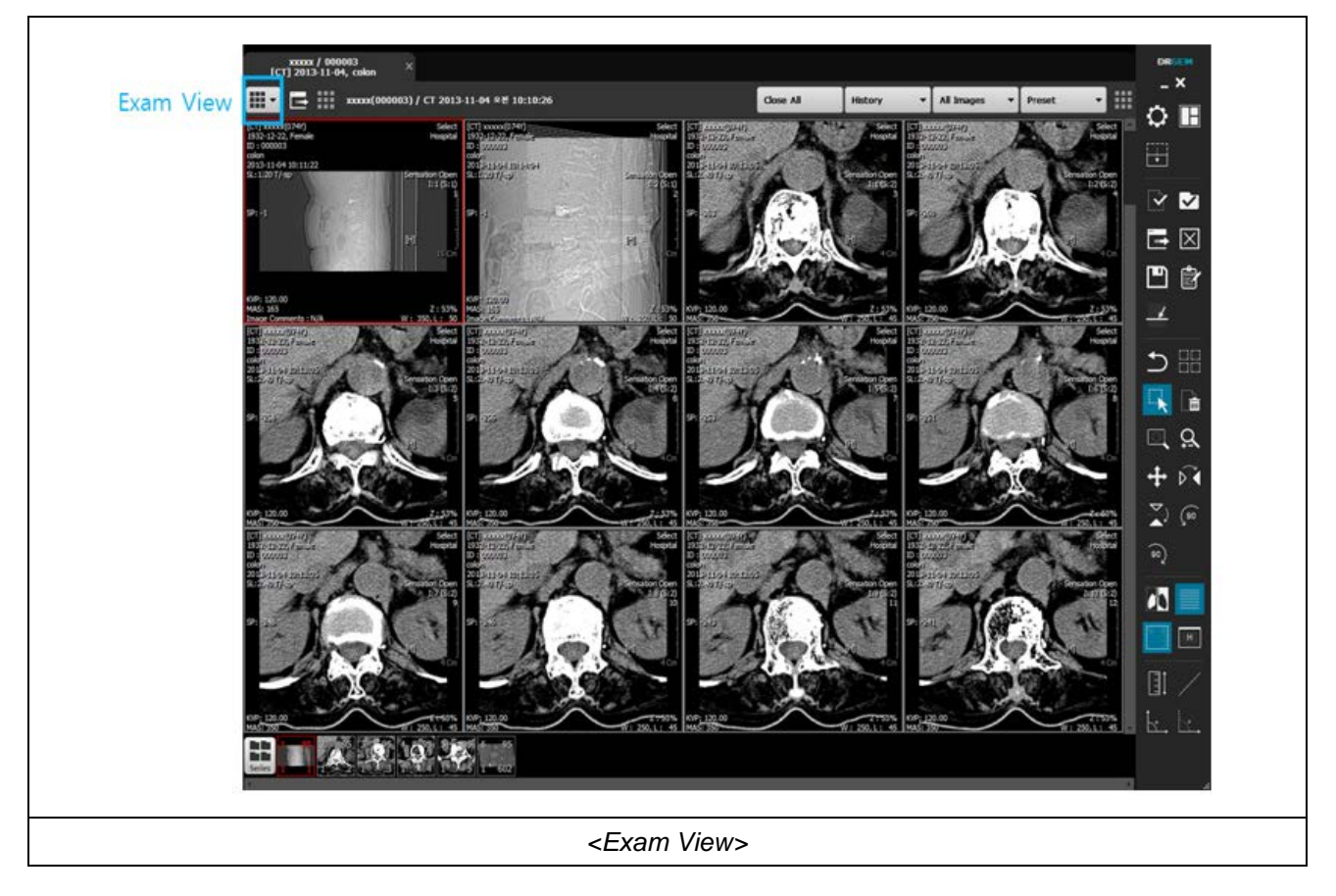

## 4.1.1.3.3 EXAM VIEW TOOL BAR

In Exam View Mode, you can directly access past images without going through the Worklist screen using the "History" function. Additionally, you can view and display images of the series part of the examination using the "All Images" feature. Furthermore, you can load preset values for "Window Width / Center" using the "Preset" function.

| History                              | All Images 🔻 | Preset 🔻 |  |  |  |
|--------------------------------------|--------------|----------|--|--|--|
| <exam bar="" tool="" view=""></exam> |              |          |  |  |  |

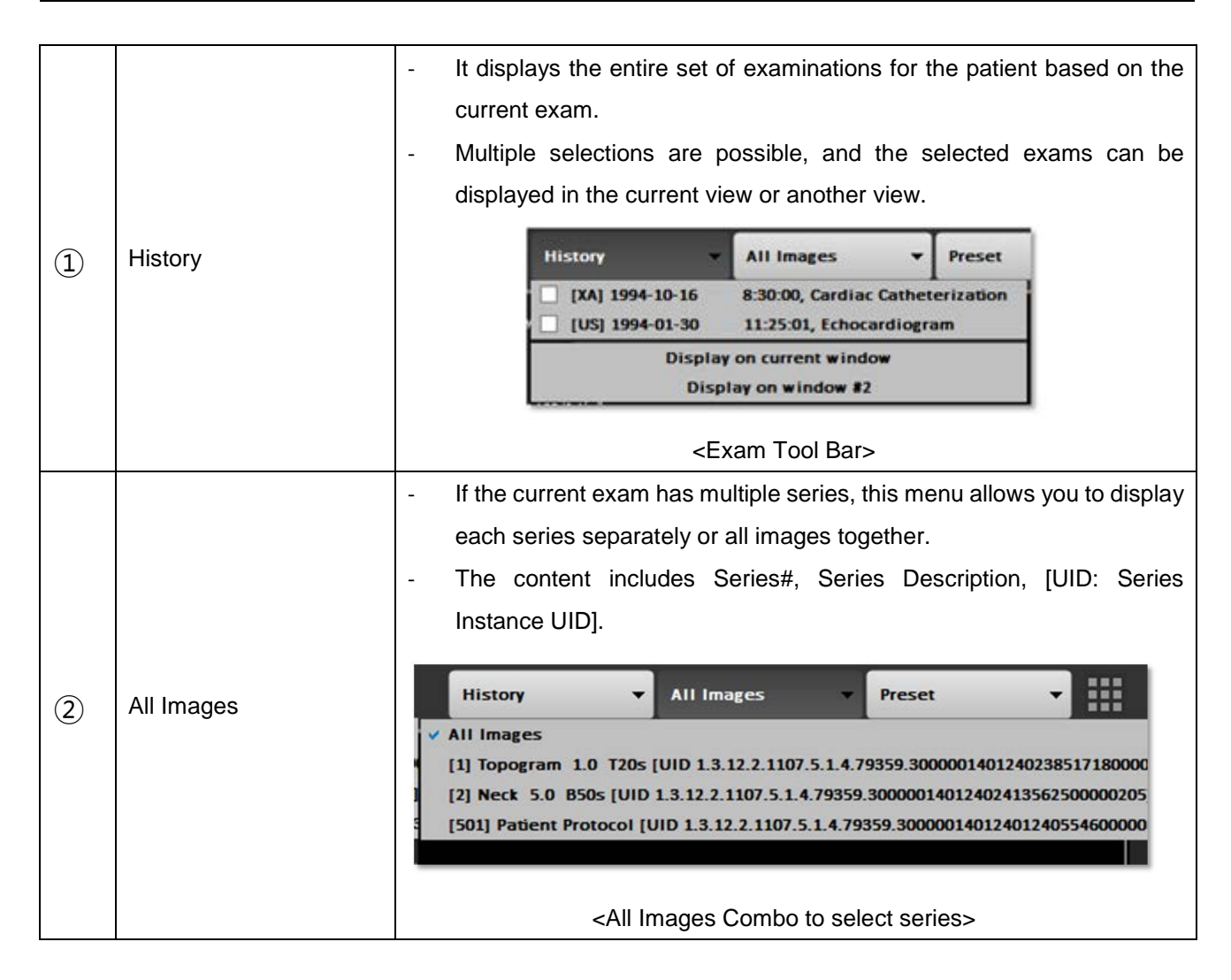

|     |        | - Presets are represented based on the modality.                                                                                       |
|-----|--------|----------------------------------------------------------------------------------------------------|
|     |        | - Selecting a preset applies the values to the chosen image.                                                                           |
| (7) | Preset | Preset<br>[brain] 900, 450<br>[knee] 1650, 750<br>[spine] 460, 220<br>Custom Input<br><combo box="" preset="" select="" to=""></combo> |
| ٢   |        | - Custom Input: Users can input the desired values manually.                                                                           |
|     |        | 🖸 Input windowing value X                                                                                                    |
|     |        | Width : 100                                                                                                    |
|     |        | Center : 35                                                                                                    |
|     |        | Ok Cancel                                                                                                    |
|     |        | <custom input="" preset=""></custom>                                                                                                   |

# 4.1.1.3.4 STACK VIEW

Display the entire set of images for the examination in accordance with the layout settings on a series-by-series basis.

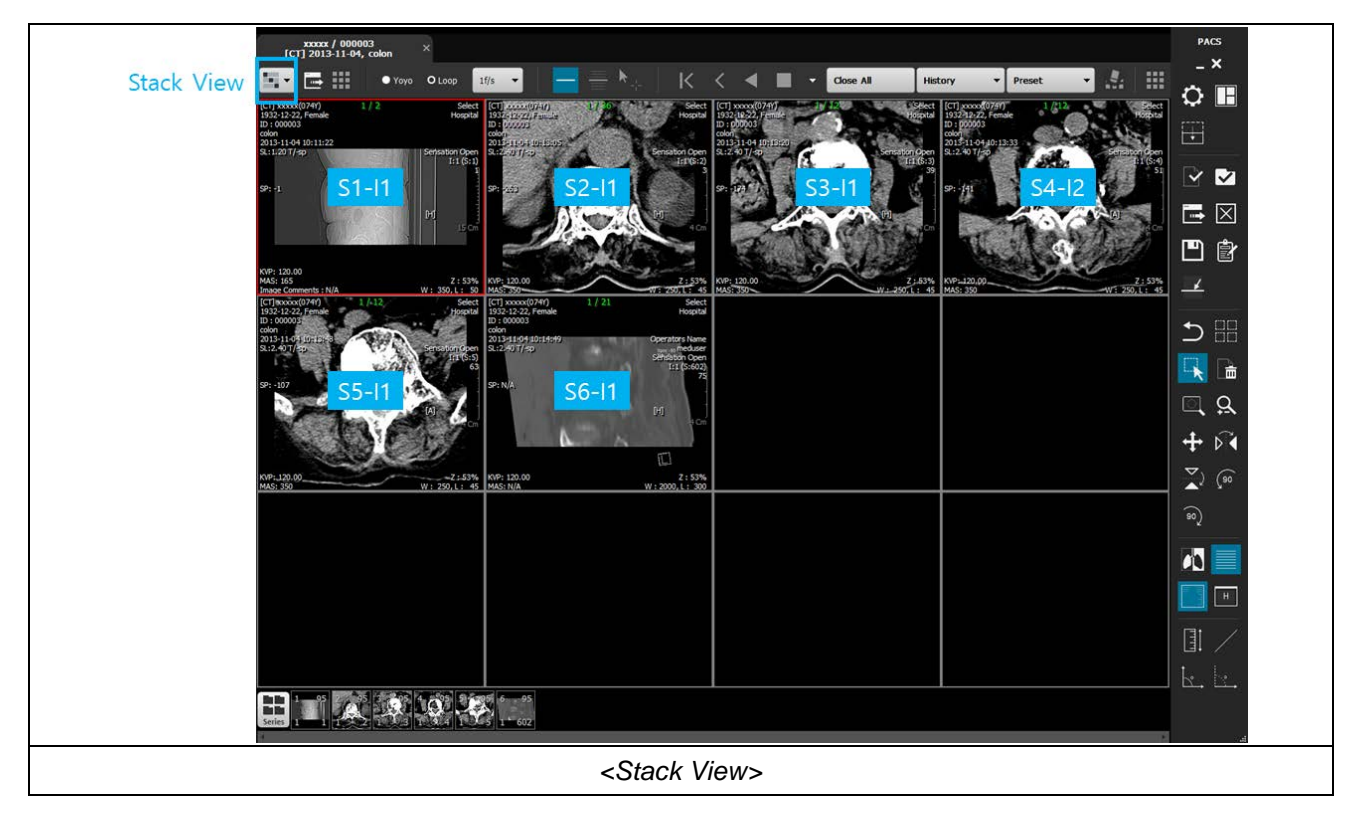

Stack Tool Bar

In Stack View Mode, the examination is displayed on a series-by-series basis. It includes features such as the "Scout Line" to indicate the position of slices captured in CT or MR scans, "3D" for three-dimensional rendering, and the ability to play multiframe images as videos.

| <b>.</b>                               | Ο Υογο | O Loop | 30f/s | • | - = | K | < | • |  | ► | > | Ж |  |
|----------------------------------------|--------|--------|-------|---|-----|---|---|---|--|---|---|---|--|
| <stack bar="" tool="" view=""></stack> |        |        |       |   |     |   |   |   |  |   |   |   |  |

### 1. Scout Line

Display the position of the captured slice images.

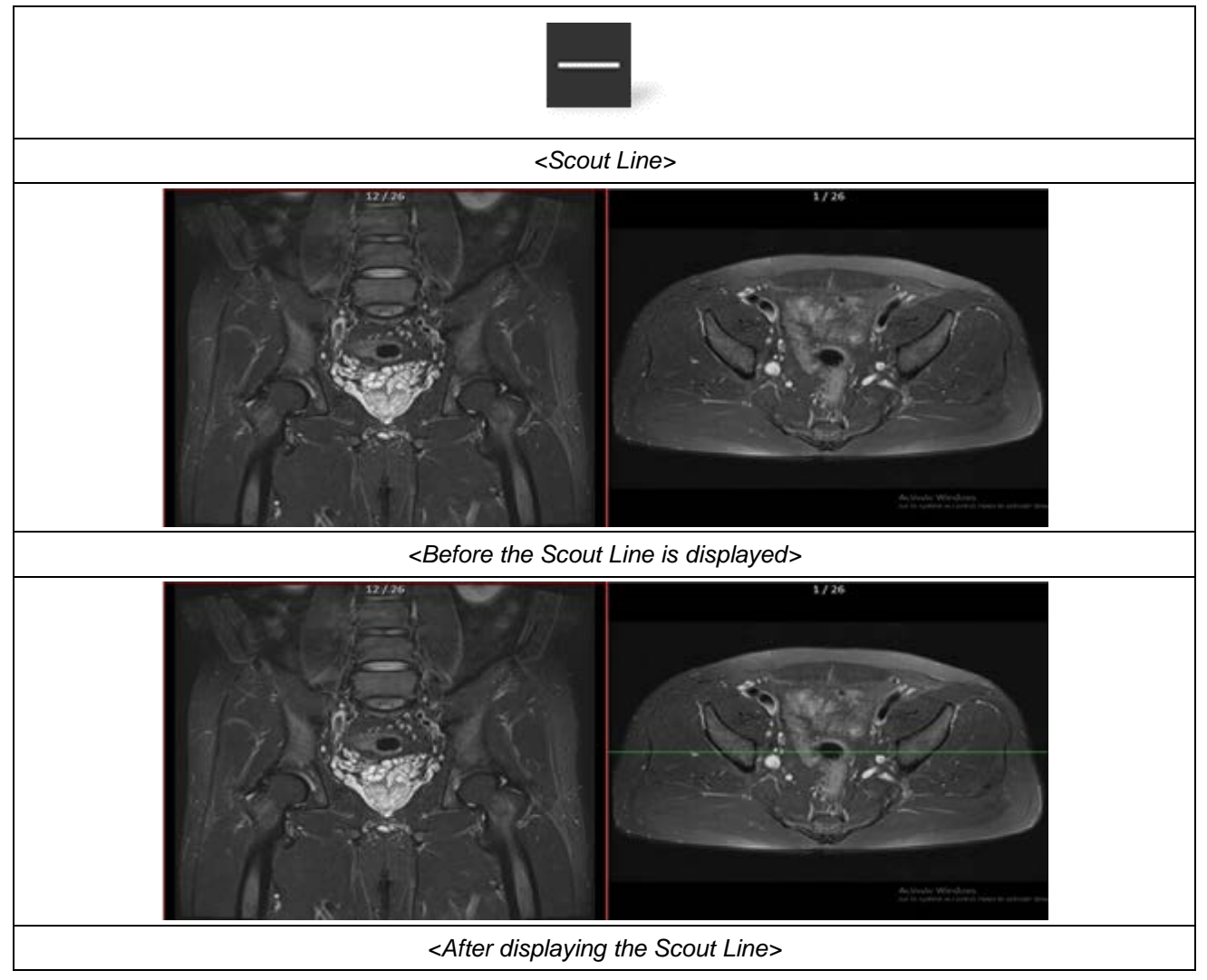

## 2. All Scout Line

Display the positions of all captured slice images.

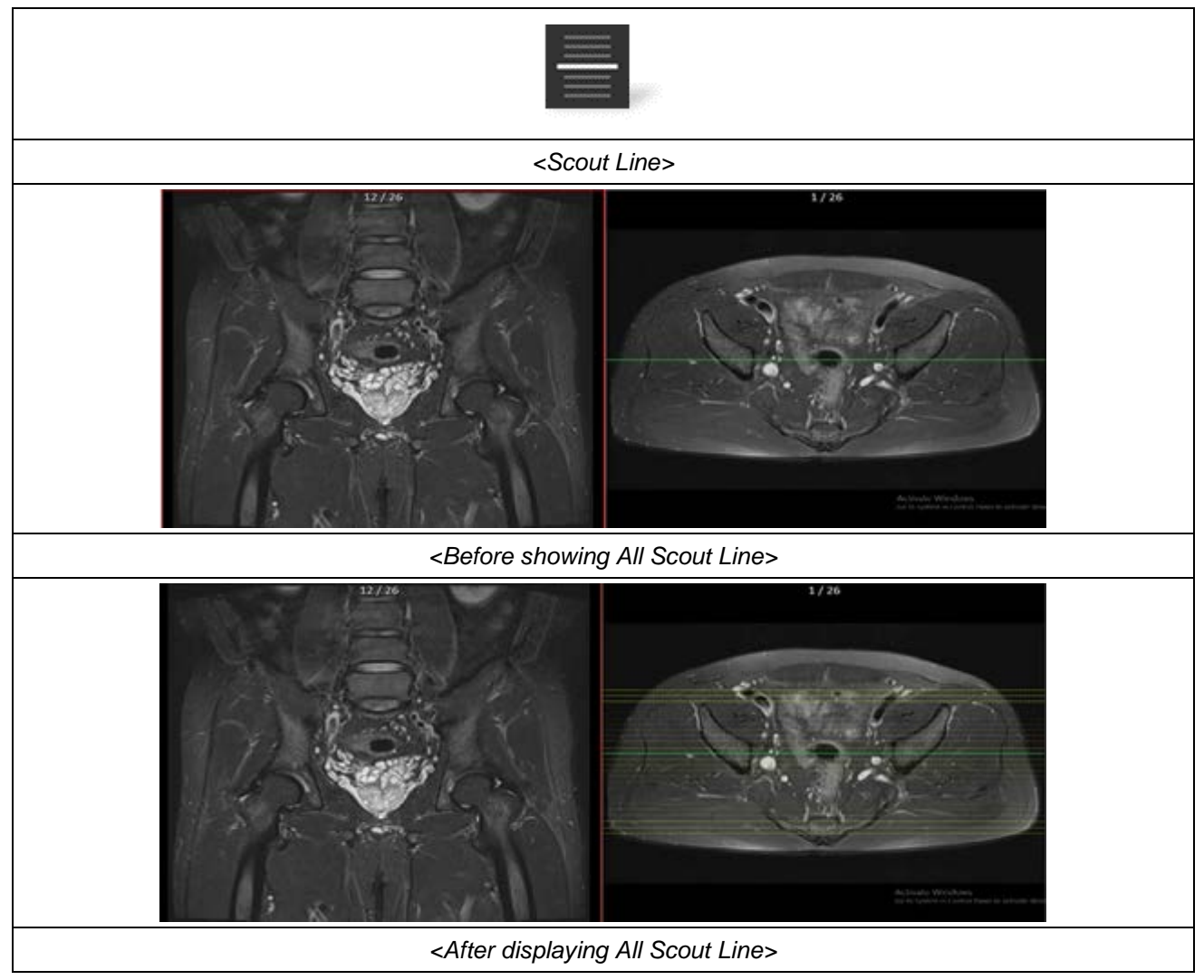

### 3. Video

This is a function that allows you to view multiple images in one series like a video.

|  | K | < | ◄ |  |  | > | Ж |  |
|--|---|---|---|--|--|---|---|--|
|--|---|---|---|--|--|---|---|--|

| 1 | First Image View    | К | It shows the first frame of the series.                       |
|---|---------------------|---|---------------------------------------------------------------|
| 2 | Previous Image View | < | It shows the previous frame of the currently displayed image. |
| 3 | Reverse Play View   |   | Reverse play of the series' images.                           |
| 4 | Stop                |   | Pauses the playback of the series' images.                    |
| 5 | Play View           |   | Plays the series' images in forward direction.                |
| 6 | Next Image View     | > | Shows the next frame of the currently displayed image.        |
| 7 | Last Image View     | × | Shows the last frame of the current series.                   |

| Yoyo | O Loop | 30f/s | - |
|------|--------|-------|---|

|     |            |        | Changes the direction of video playback    |  |  |
|-----|------------|--------|--------------------------------------------|--|--|
| 1   | Үоуо       | Ο Υογο | from forward to reverse or from reverse to |  |  |
|     |            |        | forward.                                   |  |  |
|     | Loop       |        | The video plays repeatedly in one          |  |  |
| (2) |            |        | direction only.                            |  |  |
|     |            |        | Sets the number of frames per second that  |  |  |
| (3) | Play Speed | 301/5  | can be played.                             |  |  |
| 4   | Clear      |        | Clears the series displayed on the screen. |  |  |

# 4.1.1.3.5 SERIES VIEW

Display the entire set of images for the examination in accordance with the layout settings, arranged horizontally by series.

When selecting a series to display from the Thumbnail screen, they are shown in sequence.

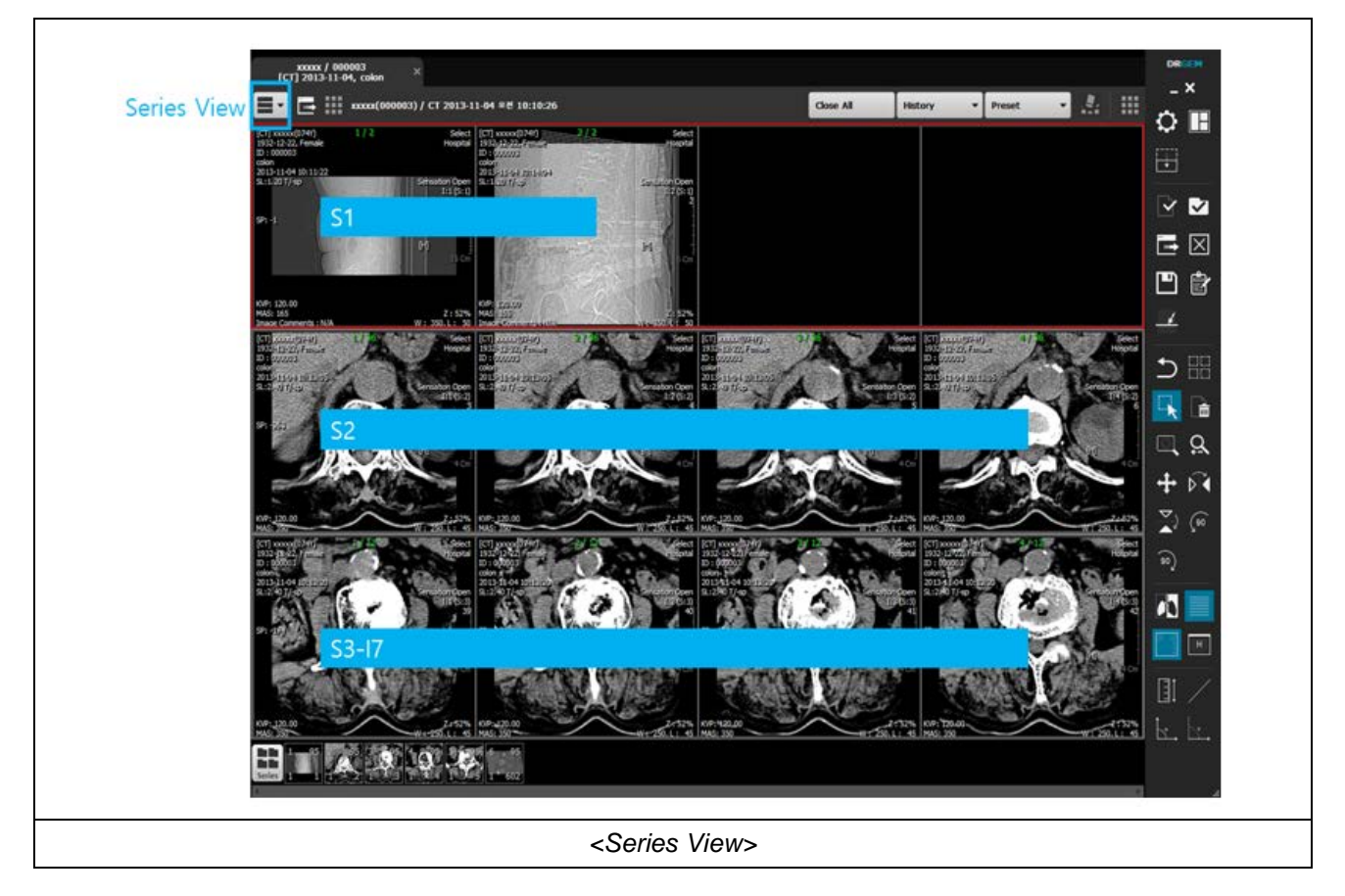

### 4.1.1.3.6 THUMBNAIL

Display images for the examination as thumbnails and display the first image of the series.

#### 1. Thumbnail Series / Images

Thumbnails are displayed at the series level when Series Mode is selected and at the image level when Image Mode is selected.

| Series                                    |
|-------------------------------------------|
|                                           |
| <thumbnail mode="" series=""></thumbnail> |
| Images                                    |
| ുനനനനനനനനനനനനനനനനനനനനനനനനനനനനനനനനനനനന     |
| <thumbnail image="" mode=""></thumbnail>  |

### 2. Thumbnail Hide / Show

This feature allows you to hide or display the thumbnails.

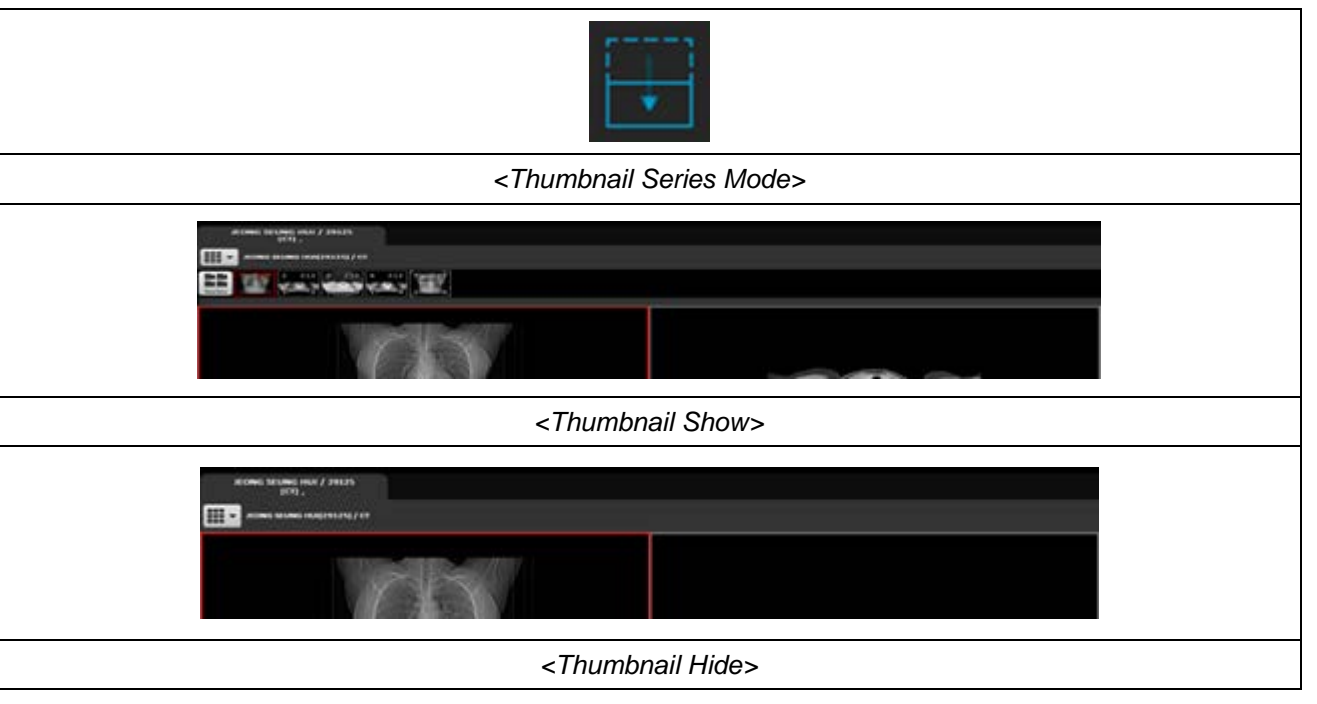

# 4.1.1.3.7 EXAM TAB

Tabs are created on an exam-by-exam basis, allowing you to display the desired exam in the "Main View" using the Exam Tab.

|                                                                                                    | Anonymous / 00003<br>[CR] 2013-02-22, L-Spine | Anonymous / 39316<br>[CR] 2013-05-29, Abdomen | Anonymous / 00050<br>[MR] 2013-06-27, | 4 ► |  |  |
|----------------------------------------------------------------------------------------------------|-----------------------------------------------|-----------------------------------------------|---------------------------------------|-----|--|--|
|                                                                                                    | <exam tab=""></exam>                          |                                               |                                       |     |  |  |
| [CT] 2015-09-20/13:30:44 090909 Anonymous       [ES]         [CT] 2015-10-08/23:06:14 000 Anonymous       [CR] 2015-10-12/07:28:09 1397 Anonymous         [CR] 2015-12-20/10:59:37 1397 Anonymous       [ES] |                                               |                                               |                                       |     |  |  |
|                                                                                                    | <tab popup-menu=""></tab>                     |                                               |                                       |     |  |  |

- The currently active (selected) exam tab is displayed in bold, while inactive tabs are shown in gray.
- Clicking on an inactive tab activates it, displaying the images of the corresponding exam on the screen.
- If all tabs are not visible, you can select the desired exam from the popup menu that appears when you right-click, or navigate through tabs using the left and right arrows to activate them.

## 4.1.1.3.8 LAYOUT

This is where various layout features used in the View are consolidated.

1. Layout Select

This function allows you to set the number of rows and columns for displaying images horizontally and vertically. The configuration of the Layout Combo Box can be adjusted in the Layout section of the environment settings.

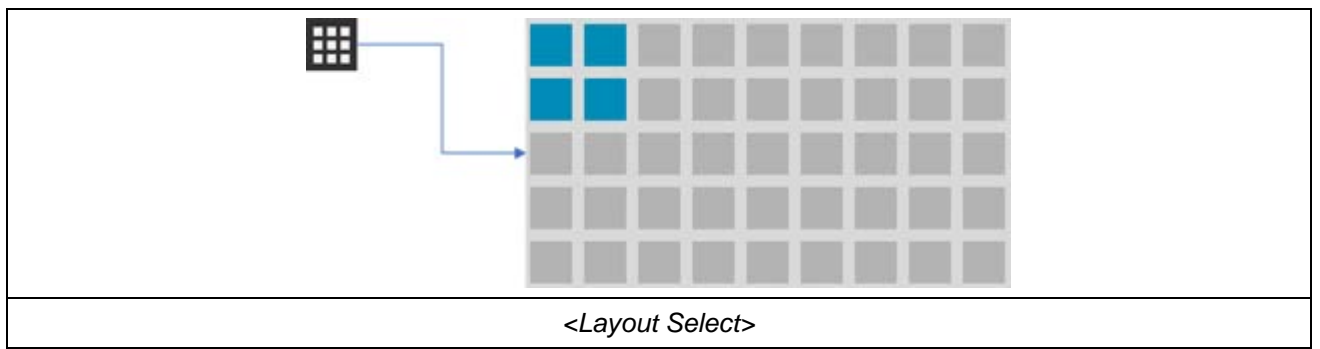

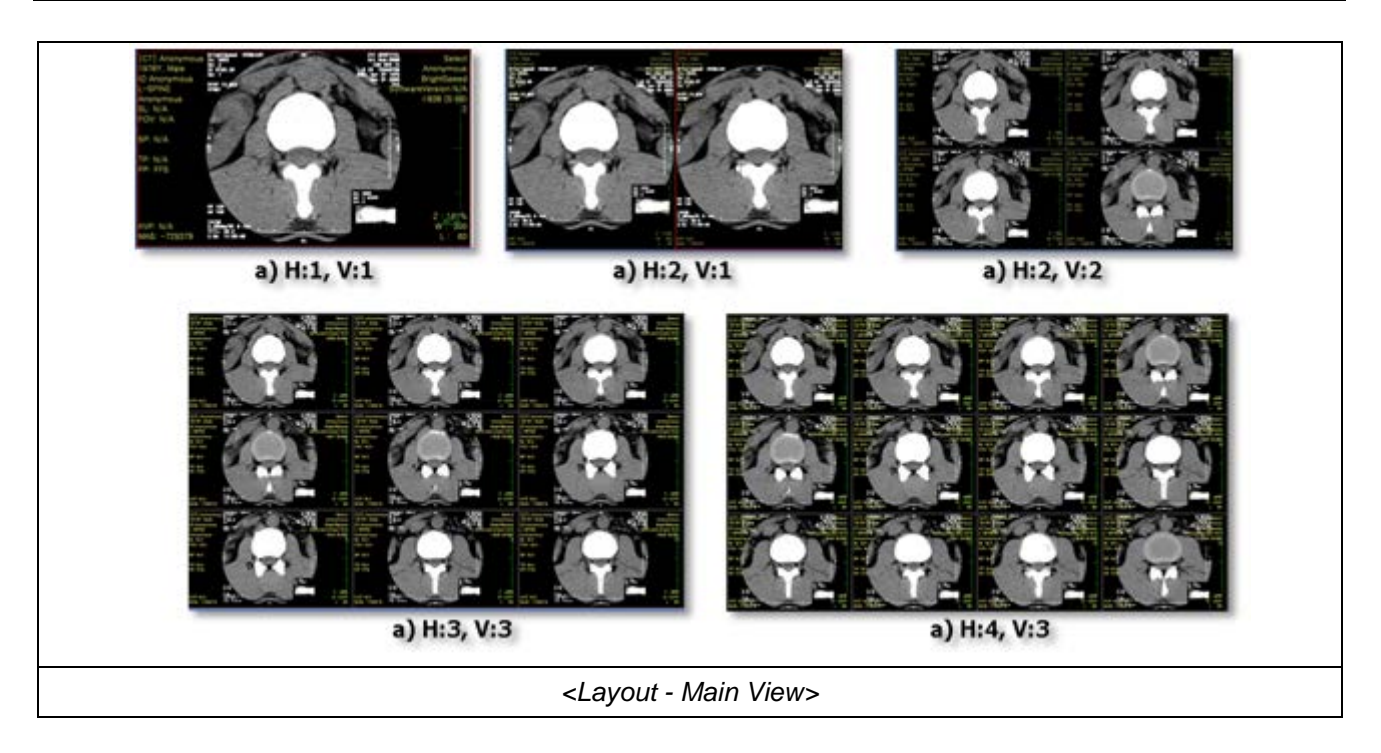

2. Frame Layout Change

Configure the Exam to simulate using one monitor as two or for comparing past images.

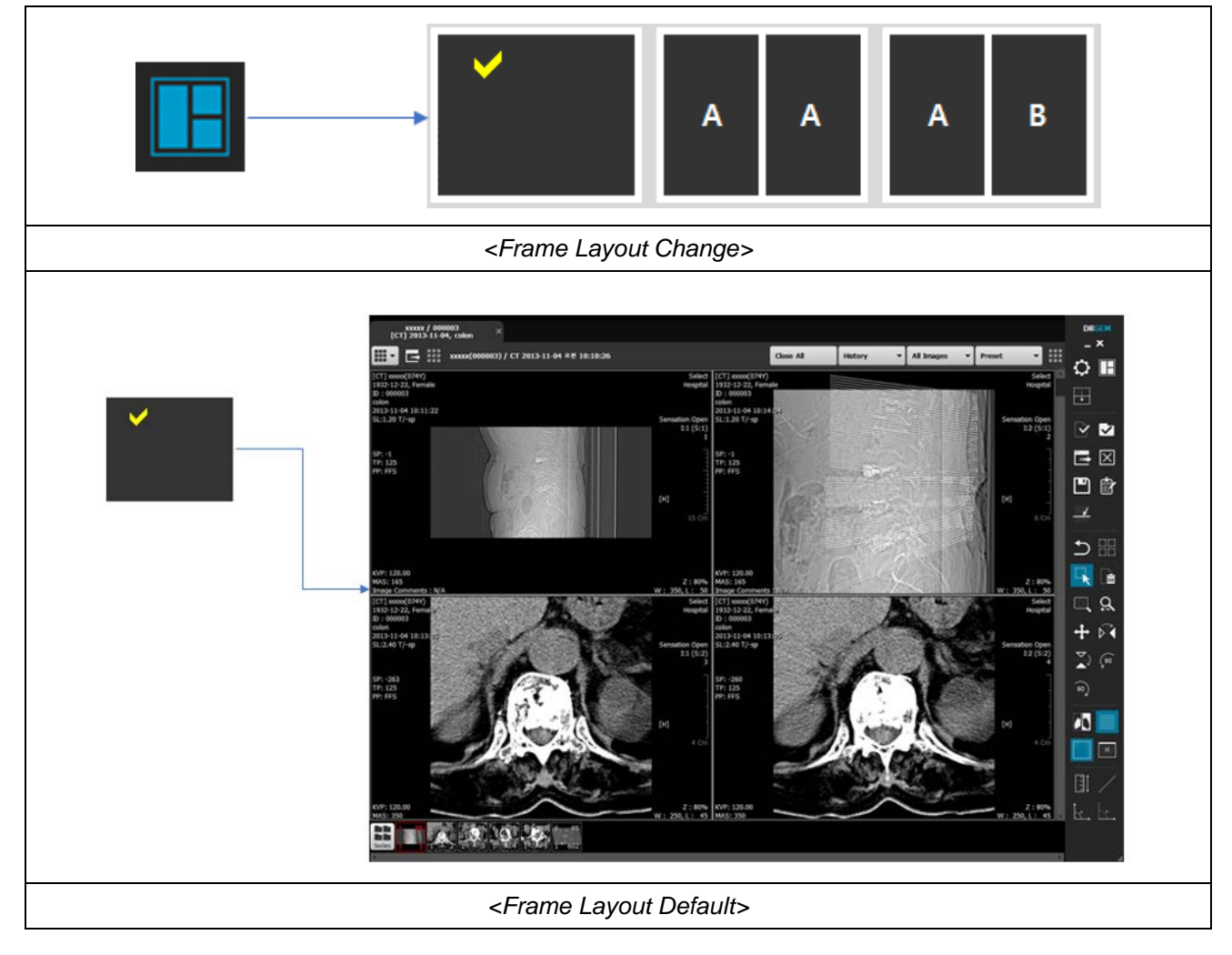

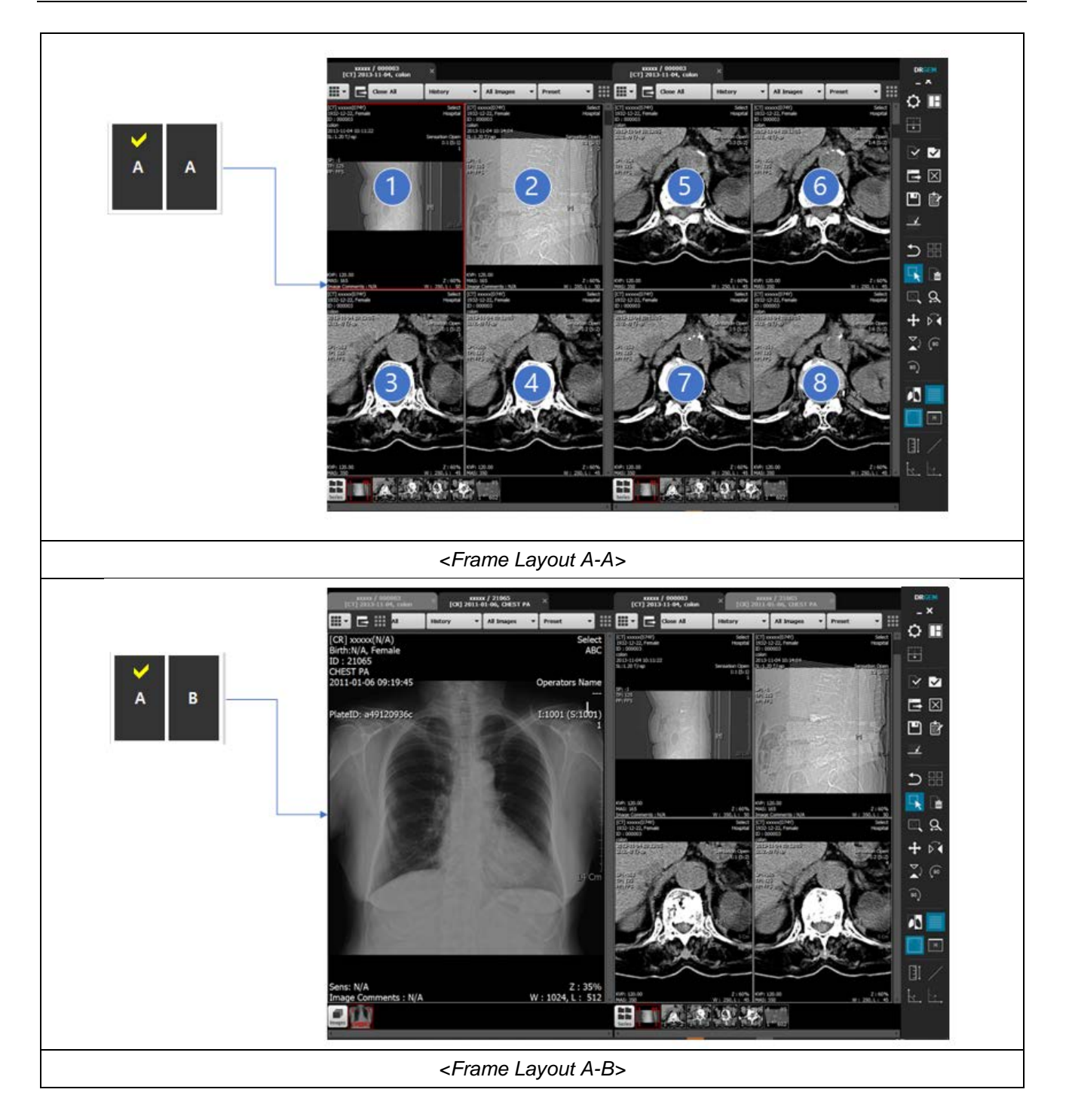

- Set the Frame Layout Default screen as the default when calling images from the Worklist.
- Display the examination, resembling an open book, using the Frame Layout A-A screen.
- Display the examination as recognized for a different test, using the Frame Layout A-B screen as depicted.

## 4.1.1.3.9 VIEWER TOOL BAR

Describes the icon customization in the View function, the View shortcut function, and the Context Menu.

### 1. Toolbar Customize

Right-clicking within the Tool Bar area brings up the "Context Menu", as shown below. Click on the "Toolbar Customize" menu in this "Context Menu".

| Mouse Right   Mouse Right   Mouse Right   Conver to common image   Capture image to file   Capture image to dipboard   Paper print   Change Series/Image order   Toolbar Customize   Rypoard Setting | I detailed       I detailed         I detailed       I detailed         I detailed       I |
|----------------------------------------------------------------------------------------------------|----------------------------------------------------------------------------------------------------|
| <toolbar customiz<="" td=""><td>ize&gt;</td></toolbar>                                                                                                    | ize>                                                                                                    |

- Available: A list of Toolbars that can be added to the Toolbar.
- Current command: Toolbar list currently displayed in the Toolbar.
- 1 Row: Displays Toolbar icons in a single row.
- 2 Rows: Displays Toolbar icons in two rows.
- Large: Displays Toolbars with large icons.

### 2. Customizing Keyboard Shortcuts

Right-click in the Tool Bar area and select the Keyboard Setting menu from the Context Menu that appears, as shown in the illustration below.

| Image: Convertion of the section of the section of the |
|----------------------------------------------------------------------------------------------------|
| <customizing keyboard="" shortcuts=""></customizing>                                                                                                    |

- Category: Group of each function
- Current Keys: Shortcut keys assigned to the currently selected function
- Press new shortcut: Field to input a new shortcut key to be assigned
- Assign: Button to assign the shortcut key entered in <Press new shortcut> to the function
- Remove: Button to delete the shortcut key selected in <Current Keys>

### 3. Context Menu

You can access the Context Menu by right-clicking on the main screen. The details of this feature are explained in section 3.6 and onwards.

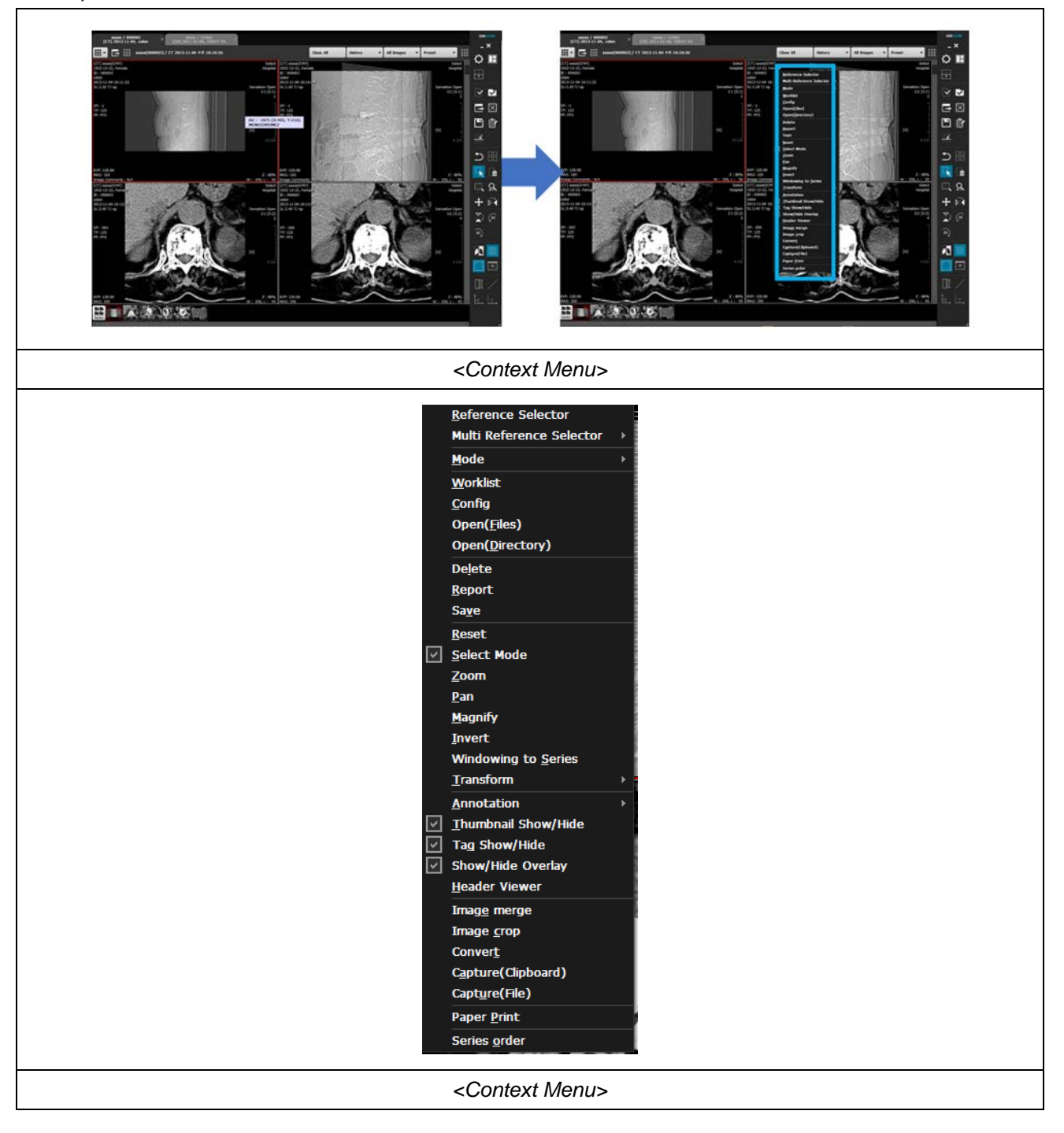

### 4. Adjust Window Width/Level

By right-clicking and holding the mouse over the image, moving it left/right will adjust the *Window Width* value: left to right increases it, and right to left decreases it. Similarly, moving it up/down will adjust the *Window Level* value: down to up increases it, and up to down decreases it.

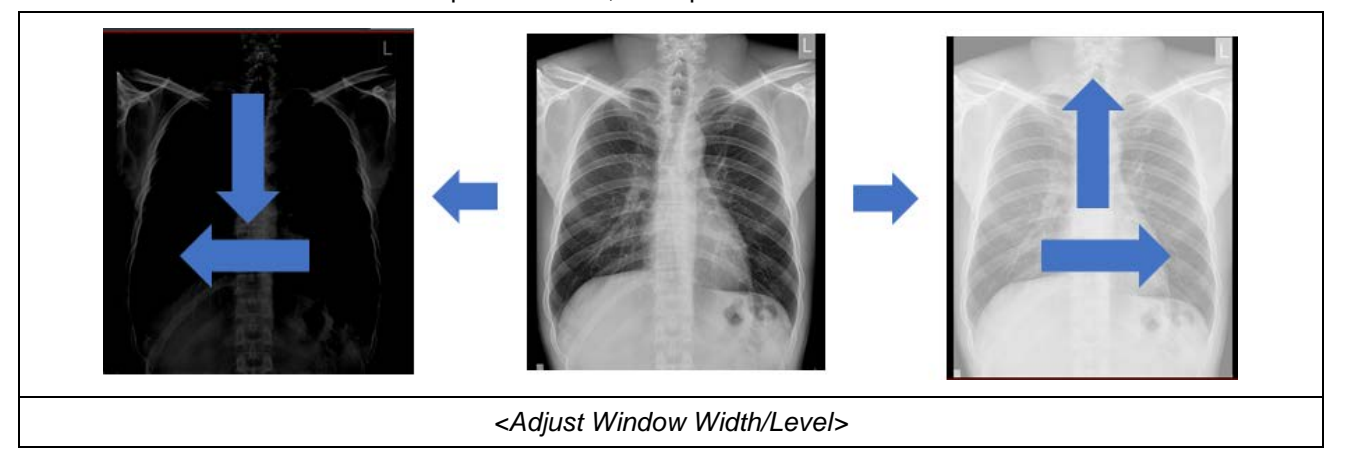

## 4.1.1.3.10 TOOL BAR

A collection of functions related to opening images, viewing, and writing reports used in the View.

| (   | Minimize / Close |   | Minimize button                                                                                       |
|-----|------------------|---|----------------------------------------------------------------------------------------------------|
| (T) |                  | × | Close button                                                                                          |
| 2   | Setting          | 0 | Configuration function: provides the same functionality as the <i>Config</i> in the <i>Worklist</i> . |
|     | Frame            |   | Configure the Exam to simulate using one monitor as two                                               |
| (3) | Layout Change    |   | of for comparing past images.                                                                         |
| 4   | Thumbnails       | • | Toggle the On/Off setting for the thumbnail window.                                                   |
| 5   | Open Local Files |   | <complex-block></complex-block>                                                                       |

|    |                   |          | This feature loads DICOM files directly from the selected   |
|----|-------------------|----------|-------------------------------------------------------------|
|    |                   |          | folder without searching through subfolders within the      |
|    |                   |          | chosen directory.                                           |
| 6  | Open Local Folder |          |                                                             |
| 7  | Worklist          |          | Display the Worklist screen.                                |
|    |                   |          | The currently active Exam Tab is closed, and if there is    |
| 8  | Close Tab         | $\times$ | only one tab remaining, the screen switches to the          |
|    |                   |          | Worklist screen.                                            |
|    |                   |          | The feature saves all the changed information (Annotation,  |
|    | Save              |          | WWL, Flip, Rotate, Inverse) for the selected image in the   |
| 9  |                   |          | Main View, and when reopening the same examination, it      |
|    |                   |          | loads the image in the previously saved state.              |
|    | Report            | È        | This is a function that allows you to read while taking the |
|    |                   |          | exam. The worklist has the same function as the report in   |
| 10 |                   |          | the tool bar. This feature allows only authorized users to  |
|    |                   |          | create readings. Unauthorized users can only view the       |
|    |                   |          | reading results.                                            |
|    |                   |          | When you select a specific image in the Main View and click |
|    |                   |          | on this feature, a popup window is activated and if you     |
|    |                   |          | select another image, the overlay of the popup window       |
|    |                   |          | image is displayed.                                         |
| 1  | Reference Line    | <u>/</u> |                                                             |

| 12 | Reset        | f) | Reset the image with changes made by WWL, Zoom, Pan,<br>Flip, Rotate, Inverse to its original state as it was initially<br>displayed.                                                                                                    |
|----|--------------|----|----------------------------------------------------------------------------------------------------|
| 13 | Select All   | 00 | The button to select all images in the current Exam, when all are selected, borders are visible around all images.                                                                                                    |
| 14 | Select Mode  |    | <ul> <li>This is the button to change the current mouse operation mode to Select mode.</li> <li>When in Select Mode, the background of the icon becomes darker.</li> <li>Selected images are outlined with a color and this color can be customized in the settings.</li> <li>Multiple images can be selected using the Ctrl or Shift key + Mouse Left Click on the keyboard.</li> <li>Clicking only selects the clicked image.</li> <li>Pressing the ESC key on the keyboard after using another function activates Select Mode.</li> </ul> |
| 15 | Delete Image |    | Delete the selected images.<br>The deleted images will display the text 'Deleted' in the center of the image until the viewer is closed.                                                                                                    |

| 16   | Magnify Glass   |   | This is a feature that allows you to zoom in on a specific part of the image.                                                                                                    |
|------|-----------------|---|----------------------------------------------------------------------------------------------------|
| (17) | Zoom Mode       | õ | <ul> <li>You can use it by holding down the left mouse button on the image and dragging in the direction (→ or ↑ (zoom in) / ↓ or ← (zoom out)).</li> <li>When zooming with Ctrl or Shift pressed, the zoom level is larger than the default zoom level.</li> <li>If you change the Mouse Wheel Zoom option in Config(Advanced) to On, you can also use the mouse wheel to zoom in (↑) or out (↓).</li> </ul> |
| (18) | Pan Mode        | ÷ | When you press and drag the left mouse button on the image, the image will move to the corresponding position.                                                                                                    |
| 19   | Flip Horizontal |   | This function flips the selected image horizontally in the Main View.                                                                                                    |

|     |                             |     | This function flips the selected image vertically in the Main                                                                                                    |
|-----|-----------------------------|-----|----------------------------------------------------------------------------------------------------|
| 20  | Flip Vertical               |     | View.                                                                                                    |
|     |                             |     | This function rotates the selected image counterclockwise                                                                                                    |
|     |                             |     | by 90 degrees in the Main View.                                                                                                    |
| 21) | Rotate<br>counter-clockwize | (go | C(1) concentry         Select         C(1) concentry         Select         C(1) concentry         Select         Select<                                                                                                    |
|     |                             |     | This function rotates the selected image clockwise by 90                                                                                                    |
|     |                             |     | degrees in the Main View.                                                                                                    |
| 22  | Rotate clockwize            | Qe  | Control         Solid<br>Solid<br>Bit 3 and<br>Bit 3 and<br>Bit 3 |
|     |                             |     | This function inverts the colors of the selected image in the                                                                                                    |
|     |                             |     | Main View.                                                                                                    |
|     | Inverse                     |     | C(2) 00000417)         Setter           B : 10040         Setter           B : 100400         Setter                                                                                                    |
|     |                             |     | This function allows you to show or hide the overlay                                                                                                    |
|     |                             |     | information displayed on the image.                                                                                                    |
|     | Show / Hide Overlay         |     | (C)         (C)                                                                                                    |

|     |                           |   | This function allows you to show or hide the DICOM tag                                                                                                    |
|-----|---------------------------|---|----------------------------------------------------------------------------------------------------|
|     |                           |   | information displayed on the image.                                                                                                    |
| 25  | Show / Hide<br>DICOM tags |   |                                                                                                    |
|     |                           |   | This feature allows you to display the DICOM header                                                                                                    |
| 26) | View all dicom tags       | н | information window when you select the examination                                                                                                    |
|     |                           |   | image and click "View all DICOM tags".                                                                                                    |
|     |                           |   | - When you click and drag with the left mouse button on                                                                                                    |
|     |                           |   | the displayed image, a ruler is drawn, and releasing                                                                                                    |
|     |                           |   | the left mouse button creates the ruler and displays the                                                                                                    |
|     |                           |   | length information.                                                                                                    |
|     |                           |   | - After switching to Select Mode, you can select the                                                                                                    |
| 21) | Ruler                     |   | created ruler to move and adjust its length.                                                                                                    |
|     |                           |   | CEI Aconeva<br>Normous<br>Promous<br>Promous |
|     |                           |   | - When you click and drag with the left mouse button on                                                                                                    |
|     |                           |   | the displayed image, a line is drawn, and releasing the                                                                                                    |
|     |                           |   | left mouse button creates the line. After switching to                                                                                                    |
|     |                           |   | Select Mode, you can select the created line to move                                                                                                    |
|     |                           |   | and adjust its length.                                                                                                    |
| 28  | Line                      | / | - This functions the same as the ruler but does not                                                                                                    |
|     |                           |   | display length information.                                                                                                    |
|     |                           |   | EXIS According to According to                                                                                                    |

|  | Angle        |     | <ul> <li>When you click once with the left mouse button on the displayed image, the center point is created. With the second and third clicks, a protractor is completed centered on the initial point, displaying the angle information.</li> <li>After switching to Select Mode, you can select the created angle to move and adjust its angle.</li> </ul>                                                                                                    |
|--|--------------|-----|----------------------------------------------------------------------------------------------------|
|  |              |     | Over av/av/L//         2000         2000         2000         2000         2000         2000         2000         2000         2000         2000         2000         2000         2000         2000         2000         2000         2000         2000         2000         2000         2000         2000         2000         2000         2000         2000         2000         2000         2000         2000         2000         2000         2000         2000         2000         2000         2000         2000         2000         2000         2000         2000         2000         2000         2000         2000         2000         2000         2000         2000         2000         2000         2000         2000         2000         2000         2000         2000         2000         2000         2000         2000         2000         2000         2000         2000         2000         2000         2000         2000         2000         2000         2000         2000         2000         2000         2000         2000         2000         2000         2000         2000         2000         2000         2000         2000         2000         2000         2000         2000         2000 |
|  | Cobb's Angle |     | <ul> <li>When you click and drag the left mouse button on the displayed image, a line is drawn, and releasing the left mouse button displays the line. Repeating this process once more displays the angle information.</li> <li>After switching to Select Mode, you can select the created Cobb's Angle to move and adjust its angle.</li> </ul>                                                                                                    |
|  | Freeline     | t-z | <ul> <li>When you click and drag the left mouse button on the displayed image, a Freeline is drawn. Releasing the left mouse button creates the Freeline with points appearing intermittently along the mouse's path.</li> <li>After switching to Select Mode, you can select the created Freeline to move it.</li> </ul>                                                                                                    |

| Text          | Т | <ul> <li>When you click and drag the left mouse button on the displayed image, a space for writing text appears with the default text ("AaBbYyZz"), and the text is created in an editable state.</li> <li>After switching to Select Mode, you can select the created text to move it, and double-clicking the text allows you to edit it.</li> </ul>       |
|---------------|---|----------------------------------------------------------------------------------------------------|
| Rectangle ROI |   | <ul> <li>When you click and drag the left mouse button on the displayed image, a rectangle is drawn, and releasing the left mouse button completes the rectangle.</li> <li>In Select Mode, you can select the created Rectangle ROI to move and resize it.</li> <li>Right-clicking the created Rectangle ROI allows you to view its information.</li> </ul> |
| Ellipse ROI   | 0 | <ul> <li>When you click and drag the left mouse button on the displayed image, a circle is drawn, and releasing the left mouse button completes the circle.</li> <li>In Select Mode, you can select the created Ellipse ROI to move and resize it.</li> <li>Right-clicking the created Ellipse ROI allows you to view its information.</li> </ul>           |

|   |                                                      |   | - This button allows you to measure the ratio of the heart                                                                                                    |
|---|------------------------------------------------------|---|----------------------------------------------------------------------------------------------------|
|   |                                                      |   | area.                                                                                                    |
|   |                                                      |   | - Click and drag the left mouse button on the displayed                                                                                                    |
|   |                                                      |   | image to draw a vertical line, and releasing the left                                                                                                    |
|   |                                                      |   | mouse button completes the Heart Ratio.                                                                                                    |
|   |                                                      |   | - You can adjust the position and length by moving all                                                                                                    |
|   |                                                      |   | vertices up/down or left/right.                                                                                                    |
|   | Heart Ratio                                          | + | NAM Anonanov<br>Name<br>C Romanov<br>Dest PA<br>Nonanov<br>Dest PA<br>Nonanov<br>Past DANOV<br>Dest PA<br>Nonanov<br>Past DANOV<br>Dest PA<br>Nonanov<br>Past DANOV<br>Dest PA<br>Nonanov<br>Past DANOV<br>Dest PA<br>Nonanov<br>Past DANOV<br>Dest PA<br>Nonanov<br>Past DANOV<br>Dest PA<br>Nonanov<br>Past DANOV<br>Past DANOV<br>Past |
|   |                                                      |   | - The Heart Ratio 2 feature provides the same                                                                                                    |
|   |                                                      |   | functionality as described above for measuring the                                                                                                    |
|   |                                                      |   | ratio of the heart area.                                                                                                    |
|   |                                                      |   | - Similar to the Heart Ratio tool, Heart Ratio 2 generates                                                                                                    |
|   |                                                      |   | an annotation with a similar appearance, but with                                                                                                    |
|   |                                                      |   | separate lines at the top that can be individually                                                                                                    |
|   |                                                      |   | adjusted for the left and right sides.                                                                                                    |
|   |                                                      |   | - This feature measures the length of the heart area and                                                                                                    |
|   |                                                      |   | outputs a horizontal line of the same length in an                                                                                                    |
|   |                                                      |   | arbitrary space.                                                                                                    |
|   |                                                      |   |                                                                                                    |
|   |                                                      |   | - When you click and drag the left mouse button on the                                                                                                    |
|   | VHS(Vertebral Size)                                  | _ | - When you click and drag the left mouse button on the displayed image, a straight line is drawn. Performing                                                                                                    |
| ٥ | VHS(Vertebral Size)                                  | - | - When you click and drag the left mouse button on the displayed image, a straight line is drawn. Performing the same action again draws a second line, and a                                                                                                    |
| ٥ | VHS(Vertebral Size)                                  | - | - When you click and drag the left mouse button on the displayed image, a straight line is drawn. Performing the same action again draws a second line, and a horizontal line of the same length is output in an                                                                                                    |
|   | VHS(Vertebral Size)                                  | - | - When you click and drag the left mouse button on the displayed image, a straight line is drawn. Performing the same action again draws a second line, and a horizontal line of the same length is output in an arbitrary space.                                                                                                    |
|   | VHS(Vertebral Size)                                  | - | <ul> <li>When you click and drag the left mouse button on the displayed image, a straight line is drawn. Performing the same action again draws a second line, and a horizontal line of the same length is output in an arbitrary space.</li> <li>You can adjust the position and length by moving all</li> </ul>                                                                                                    |
|   | VHS(Vertebral Size)                                  | - | <ul> <li>When you click and drag the left mouse button on the displayed image, a straight line is drawn. Performing the same action again draws a second line, and a horizontal line of the same length is output in an arbitrary space.</li> <li>You can adjust the position and length by moving all vertices up/down or left/right.</li> </ul>                                                                                                    |
|   | VHS(Vertebral Size)                                  | - | <ul> <li>When you click and drag the left mouse button on the displayed image, a straight line is drawn. Performing the same action again draws a second line, and a horizontal line of the same length is output in an arbitrary space.</li> <li>You can adjust the position and length by moving all vertices up/down or left/right.</li> <li>The first line created is Axis, The second line you</li> </ul>                                                                                                    |
|   | VHS(Vertebral Size)                                  | - | <ul> <li>When you click and drag the left mouse button on the displayed image, a straight line is drawn. Performing the same action again draws a second line, and a horizontal line of the same length is output in an arbitrary space.</li> <li>You can adjust the position and length by moving all vertices up/down or left/right.</li> <li>The first line created is Axis, The second line you create is the Plateau line, when two lines are created, a sender verticel line is up to the second line.</li> </ul>                                                                                                    |
|   | VHS(Vertebral Size)                                  | - | <ul> <li>When you click and drag the left mouse button on the displayed image, a straight line is drawn. Performing the same action again draws a second line, and a horizontal line of the same length is output in an arbitrary space.</li> <li>You can adjust the position and length by moving all vertices up/down or left/right.</li> <li>The first line created is Axis, The second line you create is the Plateau line, when two lines are created, a random vertical line is created based on the Axis line.</li> </ul>                                                                                                    |
|   | VHS(Vertebral Size)<br>TPA<br>(Tibial Plateau Angle) | - | <ul> <li>When you click and drag the left mouse button on the displayed image, a straight line is drawn. Performing the same action again draws a second line, and a horizontal line of the same length is output in an arbitrary space.</li> <li>You can adjust the position and length by moving all vertices up/down or left/right.</li> <li>The first line created is Axis, The second line you create is the Plateau line, when two lines are created, a random vertical line is created based on the Axis line. This function displays the angle difference between plateau line.</li> </ul>                                                                                                    |
|   | VHS(Vertebral Size)<br>TPA<br>(Tibial Plateau Angle) | - | <ul> <li>When you click and drag the left mouse button on the displayed image, a straight line is drawn. Performing the same action again draws a second line, and a horizontal line of the same length is output in an arbitrary space.</li> <li>You can adjust the position and length by moving all vertices up/down or left/right.</li> <li>The first line created is Axis, The second line you create is the Plateau line, when two lines are created, a random vertical line is created based on the Axis line. This function displays the angle difference between plateau lines compared to vertical lines.</li> </ul>                                                                                                    |
|   | VHS(Vertebral Size)<br>TPA<br>(Tibial Plateau Angle) | - | <ul> <li>When you click and drag the left mouse button on the displayed image, a straight line is drawn. Performing the same action again draws a second line, and a horizontal line of the same length is output in an arbitrary space.</li> <li>You can adjust the position and length by moving all vertices up/down or left/right.</li> <li>The first line created is Axis, The second line you create is the Plateau line, when two lines are created, a random vertical line is created based on the Axis line. This function displays the angle difference between plateau lines compared to vertical lines.</li> <li>Move all vertices up and down/left and right, Position and length eap he adjusted</li> </ul>                                                                                                    |

|   |                                     |             | Select one of the annotations you want to delete, then click on the corresponding function, and it will be deleted. |
|---|-------------------------------------|-------------|----------------------------------------------------------------------------------------------------|
|   | Delete last selected annotation     | 12          |                                                                                                    |
|   |                                     |             | It deletes all annotations on the last clicked image.                                                               |
|   | Delete all on last<br>clicked image | / x-<br>-x- |                                                                                                    |
|   |                                     |             | When you select multiple desired images and then click                                                              |
|   |                                     |             | on this function, all annotations on the selected images                                                            |
| п | Delete all annotation               | <b>E</b>    |                                                                                                    |
|   | of selected files                   | <u>.</u>    |                                                                                                    |
|   |                                     |             | It is a function to merge two images into one, where you                                                            |
|   | Image merge                         |             | can choose to export the result as JPG or DCM files, or                                                             |
|   |                                     |             |                                                                                                    |
|   |                                     |             |                                                                                                    |
|   |                                     |             |                                                                                                    |
|   |                                     |             | - When you select two images and click the "Image                                                                   |
|   |                                     |             | Merge" button, a window will appear. In this window,                                                                |
|   |                                     |             | you can edit the images, and after making your                                                                      |
|   |                                     |             | adjustments, click the button to select the desired                                                                 |

| - |                            |     |                                                                                                    |
|---|----------------------------|-----|----------------------------------------------------------------------------------------------------|
|   |                            |     | portion to save separately by clicking either                                                                                                    |
|   |                            |     | or save dicom. Alternatively, you can click the                                                                                                    |
|   |                            |     | button to save the merged images as the last series of the current examination.                                                                                                    |
|   |                            |     | This feature allows you to crop a specific region of a                                                                                                    |
|   |                            |     | DICOM image and add it back as a DICOM image. By                                                                                                    |
|   |                            |     | clicking save image or save dicom , you can save the                                                                                                    |
|   |                            |     | cropped region separately. Clicking the button                                                                                                    |
|   |                            |     | saves the cropped region as part of the current                                                                                                    |
|   | Image Crop                 | ta, | examination. Additionally, after performing a crop and                                                                                                    |
|   |                            |     | setting the Recovery option via Replace, clicking the                                                                                                    |
|   |                            |     | Send button restores the original image of the                                                                                                    |
|   |                            |     | examination where the crop was made.                                                                                                    |
|   |                            |     |                                                                                                    |
|   | Convert to common<br>image |     | - This is a feature for converting Multiframe, MPGE2,                                                                                                    |
|   |                            |     | and DICOM images to BMP, PNG, JPEG formats and                                                                                                    |
|   |                            | img | saving them.                                                                                                    |
|   |                            |     | - After selecting the desired images for saving, choosing                                                                                                    |
|   |                            |     | Convert will save them all as Common images.                                                                                                    |
|   |                            |     | You can save the selected image as a separate file in                                                                                                    |
|   |                            |     | JPG, PNG, or BMP format.                                                                                                    |
|   | Capture image to file      |     | SteerA     X       Image: The PC to Beaton     Image: Deleting       Open to Steer     Image: Deleting       Image: The Steer     Image: Deleting       Image: The Steer     Image: Deleting |
|   | Capture image to           |     | You can copy the selected image and paste it into                                                                                                    |
|   | Capture image to clipboard | (J) | applications such as Microsoft Word, Excel, or other                                                                                                    |
|   |                            |     | software that supports image pasting.                                                                                                    |

| Paper Print                   | Ð | This feature allows you to print the selected image using a standard printer.                                                                                                    |
|-------------------------------|---|----------------------------------------------------------------------------------------------------|
| Change Series/<br>Image Order |   | This feature allows you to change the order of series or images.<br>- You can use the or buttons to change the series order, and the button to reverse the order of the images. If you want to change the order of specific images, you can drag the images to the desired position and select the sere button to save the changes or the <b>Reset</b> button to reset them. |
• View all dicom tags

|                |                                                            |                                   | ~ |
|----------------|------------------------------------------------------------|-----------------------------------|---|
| 1              | ✓ Search 2 Save As 3                                       | l File Size 526,122 bytes         |   |
| 0002 000       | Ø FileMetaInformationGroupLength                           | UR:UL UM : 4                      | ^ |
|                | (000004) [62]                                              |                                   | - |
| 0002 000       | 2 MediaStorageSOPClassUID                                  | VR:UI VM : 0-n                    |   |
|                | (0000026)  1.2.840.10008.5.1.4.1.1.2                       |                                   |   |
| 0002 001       | U TransferSyntaxUID                                        | VR:UI VM : Ø-n                    |   |
| 8880 886       | (0000020) [1.2.840.10008.1.2.1]                            |                                   |   |
| 0008 000       | (8888818) 1150 IR 1881                                     | 0K:CS 0H : 0-H                    |   |
| 0008 000       |                                                            | UR:CS UM : 8-n                    |   |
|                | (0000022)  ORIGINALWPRIMARYWAXIAL                          |                                   |   |
| 0008 001       | 2 InstanceCreationDate                                     | VR:DA VM : 8-n                    |   |
|                | (0000008)  20130814                                        |                                   |   |
| 0008 001       | 3 InstanceCreationTime                                     | UR:TM UM : 0-n                    |   |
|                | (0000006)  102233                                          |                                   |   |
| 0008 001       | 6 SOPClassUID                                              | VR:UI VM : 0-n                    | ~ |
|                | on LittleEndianExplicit                                    |                                   |   |
| 7 I Basic Info | Width=512 Height=512 W/Level=35 W/Width=100 Bit            | sStore=16                         |   |
| 8 I Location   | D:#RAYSYSWViewerWPACSWBinWWin32WTempWDCMW2013W             | 08₩14₩CT₩139451_2013-08-14_102125 |   |
| _              | <dicom tag="" td="" viewers<=""><td></td><td></td></dicom> |                                   |   |
|                |                                                            |                                   |   |

|     | Search Word Input | This is the section where you input the string you want to search for in   |  |  |
|-----|-------------------|----------------------------------------------------------------------------|--|--|
| (I) | Box               | the header information.                                                    |  |  |
|     |                   | - This button is activated once a search word is entered in the input box. |  |  |
|     |                   | When executed, it searches for the entered string.                         |  |  |
|     | Search            | - Pressing the "Enter" key on the keyboard after entering the search       |  |  |
|     |                   | word also performs the search.                                             |  |  |
|     |                   | - After executing the search, the specified string is highlighted and      |  |  |
|     |                   | displayed in the header information section (5 Header Display). To         |  |  |
|     |                   | find the next occurrence of the string, press the Search button again      |  |  |
| (2) |                   | or hit the "Enter" key.                                                    |  |  |
| -   |                   | - If the string is not found, a message will notify you that there are     |  |  |
|     |                   | further occurrences.                                                       |  |  |
|     |                   | PACS X                                                                     |  |  |
|     |                   | You could not find the entered value('test').                              |  |  |
|     |                   |                                                                            |  |  |
|     |                   | ок                                                                         |  |  |
|     |                   | <dicom -="" finish="" header="" information="" searching=""></dicom>       |  |  |

|     |                | <ul> <li>This feature allows you to save the currently displayed header information as a text file.</li> <li>When executed, a file save dialog appears, allowing you to choose the path and enter a file name for saving.</li> </ul>                                                                                                    |  |  |  |
|-----|----------------|----------------------------------------------------------------------------------------------------|--|--|--|
|     |                | - The default file name entered is the same as the image file name.                                                                                                    |  |  |  |
|     |                | <ul> <li>I he file is saved in a text format that can be opened with a text editor<br/>like Notepad</li> </ul>                                                                                                    |  |  |  |
|     |                |                                                                                                    |  |  |  |
| (3) | Save As        | Ø Save As         X           ← → * ↑ ■ > This PC > Desktop         > ◊           Ø         Search Desktop         >                                                                                                    |  |  |  |
| 3   |                | Organize • New folder       Image: Constraint of the second second |  |  |  |
|     |                | A Hide Folders Cancel                                                                                                    |  |  |  |
|     |                | <dicom -="" as="" header="" information="" save=""></dicom>                                                                                                    |  |  |  |
| 4   | File Size      | Displays the size of the current image file in bytes.                                                                                                    |  |  |  |
| 5   | Header Display | <ul> <li>This section displays the header information.</li> <li>You can scroll up and down using the scroll bar on the right.</li> <li>You can select text by dragging with the mouse and copy it using the "Ctrl+C" key on the keyboard.</li> </ul>                                                                                                    |  |  |  |
| 6   | Compression    | Indicates whether the pixel data of the current image is compressed and the compression method used.                                                                                                    |  |  |  |
| 7   | Basic Info     | Displays the basic information of the current image, including its width<br>and height, Window Width/Level, and the number of bits per pixel.                                                                                                    |  |  |  |
| 8   | Location       | Shows the location of the current image.                                                                                                    |  |  |  |

-

#### • Convert to common image

Below are the basic settings and information.

| Tags      | Windowing | Annotation      | All frames(only n | ultiframe) | Overlay |   |
|-----------|-----------|-----------------|-------------------|------------|---------|---|
| Anonymous |           | Interpolation : | None 🗸            | Zoom :     | 100%    | Ý |

|              | Tags              | This option determines whether DICOM Tags information will be                                                                                                    |
|--------------|-------------------|----------------------------------------------------------------------------------------------------|
| ( <u>I</u> ) | Tays              | displayed when saving the file.                                                                                                    |
|              | Windowing         | When saving the file, this option allows you to choose whether to save                                                                                                    |
| 2            |                   | the image with the original value or with the changed Width/Center                                                                                                    |
|              |                   | information.                                                                                                    |
|              |                   | When saving the file, this option allows you to choose whether to save the                                                                                                    |
| 3            | Annotation        | image with the original annotation or with the changed annotation                                                                                                    |
|              |                   | information.                                                                                                    |
|              | All Frames        | For multi-frame examinations, this option allows you to choose whether to                                                                                                    |
| 4            | (only multiframe) | save all frames or only the selected frames.                                                                                                    |
| Ē            | Overlay           | This option determines whether overlay information will be displayed in the                                                                                                    |
| 9            |                   | saved image.                                                                                                    |
|              |                   | This feature, activated when Tags are selected, displays patient information                                                                                                    |
|              |                   | anonymously.                                                                                                    |
|              |                   | When selecting Multi-frame & MPEG2 images and clicking Convert, the                                                                                                    |
|              |                   | screen displayed is as follows. Below are the basic settings and                                                                                                    |
|              |                   | information.                                                                                                    |
| 6            | Anonymous         | Add       Bare of the second second sec |
|              |                   | <multi &="" convert="" frame="" mpeg2="" option=""></multi>                                                                                                    |

| Add      |           | After selecting the desired image location, click the Add button to add |
|----------|-----------|-------------------------------------------------------------------------|
|          |           | the image.                                                              |
|          | 8 Remove  | This button allows you to remove images that have been added using      |
| 8        |           | the Add button.                                                         |
|          | Togo      | Determines whether DICOM Tags information will be displayed when        |
| (9) Tags |           | saving the file.                                                        |
| 10       | Anonymous | Displays patient information anonymously.                               |

## • Paper Print

| 1999 Print  | ×                                                        |
|-------------|----------------------------------------------------------|
| Preview     | Printer<br>Name : FX DocuPrint M225 z Y Properties       |
|             | Type : FX DocuPrint M225 z<br>Location : BRN30055C9D937A |
|             | Paper<br>Size : A4 ~<br>Copies : 1                       |
| Large       | O Landscape Contents                                     |
| Margins(mm) | Layout : Col 2 Y Row 2 Y                                 |
| □ Show      | Font : Tahoma v                                          |
| Left : 20   | □ Information table □ Tag Size 10 ~                      |
| Right : 20  | Header Left Size 10 ~                                    |
| Top : 20    | 30000X                                                   |
| Bottom : 20 | □ Footer Left Size 10 ~                                  |
| 1           | ☑ Page number ● 1, 2 ○ 2-1, 2-2                          |
|             | Print Close                                              |
|             | <paper print=""></paper>                                 |

| 1 | Preview | Displays the print preview screen.                                                                                                 |
|---|---------|----------------------------------------------------------------------------------------------------|
| 2 | Large   | Enlarges the print preview screen for better visibility.                                                                           |
| 3 | Margins | Sets the margins of the paper and toggles the display of margin lines.                                                             |
| 4 | Printer | Shows information about the printers installed on the computer. You can select the printer for output and view printer properties. |

| 5           | Paper             | Allows selection of the output paper, as well as setting the number of copies and paper orientation (landscape/portrait). |
|-------------|-------------------|----------------------------------------------------------------------------------------------------|
| 6           | Layout Col        | Sets the number of images to be printed horizontally.                                                                     |
| 7           | Layout Row        | Sets the number of images to be printed vertically.                                                                       |
| 8           | Font              | Sets the font for the displayed text.                                                                                     |
| 9           | Information table | Sets whether to print the basic information of the examination at the top of the paper.                                   |
| 10          | Header            | Set whether or not to print the header.                                                                                   |
| (11)        | Header Align      | Set the alignment position of the header.                                                                                 |
| (12)        | Header Size       | Set the font size of the header.                                                                                          |
| (13)        | Header Text       | This is where you enter the content to be printed in the header.                                                          |
| <u>(14)</u> | Footer            | Set whether or not to print the footer.                                                                                   |
| (15)        | Footer Align      | Set the alignment position of the footer.                                                                                 |
| (16)        | Footer Size       | Set the font size of the footer.                                                                                          |
| 17          | Footer Text       | This is where you enter the content to be printed in the footer.                                                          |
| 18          | Page number       | Set whether to print page numbers and the number format.                                                                  |
| (19)        | Print             | This is the button to print to the printer.                                                                               |
| 20          | Close             | This button cancels printing and closes the window.                                                                       |

## 4.1.1.4 PROGRAM SETTING

This screen allows you to save and modify all the settings required for the program's execution.

All values within the program settings screen are stored in a designated location, and you can initialize them back to the default values set in the program.

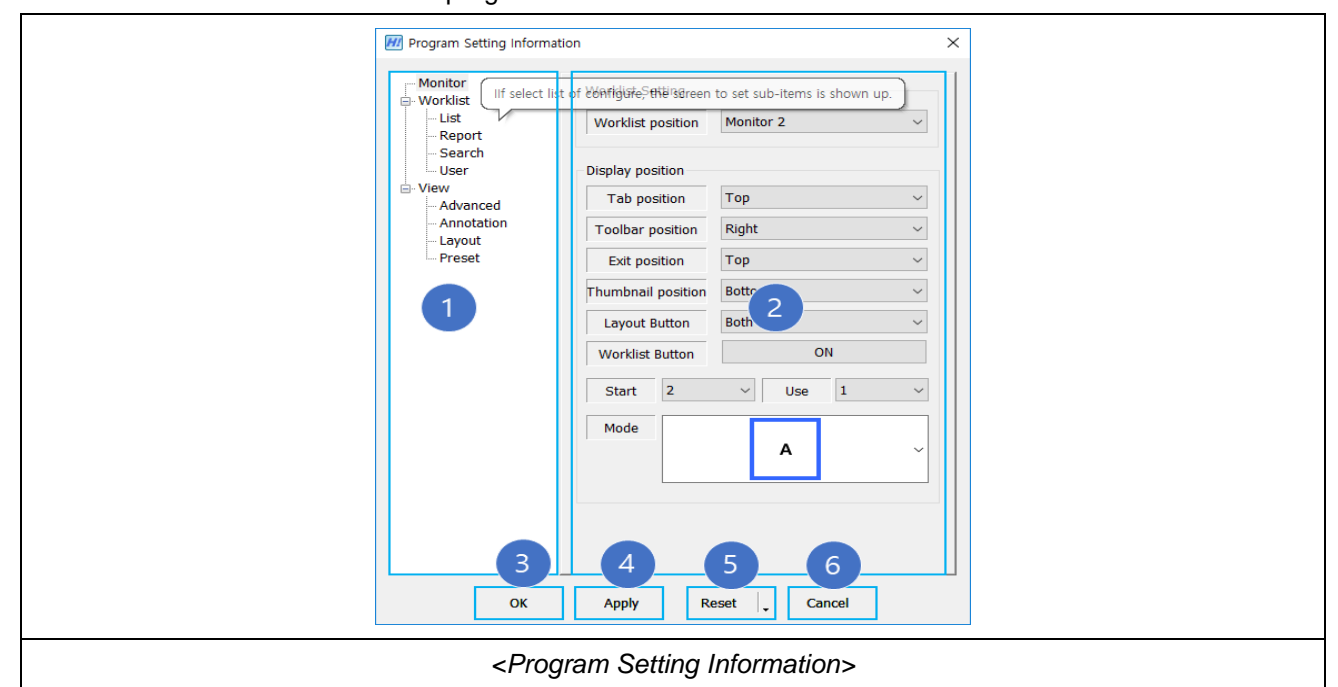

| 1 | Config Item               | Select the item you want to change, and the settings screen will appear<br>on the right side.                                                                                                    |
|---|---------------------------|----------------------------------------------------------------------------------------------------|
| 2 | Config Settings<br>Screen | Displays the options available for each item.                                                                                                    |
| 3 | OK button                 | Applies the changes and closes the window.                                                                                                    |
| 4 | Apply button              | Applies the changes and saves them to the designated location.                                                                                                    |
| 5 | Reset button              | <ul> <li>Resets to the default values set in the program.</li> <li>Clicking the Reset button will display submenus:</li> <li>Current Page Reset: Resets only the items shown on the Config Settings Screen.</li> <li>All Page Reset: Resets all settings screens.</li> </ul> |
| 6 | Cancel button             | Exits without saving any changes.                                                                                                    |

## 4.1.1.4.1 MONITOR

This window allows you to set the positions of the Viewer and Worklist in the program, as well as the positions of the Viewer Toolbar, Tabs, and Thumbnails.

|                    |                                                    | Alexand and                |
|--------------------|----------------------------------------------------|----------------------------|
| Worklist position  | Monitor 2 ~                                        | Monitor 1<br>Monitor 2     |
| Split              | □ Left Half □ Use Custom<br>☑ Right Half Customize |                            |
| Display position   |                                                    | Hide<br>Top                |
| Tab position       | Top $\checkmark$                                   | Right<br>Bottom            |
| Toolbar position   | 1 ~                                                |                            |
|                    | Right ~                                            | Left<br>Right<br>Horz Both |
| Exit position      | Top ~                                              | Top<br>Sottom<br>Vert Both |
| Thumbnail position | Bottom ~                                           | Bottom                     |
| Layout Button      | Right ~                                            | Hide<br>Top<br>Left        |
| Worklist Button    | ON                                                 | Right<br>Bottom            |
| Start 1 1          | ~ 9 Jse 1 1 ~                                      | Right<br>Left<br>Both      |
| Mode               | 2                                                  |                            |
| 1                  | A ~                                                |                            |
|                    |                                                    | A A<br>i ż                 |
|                    |                                                    | AB                         |
|                    |                                                    | A-1                        |
|                    |                                                    | A-2                        |
|                    |                                                    | A                          |

| 1 | Worklist position | If there is only one monitor, "1" will be displayed for the Worklist screen.<br>If there are multiple monitors, the leftmost monitor will be designated as<br>"1".                                                                                                |
|---|-------------------|----------------------------------------------------------------------------------------------------|
| 2 | Tab position      | You can specify the position of the View Tab by clicking the arrow in the Combo Box.                                                                                                    |
| 3 | Toolbar position  | <ul> <li>In the Toolbar position top option, you can set the Viewer Index to which the Toolbar will be applied (1, 2).</li> <li>In the Toolbar position bottom option, you can specify the Toolbar position for the currently configured Viewer Index.</li> </ul> |

| 4   | Exit position          | By clicking the arrow in the Combo Box, you can specify the position of the Viewer's exit button.  |
|-----|------------------------|----------------------------------------------------------------------------------------------------|
| (5) | (5) Thumbnail position | By clicking the arrow in the Combo Box, you can specify the position of                            |
| •   |                        | the View Thumbnail.                                                                                |
|     |                        | By clicking the arrow in the Combo Box, you can specify the position of the Display Layout button. |
|     |                        | Display Layout                                                                                     |
|     | Layout Button          |                                                                                                    |
| (6) |                        | Cose Al Matery • Al Images • Prest: •                                                              |
|     |                        | <display button="" layout=""></display>                                                            |
|     | Worklist Button        | By clicking the arrow on the button, you can toggle the Worklist button                            |
| ()  |                        | on or off.                                                                                         |
|     |                        | If there are more than two monitors, you can set the starting position of                          |
| (8) | Start                  | the Viewer. It starts from 1 based on the leftmost monitor.                                        |
|     |                        |                                                                                                    |
| (9) | Use                    | You can select the number of monitors to display the View screen.                                  |
|     | Mada                   | By clicking the arrow in the Combo Box, you can select the display                                 |
| 10  | Mode                   | method for the View Layout.                                                                        |

## 4.1.1.4.2 WORK LIST

| workist common setting |               |   |
|------------------------|---------------|---|
| Worklist Auto Hide     | ON            |   |
| List Visible Setting   |               |   |
| History                | ON            |   |
| Series                 | ON            |   |
| Report                 | ON            |   |
| Order                  | ON            |   |
| List Layout Setting    |               |   |
| List Theme             | Default       | ~ |
| List Layout Save       | OFF           |   |
| Font Setting           |               |   |
| Font Name              | Tahoma        | ~ |
| Search Field Font Size | 10            | ~ |
| Grid Font Size         | 10            | ~ |
| Config Font Size       | 10            | ~ |
| System Menu            |               |   |
| X Button               | Hide Worklist | ~ |
| OCS Call Interface     |               |   |
|                        | Latoct Evam   | ~ |

This is the window where you can configure the default items in the Worklist.

| 1   | Worklist Auto Hide | Determines whether the Worklist automatically hides when the viewer is clicked.                                                                     |
|-----|--------------------|----------------------------------------------------------------------------------------------------|
| 2   | History List       | Configures whether to display the History List in the Worklist window.                                                                              |
| 3   | Series List        | Specifies whether to show the Series List in the Worklist window.                                                                                   |
| 4   | Report List        | Controls the visibility of the Report List in the Worklist window. Unlike items ②, ③, and ④, the Exam List is always displayed.                     |
| (5) | Order List         | Sets whether to display the Order List in the Worklist window.                                                                                      |
| 6   | List Theme         | Defines the theme for the Worklist.                                                                                                    |
| 7   | List Layout Save   | Specifies whether to save the position information of Exam List, History<br>List, Series List, and Report List. If set to ON, the program saves the |

|   |           | position information of all lists upon exit, so they appear in the same |
|---|-----------|-------------------------------------------------------------------------|
|   |           | position when the program is restarted.                                 |
| 8 | Font Name | Allows you to choose the font for the Worklist.                         |
| 9 | Font Size | Adjusts the font size for various areas of the Worklist, including the  |
|   |           | Search Field, Grid, and Config sections.                                |

#### List

This is the window where you can configure the items displayed in the Worklist.

|             | Fields Setting                                |  |
|-------------|-----------------------------------------------|--|
| 1           | Exam List History List Series List Order List |  |
| 2           | Reset Default Fields Length                   |  |
|             | Exam List Setting                             |  |
| 3           | Visible Type Type1(Only One Exam $\sim$       |  |
| 4           | UnRead Color                                  |  |
| 5           | Read Color                                    |  |
| 6           | Merge Color                                   |  |
| 7           | Report Color                                  |  |
| · · · · · · | Exam List Bold Setting                        |  |
|             | Field Name                                    |  |
| 8           |                                               |  |
|             |                                               |  |
| 9           | Select Bold Field ID ~                        |  |
|             | Bold Add Bold Remove                          |  |
|             | 10 11                                         |  |
|             | <worklist -="" list=""></worklist>            |  |

| 1 | Exam/History/Series<br>List | Configure the field items in the Exam/History/Series List in the Worklist                                                                                                    |  |  |
|---|-----------------------------|----------------------------------------------------------------------------------------------------|--|--|
| 2 | List Field Length<br>Reset  | Reset the width between all fields in the list.                                                                                                    |  |  |
| 3 | Visible Type                | <ul> <li>Set whether to distinguish Read/UnRead status of Exams in the Exam<br/>List of the Worklist.</li> <li>Type1 (Only One Exam): Display search results in a single Exam List.</li> <li>Type2 (UnRead &amp; Read): Display UnRead List and Read List<br/>separately</li> </ul> |  |  |

|               |              | Darr United 3                                                                                                    |  |  |  |  |  |  |
|---------------|--------------|----------------------------------------------------------------------------------------------------|--|--|--|--|--|--|
|               |              | D         Nome         Birth Date         Apr.         Stop/set         Access Re         Modelity         Description         Solidy Set         Access Re           5524         4020         como         6         2122-102 description         K         NULL         NULL         Apr.         Apr.         Ap |  |  |  |  |  |  |
|               |              | B/27         1070         mono         M         Alto 01-1511-02-14         OR         WATER         2         2         UMBEGG         ALto           308         1309         5000         F         011-01-1510-02-05         OL         MAC         3         3         4         ALto         ALto         3         3         4         3         4         ALto         4         ALto         3         3         4         4         4         4         4         4         4         4         4         4         4         4         4         4         4         4         4         4         4         4         4         4         4         4         4         4         4         4         4         4         4         4         4         4         4         4         4         4         4         4         4         4         4         4         4         4         4         4         4         4         4         4         4         4         4         4         4         4         4         4         4         4         4         4         4         4         4         4         4                                                                                                    |  |  |  |  |  |  |
|               |              | <unread &="" list="" read=""></unread>                                                                                                    |  |  |  |  |  |  |
|               |              | - Set the color for Exams that have been read by the physician in the                                                                                                    |  |  |  |  |  |  |
| 4             | Read Color   | Exam List.                                                                                                    |  |  |  |  |  |  |
|               |              | - Upon execution, a window for selecting the color will appear.                                                                                                    |  |  |  |  |  |  |
|               |              | - Set the color for Exams that have not yet been read by the physician                                                                                                    |  |  |  |  |  |  |
| (5)           | UnRead Color | in the Exam List.                                                                                                    |  |  |  |  |  |  |
|               |              | - Upon execution, a window for selecting the color will appear.                                                                                                    |  |  |  |  |  |  |
|               | Merge Color  | Set the color for merged items in the Exam List.                                                                                                    |  |  |  |  |  |  |
| 0             |              | Upon execution, a window for selecting the color will appear.                                                                                                    |  |  |  |  |  |  |
|               | Report Color | Set the color for items that include reports in the Exam List.                                                                                                    |  |  |  |  |  |  |
| $\mathcal{O}$ |              | Upon execution, a window for selecting the color will appear.                                                                                                    |  |  |  |  |  |  |
| 8             | Bold List    | Display the list of fields in the Exam List that are displayed in bold.                                                                                                    |  |  |  |  |  |  |
| 9             | Bold Field   | Display the list of all fields that can be added to the Bold List.                                                                                                    |  |  |  |  |  |  |
|               | Dold Add     | Select fields from the Bold Field ((9)) and add them to the Bold List ((8)).                                                                                                    |  |  |  |  |  |  |
| (10)          | Bola Ada     | If a field has already been added, it will not be added again.                                                                                                    |  |  |  |  |  |  |
| (11)          | Bold Remove  | Select fields from the Bold List (⑧) and remove them from the list.                                                                                                    |  |  |  |  |  |  |

## 1. List Field

This is the window where you can configure the List Field by executing item  $\ensuremath{\,\mathbb 1}$ 

| List Field Setting<br>Available Fields<br>Study ID<br>Location<br>Req.Doctor ID<br>Ref.Doctor ID<br>Ref.Doctor<br>Create Date<br>Verify Date<br>Match Date<br>Request Code<br>Request Code<br>Request Code<br>Request Code<br>Request Stat<br>Merge Key<br>Merge Seq<br>Study instance UII | Selected Fields<br>Selected Fields |  |
|----------------------------------------------------------------------------------------------------|------------------------------------|--|
| ок<br><list fie<="" td=""><td>Cancel</td><td></td></list>                                                                                                    | Cancel                             |  |

| (1) | Available Fields | - This section contains the available fields that can be selected for the List Field. |
|-----|------------------|---------------------------------------------------------------------------------------|
|     |                  | - To add a desired field from the Available Fields, select it and click the           |
|     |                  | ③ Add button, which will move it to the Selected Fields section.                      |
|     |                  | - Once a field is added, it will be removed from the Available Fields.                |
|     |                  | - This section displays the fields that have been selected for the List               |
|     |                  | Field.                                                                                |
|     | Selected Fields  | - To remove a field from the Selected Fields, select it and click the $ \circledast $ |
| 2   |                  | Remove button, which will move it back to the Available Fields section.               |
|     |                  | - Once a field is removed, it will be added back to the Available Fields.             |
|     |                  | - The Selected Fields section must have at least one field selected and               |
|     |                  | can have a maximum of fifteen fields.                                                 |
|     | Right (Add)      | This button adds a field from the Available Fields to the Selected Fields             |
| (3) |                  | section.                                                                              |
|     | Loft (Domovo)    | This button removes a field from the Selected Fields section and adds it              |
| (4) | Left (Remove)    | back to the Available Fields section.                                                 |
| (5) | Up               | This button moves the selected field up by one position.                              |
| 6   | Down             | This button moves the selected field down by one position.                            |

### Report

This is the window where you can search for and edit reports based on the items configured in the Report List. Reports can only be searched for or edited within the list corresponding to the department of the currently loggedin user.

|                | Depart            |                           | CLINIC                 |                  |                     |   |
|----------------|-------------------|---------------------------|------------------------|------------------|---------------------|---|
| 07             | Moda              | Modality<br>BodyPart      |                        | CR ~             |                     |   |
|                | Body              |                           |                        | LSPINE ~         |                     |   |
|                | No<br>1           | User<br>DOCT              | Comr                   | nent             | Description<br>test |   |
| 2              |                   |                           |                        |                  |                     |   |
| 3              |                   | New/Edit                  |                        |                  | Remove              | 4 |
|                | Report            | Edit Pern                 | nission                |                  |                     |   |
| (5)            | Editable Differen |                           | ent Doctor OFF         |                  |                     |   |
|                | Open              | Open Show Dia<br>Close Sa |                        | v Diagnosis None |                     | ~ |
|                |                   |                           |                        | None             | ~                   |   |
|                |                   | Input Sty                 | tyle Default ~         |                  | ~                   |   |
| 6              | Normal            | Report                    |                        |                  |                     |   |
|                |                   | Default T                 | ext                    |                  |                     |   |
| $\overline{7}$ | Predefi           | ned Repo                  | eport Default Bodypart |                  |                     |   |
|                | De                | Default Body              |                        | lypart All 🗸     |                     | ~ |
| 8              | Report            |                           |                        | w Option         |                     |   |
|                |                   | S <mark>how W</mark> ri   | iter                   |                  | ON                  |   |

| 1 | Predefined Report Search<br>Condition | <ul> <li>Sets the conditions for searching reports.</li> <li>"Depart" refers to the department name of the currently logged-<br/>in user and is automatically populated.</li> <li>Only the Modality and BodyPart of the saved Predefined<br/>Reports can be selected.</li> </ul> |
|---|---------------------------------------|----------------------------------------------------------------------------------------------------|
| 2 | Predefined Report List                | <ul> <li>Displays the searched lists.</li> <li>Double-click an item or select an item and click "③Edit" to modify the report information.</li> </ul>                                                                                                    |

|   |                                       |                                                           | - Select an item and click "④Remove" to delete it.                                                                                                    |
|---|---------------------------------------|-----------------------------------------------------------|----------------------------------------------------------------------------------------------------|
| 3 | New/Edit                              |                                                           | <ul> <li>Function to add or modify report information.</li> <li>Clicking the button opens a window where report information can be entered.</li> <li>Added report information can be viewed by searching in "2 Report List".</li> </ul>                                       |
| 4 | Remove                                |                                                           | <ul> <li>Deletes the selected item in "②Report List".</li> <li>Pressing the Delete button on the keyboard also deletes the item.</li> </ul>                                                                                                    |
|   |                                       | Editable<br>Different<br>Doctor<br>Open Show<br>Diagnosis | Configures warning messages when attempting to edit reports<br>authored by other users. Enabling this option triggers a warning<br>message when attempting to edit reports authored by others.<br>When enabled, opens the report window along with the examination<br>images. |
| 5 | Report Edit<br>Permission             | Close save                                                | <ul> <li>None: No action is taken.</li> <li>Close Tab: Closes the currently read examination tab.</li> <li>Close Tab &amp; Open Worklist: Closes the current examination tab and opens the Worklist window.</li> </ul>                                                        |
|   |                                       |                                                           | Input Style                                                                                                    |
| 6 | Normal<br>Report                      | Default Text                                              | Specifies the Description to be included in the report when processing Normal Reports.                                                                                                    |
| 7 | Predefined Report Default<br>Bodypart |                                                           | Specifies whether the default value for BodyPart in the "Search<br>Predefined Report" section on the right side of the Report window<br>should be "All" or the BodyPart of the currently selected<br>examination.                                                             |
| 8 | Report<br>Preview<br>Option           | Show Write                                                | Configures whether the author of the reading should be displayed<br>in the Report Preview window in the Worklist                                                                                                    |

#### 2. Report New/Edit

This is the window where you can set up report information by executing the "③New/Edit" function. After saving the configured values, you can view them as a list through a search. "Depart" refers to the department name of the currently logged-in user and is automatically populated.

| Edit Predefined Report |                | 4                 | Search Pr | redefined | Report |            |                     |
|------------------------|----------------|-------------------|-----------|-----------|--------|------------|---------------------|
| Modality 🖪 🗸 🗸         | BodyPart ABDOM | EN V              | User      | ID        | DOCTOR | User Depar | t CLINIC            |
| Comm                   | nent           |                   | Moda      | ality     | CR     | ~ BodyPart | All                 |
| ×.                     |                | ~ ~               | No<br>1   | User      | CO     | omment     | Description<br>test |
| Descrip                | otion          |                   |           |           |        |            |                     |
|                        | ×              | ^                 |           |           |        |            |                     |
|                        |                |                   |           |           |        |            |                     |
|                        |                |                   |           |           |        |            |                     |
|                        |                |                   |           |           |        |            |                     |
|                        |                |                   |           |           |        |            |                     |
|                        |                |                   |           |           |        |            |                     |
|                        |                | ~                 |           |           |        |            |                     |
| <                      |                | >                 |           |           |        |            |                     |
| Impres                 | sion           |                   |           |           |        |            |                     |
|                        |                | 8                 | -         |           |        |            |                     |
|                        |                |                   |           |           |        |            |                     |
|                        |                |                   |           |           |        |            |                     |
| <                      |                | > ×               |           |           |        |            |                     |
| Recomm                 | mend           |                   |           |           |        |            |                     |
|                        |                | ^                 |           |           |        |            |                     |
|                        |                | , <sup>v</sup> (5 | Т         | ор        | Up     | Down       | Botton              |
| New                    | Edit           |                   |           |           | Edit   |            | Remove              |
| 0                      | 2              |                   |           | -         |        |            | 0                   |

|   |             | - Allows adding or modifying a report.                                  |  |  |  |  |
|---|-------------|-------------------------------------------------------------------------|--|--|--|--|
| 1 | Edit Report | - Select Modality and BodyPart, then input information into Comment,    |  |  |  |  |
|   |             | Description, Impression, and Recommendation fields.                     |  |  |  |  |
| 2 | New         | Adds the information entered in $(1)$ (Edit Report) to the report.      |  |  |  |  |
|   | Edit        | - After selecting a report from ④ (Search Report) and clicking ⑥        |  |  |  |  |
|   |             | (Edit), the information of the selected report appears in $(1)$ (Report |  |  |  |  |
| 3 |             | List), and the ③ (Edit) button is enabled.                              |  |  |  |  |
|   |             | - After making modifications, clicking the ③ (Edit) button updates the  |  |  |  |  |
|   |             | selected report.                                                        |  |  |  |  |

| (          |                    | - Displays previously saved reports.                                                              |  |  |
|------------|--------------------|---------------------------------------------------------------------------------------------------|--|--|
|            | Osensk Denert      | - Selecting Modality and BodyPart lists reports that meet those criteria.                         |  |  |
| (4)        | Search Report      | - Only Modality and BodyPart options from previously saved reports are                            |  |  |
|            |                    | available for selection.                                                                          |  |  |
| (5)        | Top/Up/Down/Bottom | Allows moving the selected item's position in ④ (Search Report).                                  |  |  |
|            | Edit               | After selecting an item to modify from ④ (Search Report) and clicking                             |  |  |
| (6)        | Edit               | 6 (Edit), the content of the selected item appears in $1$ (Edit Report).                          |  |  |
|            | Remove             | Selecting an item to delete from $\textcircled{4}$ (Search Report) and clicking $\textcircled{7}$ |  |  |
| $\bigcirc$ |                    | (Remove) removes the selected item from the report.                                               |  |  |

#### • Search

This is the window where you can configure the search criteria to retrieve lists from the database in the Worklist.

|    | Search Display Setting                                        |                           |  |
|----|---------------------------------------------------------------|---------------------------|--|
| 1  | Search F                                                      | ield Setting              |  |
|    | Search Field Option                                           |                           |  |
| 2  | Duration                                                      | 0                         |  |
| 3  | Date                                                          | ALL Study Date $\sim$     |  |
| 4  | Department                                                    | ALL Department $\sim$     |  |
| 5  | Request Doctor                                                | ALL Request Doctor $\sim$ |  |
| 6  | Auto Fill Patient ID                                          | 0                         |  |
|    | Search Sort Option                                            |                           |  |
|    | Sort by                                                       | Study Date $\sim$         |  |
| 8  | Sort Order                                                    | ⊖ Asc                     |  |
|    | Refresh Option                                                |                           |  |
| 9  | Use Refresh                                                   | OFF                       |  |
| 10 | Refresh Timer                                                 | OFF                       |  |
| 11 | Auto Timer Unit                                               | 60 sec V                  |  |
|    | <worklist -<="" th=""><th>Search&gt;</th><th></th></worklist> | Search>                   |  |

| 1 | Search Field Setting | Configure the search criteria for retrieving lists from the database. This |
|---|----------------------|----------------------------------------------------------------------------|
|   |                      | window displays the available fields for selection, and the chosen fields  |
|   |                      | will appear in the Worklist's search window.                               |
| 2 | Duration             | Set the search period for the Study Date field. Selecting "0" represents   |
|   |                      | all durations, and you can select up to a maximum of -365 days. Use the    |
|   |                      | button on the far right to select the duration.                            |

|               |                      | Set the date for the Study Date (date of examination) search condition.         |
|---------------|----------------------|---------------------------------------------------------------------------------|
| 3             | Data                 | Options include various predefined date ranges like "Today," "Within Last       |
|               | Date                 | 1 Day," "Within Last 3 Days," and so on. The selected value applies to          |
|               |                      | the initial search condition in the Worklist.                                   |
|               | Department           | Configure the Department search condition. Choose from custom-added             |
| (4)           | Department           | items in the Department search condition                                        |
|               | Request Destar       | Set the Request Doctor search condition. Choose from custom-added               |
| (5)           | Request Doctor       | items in the Request Doctor search condition.                                   |
|               |                      | Specify the total number of digits for the Patient ID. If the entered value for |
| 6             | Auto Fill Patient ID | the Patient ID in the search condition has fewer digits than this value, the    |
|               |                      | remaining digits will be automatically filled with zeros.                       |
|               |                      | Arrange the search results based on the currently selected Sort By              |
| $\mathcal{O}$ | Son By               | condition.                                                                      |
|               | Sort Ordor           | Choose the sorting order for the selected Sort By condition, either             |
| (8)           | Solt Older           | ascending (Asc) or descending (Desc)                                            |
|               | Use Refresh Auto     | Enable systematic association of the Worklist upon program execution            |
| 9             | Searching            | Enable automatic searching of the workinst upon program execution.              |
|               | Pofrach Timor        | Set the interval for automatically refreshing the search results based on the   |
| (10)          |                      | current search criteria.                                                        |
|               | Auto Timor Unit      | Choose the time unit for the automatic refresh timer, such as seconds or        |
| (11)          |                      | minutes.                                                                        |

• User

This window allows you to configure settings related to user passwords.

|                                    | Change User Password |  |  |
|------------------------------------|----------------------|--|--|
| 1                                  | Current Password     |  |  |
| 2                                  | New Password         |  |  |
| 3                                  | Confirm Password     |  |  |
|                                    | 4 Confirm            |  |  |
| <worklist -="" user=""></worklist> |                      |  |  |

| Current Password |                  | <ul> <li>Enter your current password.</li> <li>If the entered password does not match the current password, the</li> </ul> |
|------------------|------------------|----------------------------------------------------------------------------------------------------|
|                  |                  | password change will not proceed.                                                                                          |
| 2                | New Password     | Enter the new password you want to set.                                                                                    |
| 3                | Confirm Password | Re-enter the new password for confirmation.                                                                                |
| 4                | Confirm          | Change the password to the new one.                                                                                        |

## 4.1.1.4.3 VIEW

This is the window where you configure the default settings for the 2D View.

|            | View Common            | Setting    |                 |         |  |
|------------|------------------------|------------|-----------------|---------|--|
|            | Auto Select All Images |            | OFF             |         |  |
|            | Active Select V        | /iew Color |                 |         |  |
|            | Interpola              | tion       | Resample        | ~       |  |
|            | L More                 | smoothly   | None            | ~       |  |
|            | Start m                | ode        | Select          | ~       |  |
|            | Uncompress 2           | IPEG2000   | OFF             |         |  |
|            | 16bits Wind            | dowing     | ±30 per 1poir   | nt ~    |  |
|            | 8bits Wind             | owing      | ±1 per 1 poin   | t ~     |  |
|            | Mammo Po               | osition    | OFF             |         |  |
| $\bigcirc$ | Infobar Setting        |            |                 |         |  |
|            | Size                   |            | Default (1X)    | ~       |  |
|            | Frame M                | love       | OFF             |         |  |
|            | Thumbnail Setting      |            |                 |         |  |
|            | MR & C                 | ст         | Series          | •       |  |
|            | Size                   |            | Default (1X)    | ~       |  |
|            | Numbe                  | er         | ON              |         |  |
|            | Numbe                  | er         | First of the se | eries ~ |  |
| 3          | Display Dicom H        | leader     |                 |         |  |
|            | Text Color             |            | Ref. PH         | OFF     |  |
|            | Anonymous              | OFF        | Req. PH         | OFF     |  |
|            | Text Visible           | ON         | Series Desc.    | OFF     |  |
|            | Model Name             | ON         | OP Name         | ON      |  |
|            | Direction              | ON         | Xray Dir        | OFF     |  |
|            | PC                     |            | Comments        |         |  |
|            | 1                      |            |                 |         |  |

|            |           | Auto Select   | When opening an image from local or worklist, all images are       |  |  |  |
|------------|-----------|---------------|--------------------------------------------------------------------|--|--|--|
|            |           | All Images    | selected by default.                                               |  |  |  |
|            |           | Active        |                                                                    |  |  |  |
|            |           | Select View   | Set the color of the border of the pane when selected.             |  |  |  |
|            |           | Color         |                                                                    |  |  |  |
|            |           |               | Set the interpolation method for reducing staircasing effects when |  |  |  |
|            |           |               | zooming images.                                                    |  |  |  |
|            |           |               | - None: No interpolation; staircasing effects remain visible.      |  |  |  |
|            |           |               | - Resample: Some reduction in staircasing effects.                 |  |  |  |
|            |           | Interpolation | - Cubic: More reduction in staircasing effects, but may slow       |  |  |  |
|            |           |               | down and cause blurriness in original image.                       |  |  |  |
|            | View      |               | - Sharpen: Enhances staircasing effects. Used for correcting bl    |  |  |  |
| (1)        | Common    |               | urry images.                                                       |  |  |  |
| Ŭ          | Setting   |               | Define the initial mouse function when opening an image.           |  |  |  |
|            |           |               | - Select: Selection mode.                                          |  |  |  |
|            |           | Start Mode    | - Zoom: Zoom in/out mode.                                          |  |  |  |
|            |           |               | - Pan: Image panning mode.                                         |  |  |  |
|            |           | Uncompres     |                                                                    |  |  |  |
|            |           | s PEG2000     | Toggle decompression of JPEG2000 images when loading.              |  |  |  |
|            |           | 16bits        | Set the value change per mouse point for brightness adjustment in  |  |  |  |
|            |           | Windowing     | images with 16-bit or higher values.                               |  |  |  |
|            |           | 8bits         | Set the value change per mouse point for brightness adjustment in  |  |  |  |
|            |           | Windowing     | images with 8-bit or higher values.                                |  |  |  |
|            |           | Mammo         | Center mammo images                                                |  |  |  |
|            |           | Position      |                                                                    |  |  |  |
|            |           | Size          | Adjust the size of the infobar. (Default(1X), Larger(1.5X),        |  |  |  |
| $\bigcirc$ | Infobar   |               | Largest(2X))                                                       |  |  |  |
| 2          | Setting   | Frame         | Set the Viewer window to move by dragging the infobar with the     |  |  |  |
|            |           | Move          | mouse. (By default, only possible through tab)                     |  |  |  |
|            |           | MR & CT       | Choose how thumbnails are displayed when opening MR & CT           |  |  |  |
|            |           |               | images: display only the first image of the series or all images.  |  |  |  |
|            |           | Size          | Adjust the size of the thumbnails. (Default(1X), Larger(1.5X),     |  |  |  |
| (3)        | Thumbnail | 0.20          | Largest(2X))                                                       |  |  |  |
|            | Setting   | Number        | Toggle the display of numbers on thumbnails                        |  |  |  |
|            |           | Nhumber       |                                                                    |  |  |  |
|            |           | Number        | Set the format for the numbers displayed on thumbnails.            |  |  |  |
|            |           | ⊢ormat        |                                                                    |  |  |  |

|   |         | Text Color      | Set the color of text displaying image information on the screen.                      |
|---|---------|-----------------|----------------------------------------------------------------------------------------|
|   |         | Ref. PH         | Toggle display of Referring Physician header information.                              |
|   |         | Anonymous       | Set anonymity for important patient and hospital-related information in image details. |
|   |         | Req. PH         | Toggle display of Requesting Physician header information                              |
|   | Diaplay | Text Visible    | Set visibility of image information (DICOM Header) on the screen.                      |
| 4 | DICOM   | Series<br>Desc. | Toggle display of series description in header information.                            |
|   | Header  | Model<br>Name   | Toggle display of Manufacturer Model Name.                                             |
|   |         | OP Name         | Toggle display of Operator's Name.                                                     |
|   |         | Direction       | Toggle display of Direction in the viewer.                                             |
|   |         | Xray Dir        | Toggle display of Xray Direction in the viewer.                                        |
|   |         | PC              | Set the header prefix for Patient Comments.                                            |

Advanced

The window for configuring additional features in the View.

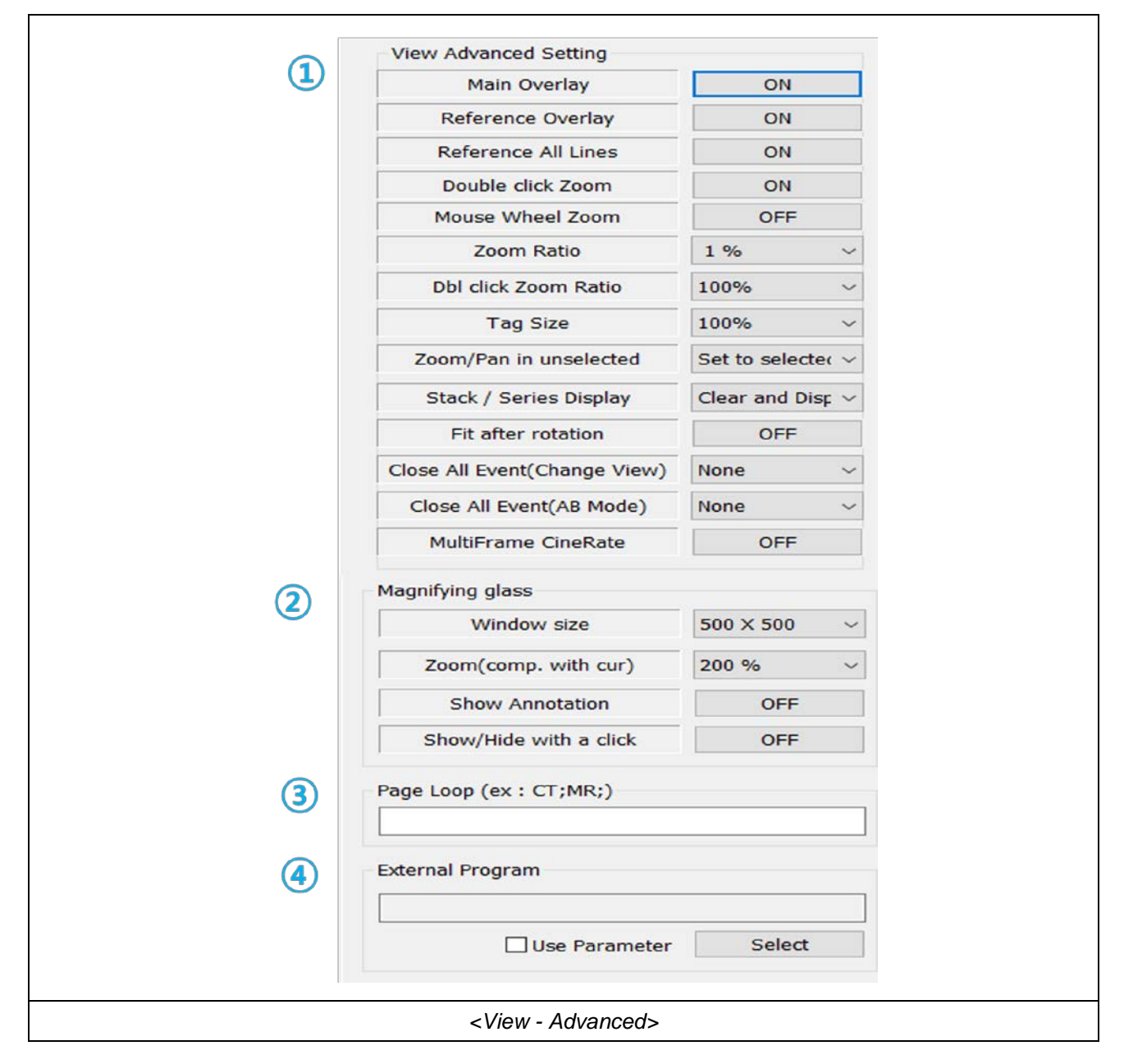

|   |                      | Main<br>Overlay              | Specifies the display status of overlay images in the viewer.                                  |
|---|----------------------|------------------------------|------------------------------------------------------------------------------------------------|
|   |                      | Reference<br>Overlay         | Specifies the display status of overlay images in reference images.                            |
|   |                      | Reference                    | Specifies the display status of all image positions of the same series                         |
|   |                      | All Lines                    | in reference images.                                                                           |
|   |                      | Double-click                 | Determines whether to display the image in full screen when                                    |
|   |                      | Zoom                         | double-clicking on CR/DX images.                                                               |
|   |                      | Mouse                        |                                                                                                |
|   |                      | Wheel                        | Specifies whether zooming with the mouse wheel is enabled.                                     |
|   |                      | Zoom                         |                                                                                                |
|   |                      | Zoom Ratio                   | Sets the default zoom ratio to be used in zoom mode.                                           |
|   |                      | Dbl click<br>Zoom Ratio      | Sets the default zoom ratio to be used in double-click zoom mode.                              |
|   | View<br>(1) Advanced | Tag Size                     | Sets the size of the header information displayed in the viewer.                               |
| 1 |                      | Zoom/Pan<br>in<br>Unselected | Specifies whether the actions on unselected images also affect the selected images.            |
|   | Setting              | tting<br>Stack /             | Determines the behavior when opening a new study in stack mode.<br>- None: No action is taken. |
|   |                      |                              | - Clear and Display: Clears the stack window and displays                                      |
|   |                      | Series                       | images in series order.                                                                        |
|   |                      | Display                      | - Close and Display: Closes all study tabs, opens a new study,                                 |
|   |                      |                              | and displays it in the stack window.                                                           |
|   |                      | Fit after rotation           | Specifies whether to fit the image after rotation.                                             |
|   |                      | Close All                    | Specifies whether to switch to Exam View when closing all tabs in                              |
|   |                      | Event(Chan                   | stack/series mode                                                                              |
|   |                      | ge View)                     |                                                                                                |
|   |                      | Close All                    | Specifies whether to switch to A Mode when closing all tabs in AB                              |
|   |                      | Event(AB                     | mode.                                                                                          |
|   |                      | Mode)                        |                                                                                                |
|   |                      |                              | Specifies whether to adjust the playback speed of MultiFrame                                   |
|   |                      |                              | Turn on this option if the playback speed of MultiFrame images is                              |
|   |                      | Cinekate                     | not appropriate.                                                                               |
|   |                      |                              |                                                                                                |

|     |                 | Magnifying<br>Window | Sets the size of the magnifying glass window in pixels.           |
|-----|-----------------|----------------------|-------------------------------------------------------------------|
|     |                 | size                 |                                                                   |
|     | Mognifying      | Magnifying           | Sate the zeem ratio to be used in the magnifuling glass           |
| 2   | Magnirying      | Zoom Ratio           | Sets the zoom ratio to be used in the magnifying glass.           |
|     | ylass           | Show                 | Specifies whether to display annotations in the magnifying glass  |
|     |                 | Annotation           | area.                                                             |
|     |                 | Show/Hide            | Sote the behavior of the magnifuing glass                         |
|     |                 | with a click         | Sets the behavior of the magnifying glass.                        |
|     | Dagalaan        |                      | Sets the modality of the study images to which the page loop will |
| (3) | наде гоор       |                      | be applied.                                                       |
|     | External Dragra |                      | Sets the path and parameters of the external program to be called |
| (4) |                 |                      | when using the external program calling feature.                  |

### Annotation

This is the window where you can configure the colors related to annotations used in the View.

|     | Global                                                |                |
|-----|-------------------------------------------------------|----------------|
| Ú   | Line Width                                            | 2 ~            |
|     | Text Size                                             | 100% ~         |
|     | Action                                                |                |
| (2) | After use tool action<br>(Except Zoom and Pan)        | Кеер 🗸         |
|     | Delete by drag                                        | Disable ~      |
|     | Sync AB                                               | OFF            |
|     | Arrow(Line & Ruler)                                   | ON             |
| (3) | Line                                                  | Freeline       |
| Ŭ   | Line Color                                            | Color          |
|     | Width Global ~                                        | Width Global ~ |
|     | Ruler                                                 | Angle          |
|     | Line Color                                            | Line Color     |
|     | Text Color                                            | Text Color     |
|     | Unit cm v                                             | Width Global ~ |
|     | Width Global ~                                        |                |
|     | <view anno<="" td="" –=""><td>otation&gt;</td></view> | otation>       |

|              |                  | Line width                | Select the default thickness for all lines drawn in annotations.                                                                                                    |
|--------------|------------------|---------------------------|----------------------------------------------------------------------------------------------------|
| ( <u>I</u> ) |                  | Text Size                 | Choose the default size for text in annotations.                                                                                                    |
|              |                  | After using a tool action | Set the Toolbar Mode after performing an annotation action.                                                                                                    |
| 2            | (2) Action       | Delete<br>by drag         | <ul> <li>Determine whether annotations can be deleted by dragging.</li> <li>Out of region (mouse): Delete the annotation if it goes outside the pane.</li> <li>Invisible: Delete the annotation if it's not visible.</li> <li>Disable: Deactivate this feature.</li> </ul> |
|              |                  | Sync AB                   | If an annotation is deleted on screen A (or B), it will be updated and reflected immediately on screen B (or A).                                                                                                    |
| 3            | Annotation Setti | ngs                       | Configure units, colors, line thickness, text size, and other properties for annotations provided by the program.                                                                                                    |

Layout

This is the window where you can configure the arrangement of images in the View.

It consists of Default Layout, Modality Layout, and Control Layout. The Default Layout determines the arrangement when the current Modality is not listed in the Modality List. If the Modality is listed, the arrangement follows the corresponding Modality Layout. The Control Layout refers to the list of layouts available in the toolbar on the main screen.

| Default Display  | / Layout Setting — |           |  |
|------------------|--------------------|-----------|--|
| 1                | ~ X 1              | ~         |  |
| 2 Modality Layou | it Setting         |           |  |
| Modality         | Column (X)         | Row (Y) ^ |  |
| CR               | 1                  | 1         |  |
| СТ               | 2                  | 2         |  |
| DX               | 1                  | 1         |  |
| EN               | 2                  | 2         |  |
| ES               | 2                  | 2         |  |
| <                | -                  | - `       |  |
| 3 Double click 1 | X 1 Zoom ratio     |           |  |
| Modality         | Ratio              |           |  |
| CR               | Fit                |           |  |
| СТ               | 100%               |           |  |
| MR               | 200%               |           |  |
| Add              | Remove             | Modify    |  |
| <                | View - Layout>     |           |  |

|     |                        | - Sets the basic layout for images.                                                  |
|-----|------------------------|--------------------------------------------------------------------------------------|
|     |                        | - When opening images for the first time and the Modality isn't listed in            |
| 1   | Default Layout         | ② Modality Layout List, they will be arranged according to the Default               |
|     |                        | Layout.                                                                              |
|     |                        | - Lists the user-defined Modality Layouts.                                           |
|     |                        | - Each Modality has its own layout. Use the Add/Remove/Modify buttons                |
|     |                        | to add, remove, or modify layouts.                                                   |
|     |                        | Modality Layout Add Information $\times$ Modality Layout Modify Information $\times$ |
|     |                        | Current Layout State                                                                 |
| 2   | Modality Layout List   | Modality BI ~ Modality DX ~                                                          |
|     |                        | Column (X)         Column (X)         1                                              |
|     |                        | Row (Y)         1                                                                    |
|     |                        | OK Cancel OK Cancel                                                                  |
|     |                        | <modality add="" layout="" modify=""></modality>                                     |
|     |                        | - Sets the default image scale when double-clicking on images other                  |
|     |                        | than X-Ray (CR, DX, etc.) to view them in a 1x1 ratio.                               |
|     |                        | - Use the Add/Remove/Modify buttons to add, remove, or modify                        |
|     |                        | settings.                                                                            |
| (3) | Double click 1X1 ratio | 1 X 1 Zoom Ratio X 1 X 1 Zoom Ratio X                                                |
|     |                        | Modality MR                                                                          |
|     |                        | Ratio Fit ~ Ratio 200% ~                                                             |
|     |                        | OK Cancel OK Cancel                                                                  |
|     |                        | <1 X1 Zoom Ratio Add/Modify>                                                         |

Preset

This is the window where you can set the Window Width and Window Center values for images.

The Preset List allows multiple preset configurations for each Modality. Configured Preset Lists will appear in the Preset combo box in the toolbar on the main screen when opening images or exams, corresponding to the Modality.

| 1 Preset List                              |                                                                              |            |        |   |  |
|--------------------------------------------|------------------------------------------------------------------------------|------------|--------|---|--|
| Modality                                   | Description                                                                  | Width      | Center | ^ |  |
| CR                                         | Chest                                                                        | 750        | 480    |   |  |
| CR                                         | Skull                                                                        | 750        | 250    |   |  |
| CR                                         | Spine                                                                        | 580        | 360    |   |  |
| СТ                                         | ABD                                                                          | 400        | 20     |   |  |
| СТ                                         | Bone                                                                         | 2056       | 250    |   |  |
| СТ                                         | Brain                                                                        | 80         | 40     |   |  |
| СТ                                         | Chest                                                                        | 400        | 25     | ¥ |  |
| Automat Add                                | ically apply the s                                                           | ame as des | Modify |   |  |
| 2 Zoom(100%<br>CR<br>CT<br>ES<br>☑ Automat | ) List<br>ically apply the z                                                 | oom        |        |   |  |
| Add                                        | Remo                                                                         | ove        | Modify |   |  |
|                                            | <view -="" pro<="" td=""><td>eset&gt;</td><td></td><td></td><td></td></view> | eset>      |        |   |  |

|     |                 | - This is a list displaying previously saved presets.                    |
|-----|-----------------|--------------------------------------------------------------------------|
|     |                 | - It includes Modality, Description, Width, and Center values. If the    |
|     |                 | Modality matches and the Description is included in the exam, it will be |
|     |                 | applied.                                                                 |
|     |                 | - Checking "Automatically apply the same as described" will apply it     |
|     |                 | accordingly.                                                             |
|     |                 | - Use the Add/Remove/Modify buttons to add, remove, or modify            |
|     |                 | presets.                                                                 |
| 1   | Preset List     | Preset Add Configuration X Preset Modify Configuration X                 |
|     |                 | Current Preset State                                                     |
|     |                 | Modality BI V Modality CT V                                              |
|     |                 | Description ABD                                                          |
|     |                 | Window Width         Window Width         400                            |
|     |                 | Window Center         20                                                 |
|     |                 | OK Cancel OK Cancel                                                      |
|     |                 | <preset add="" modify=""></preset>                                       |
|     |                 | - This feature is used when you want to set the image size to 100%       |
|     |                 | when opening the image for the first time.                               |
|     |                 | - It applies when "Automatically apply the zoom" is checked.             |
|     |                 | - You can add/remove/modify items using the Add/Remove/Modify            |
|     |                 | buttons.                                                                 |
| (2) | Zoom(100%) List | Modality X Modality X                                                    |
|     |                 |                                                                          |
|     |                 | OK Cancel OK Cancel                                                      |
|     |                 | <zoom(100%) add="" modify=""></zoom(100%)>                               |

(This page intentionally left blank)

# 5. MAINTENANCE

The user must routinely check the software for apparent defects or damage. Report any apparent defects or irregular operation of any software to service personnel immediately, and discontinue use of the suspected faulty software until repairs are made. Continuing operation with faulty software may present various safety hazards, including software malfunctions.

#### WARNING

Maintenance should only be carried out by competent and trained personnel who are well aware of the potential risks associated with this equipment. Failure to do so may result in software malfunction and PC damage.

#### NOTE

Maintenance schedule frequency may be dictated by certain regulatory requirements of the country or state in which the installation is located. Always check the local codes and regulations when setting the maintenance schedule.

### NOTE

Due to varying operating conditions, the maintenance may have to be performed at greater or lesser intervals.

It may adjust intervals according to system's performance.

(This page intentionally left blank)

# APPENDIX A. GEMPACS ALARM

1. Run PACS Alarm.exe. The screen appears as follows.

| Atta PACS Checker                                    | _          |    | × |
|------------------------------------------------------|------------|----|---|
| Order Config                                         |            |    |   |
| Study date 2024-05-27 💌 Search 🗆 Auto Ref. Physician |            |    |   |
| No Chart No Name Check Modality Description          | Study Date | #I |   |
|                                                      |            |    |   |
|                                                      |            |    |   |
|                                                      |            |    |   |
|                                                      |            |    |   |
|                                                      |            |    |   |
|                                                      |            |    |   |
|                                                      |            |    |   |
|                                                      |            |    |   |
|                                                      |            |    |   |
|                                                      |            |    |   |
|                                                      |            |    |   |
|                                                      |            |    |   |
|                                                      |            |    |   |

2. First, click on the Config Tab.

| PACS Checker                      | — | $\times$ |
|-----------------------------------|---|----------|
| Order Config<br>Server Infomation |   |          |
| Save                              |   |          |
| □ Always on the top               |   |          |
| ☐ Sound                           |   |          |
| Check Image Count                 |   |          |

- 3. On the Config tab, set server information and program options.
  - Always on the top: program is always at the top
  - Sound: Play sound when registering for a new exam.
  - Check Image Count: Notify when adding or modifying an already uploaded exam.

4. Enter the PACS server IP into the Server Address and press the Save button to save it.

| PACS Checker                  | — | × |
|-------------------------------|---|---|
| Order Config                  |   |   |
| Server Infomation             |   |   |
| Server Address 192.168.10.222 |   |   |
| Save                          |   |   |
| Always on the top             |   |   |
| ☐ Sound                       |   |   |
| Check Image Count             |   |   |
|                               |   |   |

#### 5. Click Order tab.

| PACS Checker                                         | —          |    | $\times$ |
|------------------------------------------------------|------------|----|----------|
| Order Config                                         |            |    |          |
| Study date 2024-05-27 🗸 Search 🗆 Auto Ref. Physician |            |    |          |
| No Chart No Name Check Modality Description          | Study Date | #I |          |
|                                                      |            |    |          |
|                                                      |            |    |          |
|                                                      |            |    |          |
|                                                      |            |    |          |
|                                                      |            |    |          |
|                                                      |            |    |          |
|                                                      |            |    |          |

6. When you select the Study Date and click the Search button, unopened Exam-list for that date will appear in the list.

| Study | date 2024-0 | )5-22 🔻 S | earch 🗆 | Auto     | Ref. Physician | n          | 1  |
|-------|-------------|-----------|---------|----------|----------------|------------|----|
| No    | Chart No    | Name      | Check   | Modality | Description    | Study Date | #I |
| 1     | QQ          |           | Х       | CR       |                | 15:44:21   | 1  |
| 2     | QQ          |           | Х       | CR       |                | 14:58:25   | 2  |
| 3     | QQ          |           | X       | CR       |                | 14:55:53   | 1  |
|       |             |           |         |          |                |            |    |
|       |             |           |         |          |                |            |    |

7. When you check the Auto check box, the Search button is disabled, and unopened Exams are automatically searched every 20 seconds

| <mark>Im</mark> PACS C | hecker   |        |         |          |                   | _          |    |
|------------------------|----------|--------|---------|----------|-------------------|------------|----|
| Order                  | Config   | 5.27 - | aarch 🔽 | Auto     | 17s Ref Dhysician |            | _  |
| No                     | Chart No | Name   | Check   | Modality | Description       | Study Date | #I |
| 1                      | QQ       |        | X       | CR       |                   | 15:44:21   | 1  |
| 2                      | QQ<br>QQ |        | X       | CR       |                   | 14:55:53   | 2  |
|                        |          |        |         |          |                   |            |    |
|                        |          |        |         |          |                   |            |    |
|                        |          |        |         |          |                   |            |    |
|                        |          |        |         |          |                   |            |    |
|                        |          |        |         |          |                   |            |    |

| PACS C         | hecker                  |          |         |          |                    | —          |    |
|----------------|-------------------------|----------|---------|----------|--------------------|------------|----|
| Order Study of | Config  <br>Jate 2024-0 | 5-27 🔻 S | earch 🔽 | Auto     | 18s Ref. Physician |            |    |
| No             | Chart No                | Name     | Check   | Modality | Description        | Study Date | #I |
| 1              | 123                     | TEST     | Х       | CR       | foot AP (Lt)       | 16:09:38   | 1  |
|                |                         |          |         |          |                    |            |    |
|                |                         |          |         |          |                    |            |    |

(This page intentionally left blank)
## APPENDIX B. GEMPACS ORDER

| RIS PACS Ord      | er   |     |      |       | _ |      |  |
|-------------------|------|-----|------|-------|---|------|--|
| Order List Config |      |     |      |       |   |      |  |
|                   |      | Add |      |       |   |      |  |
| No                | Repl | ID  | Name | Modal |   | Desc |  |
|                   |      |     |      |       |   |      |  |
|                   |      |     |      |       |   |      |  |
|                   |      |     |      |       |   |      |  |
|                   |      |     |      |       |   |      |  |
|                   |      |     |      |       |   |      |  |
|                   |      |     |      |       |   |      |  |
|                   |      |     |      |       |   |      |  |
|                   |      |     |      |       |   |      |  |
|                   |      |     |      |       |   |      |  |
|                   |      |     |      |       |   |      |  |
|                   |      |     |      |       |   |      |  |
|                   |      |     |      |       |   |      |  |
|                   |      |     |      |       |   |      |  |
|                   |      |     |      |       |   |      |  |
|                   |      |     |      |       |   |      |  |
|                   |      |     |      |       |   |      |  |
|                   |      |     |      |       |   |      |  |
|                   |      |     |      |       |   |      |  |
|                   |      |     |      |       |   |      |  |
|                   |      |     |      |       |   |      |  |
|                   |      |     |      |       |   |      |  |
|                   |      |     |      |       | _ |      |  |

1. Run PACS Order.exe. When it runs, the screen appears as below.

2. First, click on the Config Tab.

| RIS PACS Order |                 | - | × |
|----------------|-----------------|---|---|
| Order List     | Config          |   |   |
| OCS            |                 |   |   |
| DB Type        | MDB             |   | • |
| DB Path        |                 |   |   |
| DB Name        |                 |   |   |
| Order Table    |                 |   |   |
| ID             |                 |   |   |
| PWD            |                 |   |   |
|                | Connection Test |   |   |
|                |                 |   |   |
|                |                 |   |   |

- 3. The Config tab sets the way orders are created and saved .(Database or File)
- 4. Enter the path through which the Database information or the generated order file will be generated and click the Connection Test button.

| RIS PACS Order |                 | — | $\times$ |
|----------------|-----------------|---|----------|
| Order List     | Config          |   |          |
| OCS            |                 |   |          |
| DB Type        | FILE            |   | •        |
| DB Path        | D:₩Order        |   |          |
| DB Name        |                 |   |          |
| Order Table    |                 |   |          |
| ID             |                 |   |          |
| PWD            |                 |   |          |
|                | Connection Test |   |          |
| L              |                 |   |          |
|                |                 |   |          |
|                |                 |   |          |

5. If the connection is successful, a success message box is displayed. If it fails, a failure message box is displayed.

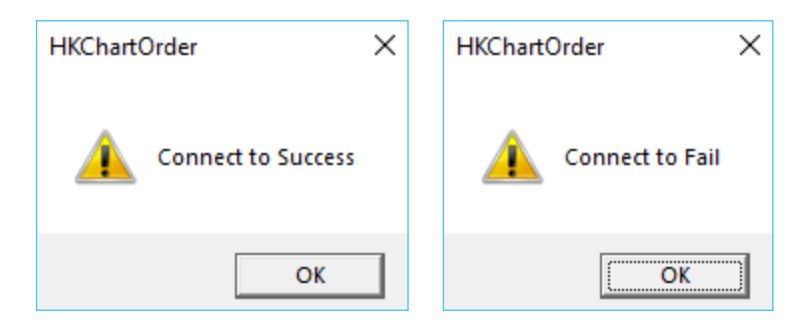

- 6. Click the Order List tab and click the Add button.
- 7. The Add Order window appears. If you enter the information and click the Add button, it will be added to the Order list.

| RIS PACS Order      |                |      |          | _         | - 🗆        | $\times$ |  |  |
|---------------------|----------------|------|----------|-----------|------------|----------|--|--|
| Order List Config   |                |      |          |           |            |          |  |  |
| Add Order           |                |      |          |           |            |          |  |  |
| Patient Information |                |      |          |           |            |          |  |  |
| ID                  | 1234           | Na   | ame      | TEST2     |            |          |  |  |
| Birth Date          | 1987-01-05     | Sex  |          | М         |            | •        |  |  |
| Order Information   |                |      |          |           |            |          |  |  |
| Order Date          | 20240527141848 | Acce | ss. NO   | 202405271 | 14201303   |          |  |  |
| Doctor              | LEEDAEHUN      |      |          |           |            |          |  |  |
| Deaprtment          |                | Mo   | dality   | СТ        |            | -        |  |  |
| Body Part           | BRAIN          |      |          | •         | Add        |          |  |  |
| No                  | Desc           |      | Modality | y [       | Accession  | No       |  |  |
| 1                   | CHEST PA       |      | CR       |           | )240527141 | 848      |  |  |
| 2                   | BRAIN          |      | CT       |           | )240527141 | .959     |  |  |
|                     |                |      |          |           |            |          |  |  |
|                     |                |      |          |           |            |          |  |  |
|                     |                |      |          |           |            |          |  |  |
|                     |                |      |          |           |            |          |  |  |
|                     |                |      |          |           |            |          |  |  |
|                     |                |      |          |           |            | _        |  |  |
| Delete              |                |      |          |           |            |          |  |  |
|                     | Save           |      | Can      | cel       |            |          |  |  |
|                     |                |      |          |           |            |          |  |  |

8. If you select an item from the list and click the Delete button, it will be deleted from the list.

| RIS PACS Order   |                |            | - 🗆 ×            |  |  |  |  |
|------------------|----------------|------------|------------------|--|--|--|--|
| Order List Cor   | nfig           |            |                  |  |  |  |  |
| Add Order        |                |            |                  |  |  |  |  |
| Patient Informat | tion           |            |                  |  |  |  |  |
| ID               | 1234           | Name       | TEST2            |  |  |  |  |
| Birth Date       | 1987-01-05 🔹   | Sex        | M •              |  |  |  |  |
| Order Informati  | on             |            |                  |  |  |  |  |
| Order Date       | 20240527141848 | Access. NO | 2024052714201303 |  |  |  |  |
| Doctor           | LEEDAEHUN      |            |                  |  |  |  |  |
| Deaprtment       | t              | Modality   | CT 💌             |  |  |  |  |
| Body Part        | BRAIN          |            | ✓ Add            |  |  |  |  |
|                  | 1              | 1          | 1                |  |  |  |  |
| No               | Desc           | Modality   | Accession No     |  |  |  |  |
| 1                | CHEST PA       | CR         | 2024052/141848   |  |  |  |  |
|                  |                |            |                  |  |  |  |  |
|                  |                |            |                  |  |  |  |  |
|                  |                |            |                  |  |  |  |  |
|                  |                |            |                  |  |  |  |  |
|                  |                |            |                  |  |  |  |  |
|                  |                |            |                  |  |  |  |  |
|                  |                |            |                  |  |  |  |  |
| Delete           |                |            |                  |  |  |  |  |
|                  | Save           | Can        | -el              |  |  |  |  |
|                  |                |            |                  |  |  |  |  |
|                  |                |            |                  |  |  |  |  |
| J                |                |            |                  |  |  |  |  |

9. Click the Save button to create an order and displayed in the order list.

| S PACS Order      | 1    |       |       |          |     |  |
|-------------------|------|-------|-------|----------|-----|--|
| Order List Config |      |       |       |          |     |  |
| No                |      | Name  | Modal | Desc     | Add |  |
| 20240527142149    | 1234 | TEST4 | CR    | CHEST PA | 100 |  |
| 20240527142149    | 1234 | TEST4 | СТ    | BRAIN    | 100 |  |
|                   |      |       |       |          |     |  |
|                   |      |       |       |          |     |  |
|                   |      |       |       |          |     |  |

10. In the database or order folder, The added order is created

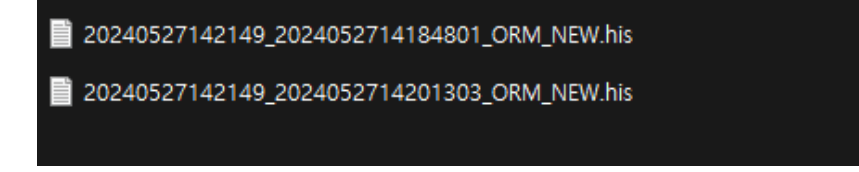

### APPENDIX C. APPLICABLE STANDARDS

The main components of <u>"GEMPACS"</u> comply with the regulatory requirements and design standards in this section as follows:

#### 1) CLINICAL EVALUATION

MDCG2020-1

Guidance on Clinical Evaluation (MDR) / Performance Evaluation (IVDR) of Medical Device Software

- MDCG2020-5
  Clinical Evaluation Equivalence. A guide for manufacturers and notified bodies
- MDCG2020-6

Regulation (EU) 2017/745: Clinical evidence needed for medical devices previously CE marked under Directives 93/42/EEC or 90/385/EEC. A guide for manufacturers and notified bodies

- MDCG2020-13
  Clinical evaluation assessment report template
- MEDDEV 2.7/1, Rev.4
  EVALUATION OF CLINICAL DATA: A GUIDE FOR MANUFACTURERS AND NOTIFIED BODIES

#### 2) OTHERS

- (EU) MDR 2017/745
  Medical Devices Regulation
- MDCG2019-16, R1
  Guidance on cybersecurity for medical devices
- ENISO13485:2016/A11:2021
  Medical devices Quality management systems Requirements for regulatory purposes
  ISO 13485:2016
- ENISO14971:2019/A11:2021
  Medical devices Application of risk management to medical devices ISO 14971:2019

- ENISO15223-1:2021
  Medical devices Symbols to be used with medical device labels, labelling and information to be supplied Part 1: General requirements
  ISO 15223-1:2021
- EN62366-1:2015+A1:2020
  Medical devices Application of usability engineering to medical devices
  IEC 62366-1:2015+A1:2020
- EN62304:2006+A1:2015
  Medical device software Software lifecycle processes
  IEC 62304:2006+A1:2015
- IEC/TR80001-2-2:2012
  Application of risk management for IT-networks incorporating medical devices Part 2-2: Guidance for the disclosure and communication of medical device security needs, risks and controls
- ISO20417
  Information supplied by the manufacturer with medical devices
  ISO 20417:2021
- DICOM 3.0
  Digital Imaging and Communication in Medicine

# APPENDIX D. INDEX OF PACS FEATURES

| Image View  | ing Operation     | Manual 4.1.1.3    |
|-------------|-------------------|-------------------|
| Image Man   | agement Operation | Manual 4.1.1.2    |
| Image Ana   | ysis Operation    | Manual 4.1.1.3.10 |
| Compatibili | ty Operation      | Manual 4.1.1.2.3  |

(This page intentionally left blank)

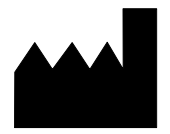

#### **DRGEM** Corporation

7FI, E-B/D Gwangmyeong Techno-Park, 60 Haan-ro, Gwangmyeong-si, Gyeonggi-do, 14322, Republic of Korea TEL: +82-2-869-8566, FAX: +82-2-869-8567, E-MAIL: drgem@drgem.co.kr